Руководство по обновлению и обслуживанию

HP предоставляет только те гарантии на свои продукты и услуги, которые изложены в формулировках прямых гарантий, сопровождающих соответствующие продукты и услуги. Никакие части документа не могут рассматриваться как предоставление каких-либо гарантий. НР не несет ответственности за любые допущенные в данном документе технические или редакторские ошибки и пропущенные сведения.

НР не несет ответственности за использование или надежность работы данного программного обеспечения на оборудовании, не поставляемом компанией НР.

Данный документ содержит конфиденциальную информацию, авторские права на которую защищены. Никакая часть данного документа не может быть копирована, воспроизведена или переведена на другой язык без письменного согласия компании НР.

Hewlett-Packard Company P.O. Box 4010 Cupertino, CA 95015-4010 USA

Copyright © 2007 Hewlett-Packard Development Company, L.P.

Номера патентов, выданных в США, на которые можно получить лицензию: 4 930 158 4 930 160 (до 28 августа 2008 года).

НР поддерживает законное использование технологий. НР не одобряет и не поощряет использование своих продуктов в целях, запрещенных законом об авторских правах.

Сведения, содержащиеся в данном документе, могут быть изменены без предварительного уведомления.

# Содержание

| Руководство по обновлению и обслуживанию 1                                         |
|------------------------------------------------------------------------------------|
| Информация по технике безопасности 1                                               |
| Открытие и закрытие ПК 1                                                           |
| Подготовка ПК2                                                                     |
| Перед открытием ПК                                                                 |
| После закрытия ПК                                                                  |
| Удаление боковой панели                                                            |
| Возвращение на место боковой панели 4                                              |
| Удаление передней панели                                                           |
| Возвращение на место передней панели 6                                             |
| Расположение компонентов внутри компьютера7                                        |
| Удаление и замена приводов                                                         |
| Удаление оптического привода                                                       |
| Добавление или замена оптического привода9                                         |
| Удаление внешнего жесткого диска HP Pocket Media или жесткого диска                |
| Добавление или замена внешнего жесткого диска HP Pocket Media или жесткого диска13 |
| Удаление считывателя карт памяти15                                                 |
| Добавление или замена считывателя карт памяти16                                    |
| Удаление жесткого диска17                                                          |
| Добавление или замена жесткого диска19                                             |
| Добавление памяти                                                                  |
| Удаление модуля памяти23                                                           |
| Установка модуля памяти25                                                          |
| Удаление или установка платы расширения                                            |
| Удаление платы расширения28                                                        |
| Установка платы расширения29                                                       |
| Замена батареи                                                                     |

# Руководство по обновлению и обслуживанию

# Информация по технике безопасности

Данное изделие не было проверено на соединение с системой питания типа ИТ (распределительная система переменного тока без прямого соединения с землей, согласно IEC 60950).

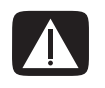

ВНИМАНИЕ. Пожалуйста, прочитайте «Информацию по технике безопасности» в Руководстве по получению ограниченной гарантийной поддержки и осуществлению возврата перед установкой системы и ее подключением к электрической системе.

В Руководстве по обновлению и обслуживанию изложены инструкции по удалению и замене аппаратных компонентов вашего ПК.

# Открытие и закрытие ПК

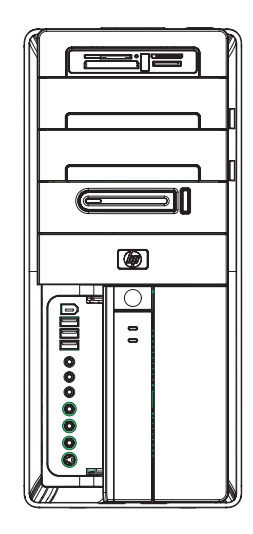

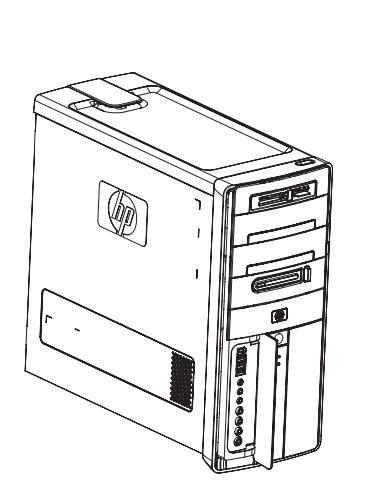

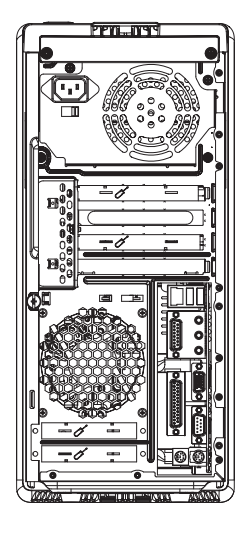

# Подготовка ПК

Перед обновлением любого компонента ПК необходимо подготовить ПК, чтобы можно было безопасно работать с ним и его компонентами.

Перед выполнением обновления и обслуживания компьютера прочтите следующие разделы.

- Чтобы выполнять эти операции, необходимо ознакомиться с общей компьютерной терминологией, практическими методами обеспечения безопасности и правилами техники безопасности, необходимыми при эксплуатации и обслуживании электронного оборудования.
- 2 Следует записать и сохранить модель системы и серийные номера, все установленные дополнения и иную информацию, имеющую отношение к системе. Легче обратиться к этой информации, чем открывать и рассматривать ПК.
- 3 При работе с системой рекомендуется использование антистатического браслета и токопроводящей прокладки.

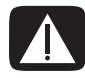

ВНИМАНИЕ. Перед удалением передней и боковой панели ПК необходимо отключить шнур модема от телефонной сети, а затем отсоединить ПК от источника питания. Невыполнение данной рекомендации может привести к травмам и повреждению оборудования.

# Перед открытием ПК

Чтобы избежать травм и повреждения оборудования, перед открытием корпуса компьютера всегда выполняйте описанные ниже действия в указанной последовательности.

- 1 Вытащите из ПК оптический диск (CD или DVD).
- 2 Завершите работу компьютера.
- 3 Отсоедините модемный/телефонный кабель, если он есть.

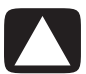

ПРЕДУПРЕЖДЕНИЕ. Риск нанесения ущерба здоровью от удара электрическим током или прикосновения к горячим поверхностям можно снизить, отсоединив шнур питания от настенной розетки и подождав некоторое время перед началом работы с внутренними компонентами системы, чтобы они могли остыть.

- 4 Отсоедините шнур питания от электрической розетки, а затем от ПК.
- 5 Отсоедините все остальные подключенные кабели (например, кабели клавиатуры, мыши и монитора).
- 6 Отключите все внешние устройства.

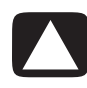

ПРЕДУПРЕЖДЕНИЕ. Действие статического электричества может привести к повреждению электронных компонентов ПК и дополнительного оборудования. Убедитесь в отсутствии заряда статического электричества, слегка прикоснувшись к заземленному металлическому предмету.

# После закрытия ПК

Чтобы избежать травм и повреждения оборудования, после закрытия корпуса компьютера всегда выполняйте описанные ниже действия в указанной последовательности.

1 Подключите шнур питания к ПК и к электрической розетке.

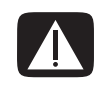

ВНИМАНИЕ. Чтобы снизить риск удара электрическим током, возникновения пожара или повреждения оборудования, не подключайте сетевые или телефонные коннекторы к сетевой интерфейсной плате (указана как Ethernet-коннектор).

- 2 Подключите модемный/телефонный кабель и все остальные кабели (например, кабели клавиатуры, мыши и монитора).
- 3 Подключите внешние устройства.
- 4 Включите ПК и все периферийные устройства, например монитор.
- 5 Если была установлена плата расширения, то установите программные драйверы, предоставленные производителем платы.

### Удаление боковой панели

- 1 См. «Перед открытием ПК» на странице 2.
- 2 Отсоедините винт (A), который прикрепляет боковую панель к системному блоку ПК. При первом отсоединении винта вам может понадобиться отвертка.

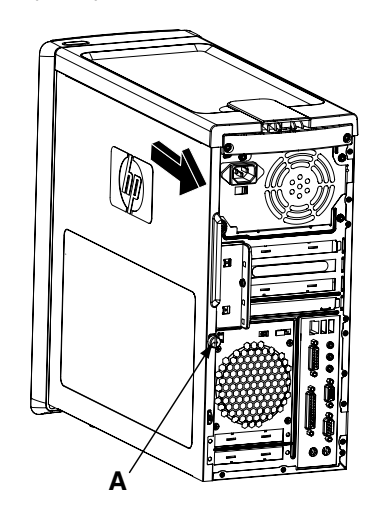

**3** Используйте рукоятку, чтобы сдвинуть панель назад на пару сантиметров, а затем снимите ее с системного блока.

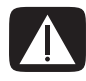

ВНИМАНИЕ. Остерегайтесь острых углов внутри блока.

### Возвращение на место боковой панели

Подведите петли, расположенные в нижней части боковой панели, к выступам в нижней части системного блока. Установите боковую панель в нужное положение на системном блоке и сдвиньте ее в сторону передней части системного блока.

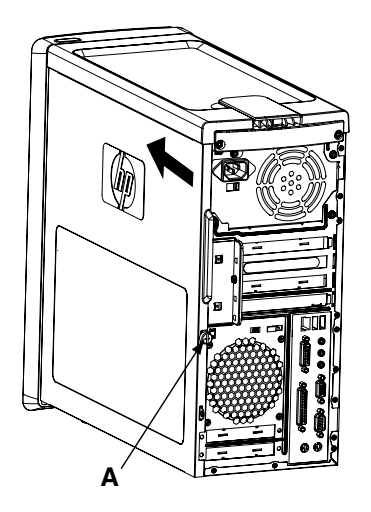

**ПРИМЕЧАНИЕ.** Если боковая панель установлена правильно, то между верхними частями боковой панели и системного блока имеется зазор шириной 3 мм.

- 2 Удостоверьтесь, что отверстие под винт совпадает с отверстием в системном блоке, после чего вставьте винт на место (**A**).
- 3 См. «После закрытия ПК» на странице 3.

# Удаление передней панели

Данную процедуру необходимо выполнять только при удалении или замене оптического привода, считывателя карт памяти, внешнего жесткого диска HP Pocket Media или жесткого диска.

- 1 Удалите накопитель HP Personal Media Drive, если он есть.
- 2 Снимите три петли (B) с внешнего края блока.

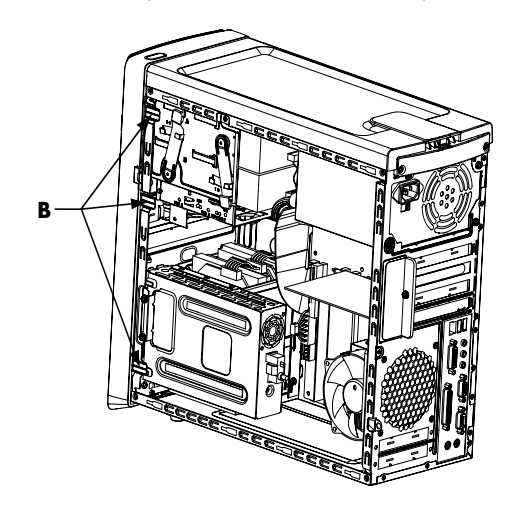

3 Чтобы снять переднюю панель, поверните ее от блока в левую сторону.

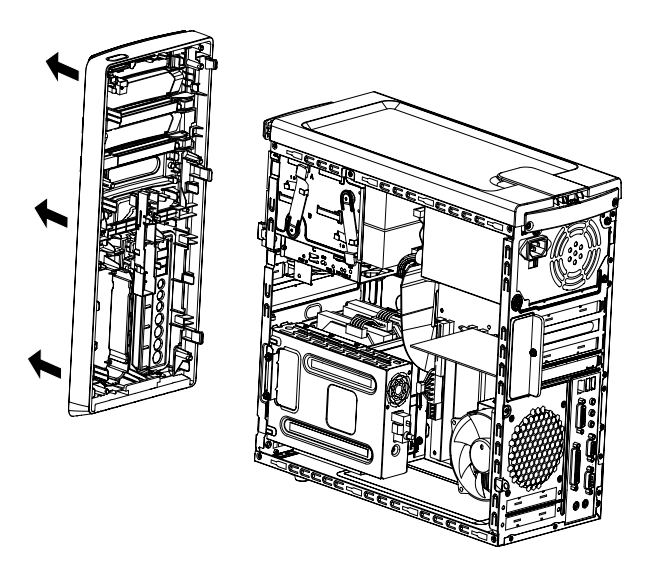

### Возвращение на место передней панели

- 1 Подведите три крюка, расположенные на левой стороне передней панели, к трем отверстиям на левой стороне системного блока и вставьте их.
- 2 Разверните переднюю панель вправо к блоку и, нажимая, вставьте три крюка, расположенные на правой стороне передней панели, в три отверстия на правой стороне системного блока, чтобы панель со щелчком встала на место.

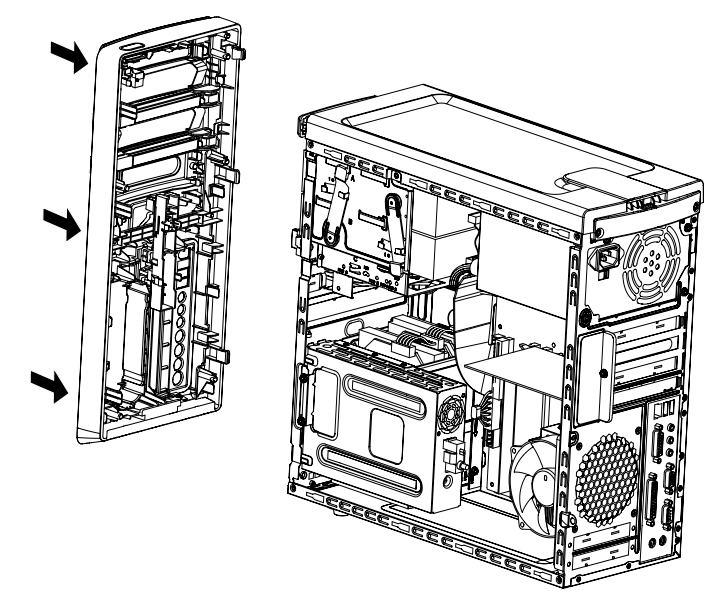

3 Установите на место накопитель HP Personal Media Drive.

# Расположение компонентов внутри компьютера

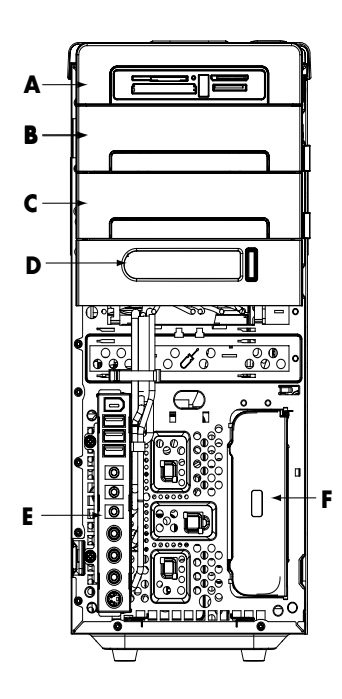

- А Считыватель карт памяти
- В верхний 5,25-дюймовый отсек для оптического привода можно установить приводы CD-ROM, CD-RW, DVD-ROM, DVD+RW/+R или комбинированный привод
- С Нижний 5,25-дюймовый отсек для оптического привода можно оставить пустым (заглушка) или поместить в него приводы CD-ROM, CD-RW, DVD-ROM, DVD+RW/+R или комбинированный привод
- D Отсек для внешнего жесткого диска HP Pocket Media (отмеченные модели)
- Е Панель передних коннекторов (инструкции по возвращению на место отсутствуют)
- F Отсек для диска HP Personal Media Drive (отмеченные модели)

**ПРИМЕЧАНИЕ.** Коннекторы и компоненты вашей модели системного блока могут отличаться от изображенных на рисунке.

# Удаление и замена приводов

У вашего ПК имеются несколько приводов, которые можно заменить или обновить. Тип приводов и их местоположение указаны в разделе «Расположение компонентов внутри компьютера» на странице 7.

В качестве жесткого диска можно выбрать привод Serial ATA (интерфейс ATA), с которым используется узкий кабель передачи данных, или привод Parallel ATA, с которым используется широкий кабель передачи данных.

У отмеченных моделей имеется второй жесткий диск.

ПРЕДУПРЕЖДЕНИЕ. Перед извлечением жесткого диска необходимо переписать резервные копии личных файлов на внешнее запоминающее устройство, например на CD. Невыполнение данной рекомендации может привести к потере данных. После замены жесткого диска следует запустить восстановление системы, используя диски восстановления, чтобы загрузить предустановленные файлы. Процедура восстановления подробно изложена в документации пользователя, которая прилагается к ПК.

В пустой нижний отсек для оптических дисков можно вставить оптический привод.

**ВНИМАНИЕ.** Перед добавлением нового оптического привода убедитесь, что он совместим с операционной системой. Удостоверьтесь также в наличии соответствующих программ и драйверов для работы оптического привода с операционной системой.

### Удаление оптического привода

- Выполните процедуры по подготовке ПК к удалению боковой и передней панелей. См. «Открытие и закрытие ПК» на странице 1.
- Отсоедините привод, вытащив задвижку из системного блока и частично вынув диск из передней части системного блока. (Держатели привода задвижек закрепляют приводы в их соответствующих положениях внутри системного блока.)

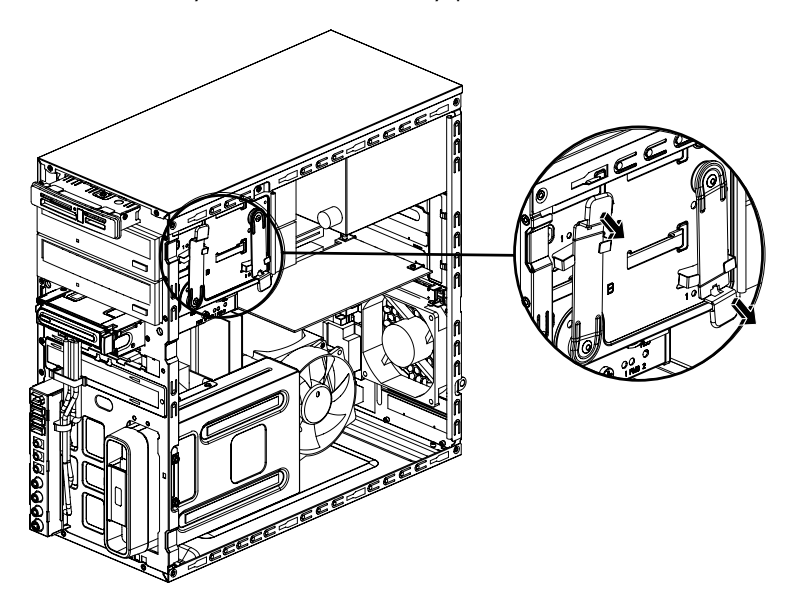

- 3 Отключите кабели питания, передачи данных и звука, если они есть, от задней панели оптического привода, который нужно удалить.
  - Чтобы освободить разъем кабеля привода, в большинстве случаев необходимо сделать легкое качательное движение.
  - Для кабелей жестких дисков Serial ATA нажмите на задвижку (только отмеченные модели) в центре каждого разъема и вытащите его из коннектора привода.

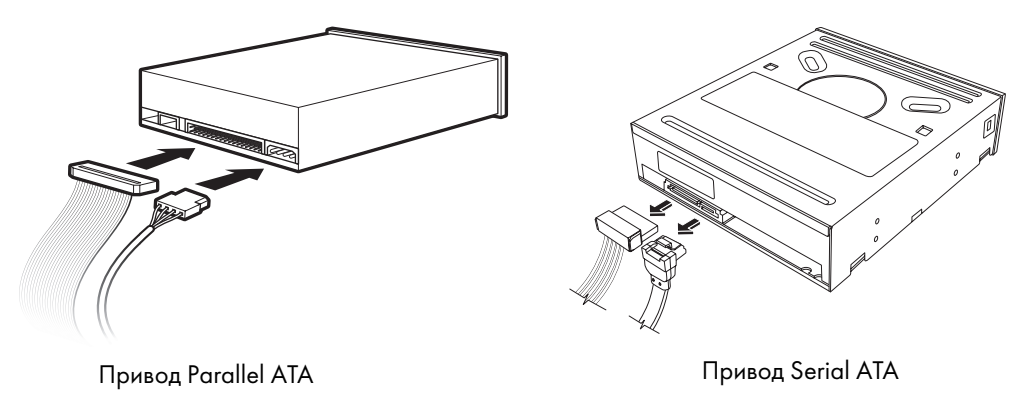

4 Вытащите привод через переднюю часть системного блока.

### Добавление или замена оптического привода

- 1 При замене существующего привода удалите его. См. «Удаление оптического привода» на странице 8.
- 2 Перед добавлением привода в пустой нижний отсек для оптического привода из него необходимо удалить заглушку. Для этого в щель заглушки необходимо вставить плоскую отвертку (A) и повернуть ее, чтобы заглушка вышла из блока. Заглушку можно выбросить.

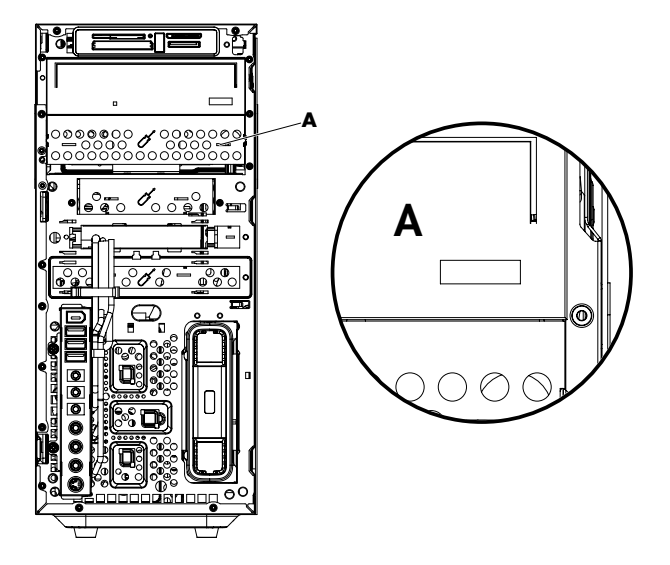

**3** Перемычка на новом оптическом приводе должна находиться в положении выбора кабеля. Оптический привод может отличаться от изображенного на рисунке.

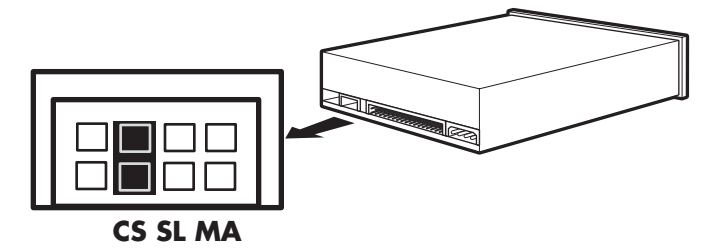

#### Перемычка выбора кабеля

4 Отсоедините отсек привода, вытащив задвижку из системного блока и частично задвинув привод в переднюю часть системного блока. (Держатели привода задвижек закрепляют приводы в их соответствующих положениях внутри системного блока.)

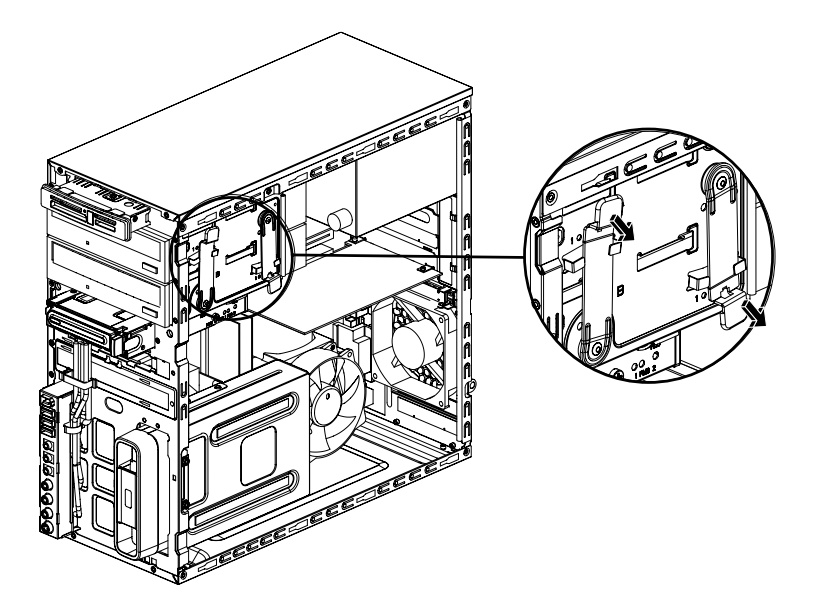

**5** Подключите кабели питания и передачи данных, а также звуковой кабель, если он есть, к задней панели оптического привода, который нужно добавить.

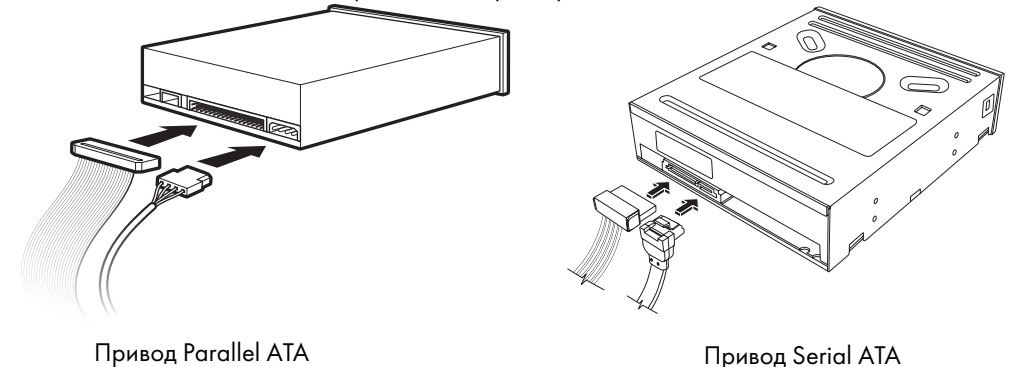

ВНИМАНИЕ. Подключая второй привод Parallel ATA, обязательно подключите кабель передачи данных с маркировкой Master к основному жесткому диску, а кабель передачи данных с маркировкой Slave — к дополнительному жесткому диску. При неправильном подключении кабеля передачи данных ПК не сумеет обнаружить жесткий диск, и данные могут быть утеряны.

- **6** Привод необходимо полностью вставить в переднюю часть системного блока, чтобы закрепить на своем месте.
- 7 Контакт задвижки привода должен быть полностью вставлен в отверстие с маркировкой (2).
- 8 Верните на место переднюю и боковую панели, а затем закройте компьютер. См. «Открытие и закрытие ПК» на странице 1.

# Удаление внешнего жесткого диска HP Pocket Media или

#### жесткого диска

- 1 Выполните процедуры по подготовке ПК к открытию и удалению боковой и передней панелей. См. «Открытие и закрытие ПК» на странице 1.
- 2 Вытащите внешний жесткий диск HP Pocket Media или жесткий диск, удалив два винта на боковой стороне привода. Затем частично вытащите привод из передней части блока.

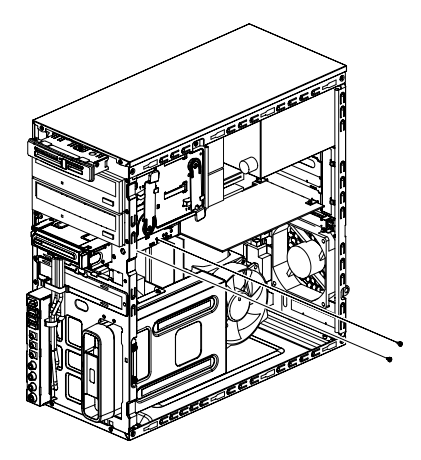

**3** Отключите кабели питания и передачи данных от задней панели привода, сжав две задвижки на каждом и потянув за кабель.

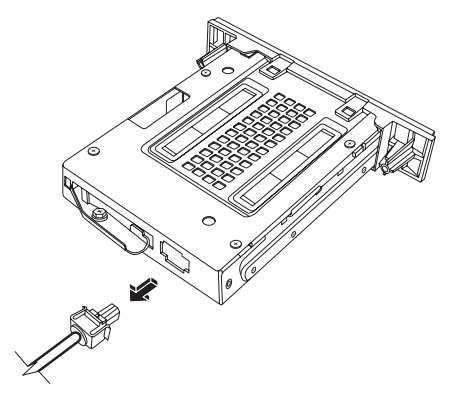

Внешний жесткий диск Pocket Media

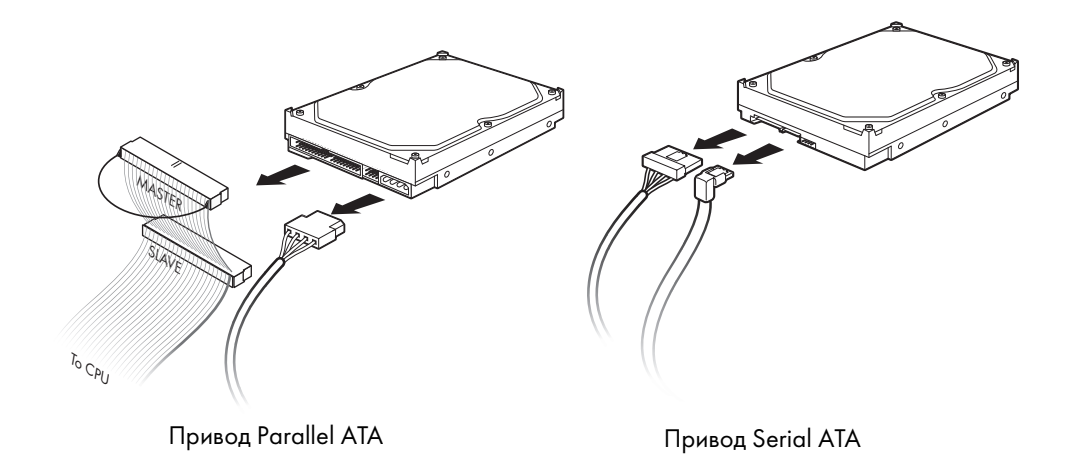

4 Вытащите привод через переднюю часть системного блока.

# Добавление или замена внешнего жесткого диска HP Pocket Media или жесткого диска

- При замене существующего внешнего жесткого диска HP Pocket Media или жесткого диска удалите его. См. «Удаление внешнего жесткого диска HP Pocket Media или жесткого диска» на странице 11.
- 2 Внешний жесткий диск HP Pocket Media или жесткий диск необходимо поместить в переднюю часть блока, и убедиться, что они встали на место.
- **3** Выровняйте два отверстия под винт на системном блоке с соответствующими отверстиями на боковой стороне привода, после чего прикрепите винты.
  - В случае с внешним жестким диском HP Pocket Media винты необходимо вставить в отверстия с маркировкой (2).
  - В случае с жестким диском винты необходимо вставить в отверстия с маркировкой «Жесткий диск».

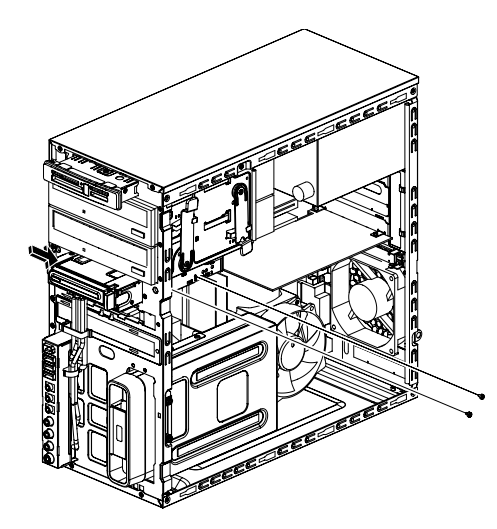

4 Подключите кабели питания и передачи данных к задней панели внешнего жесткого диска HP Pocket Media или жесткого диска.

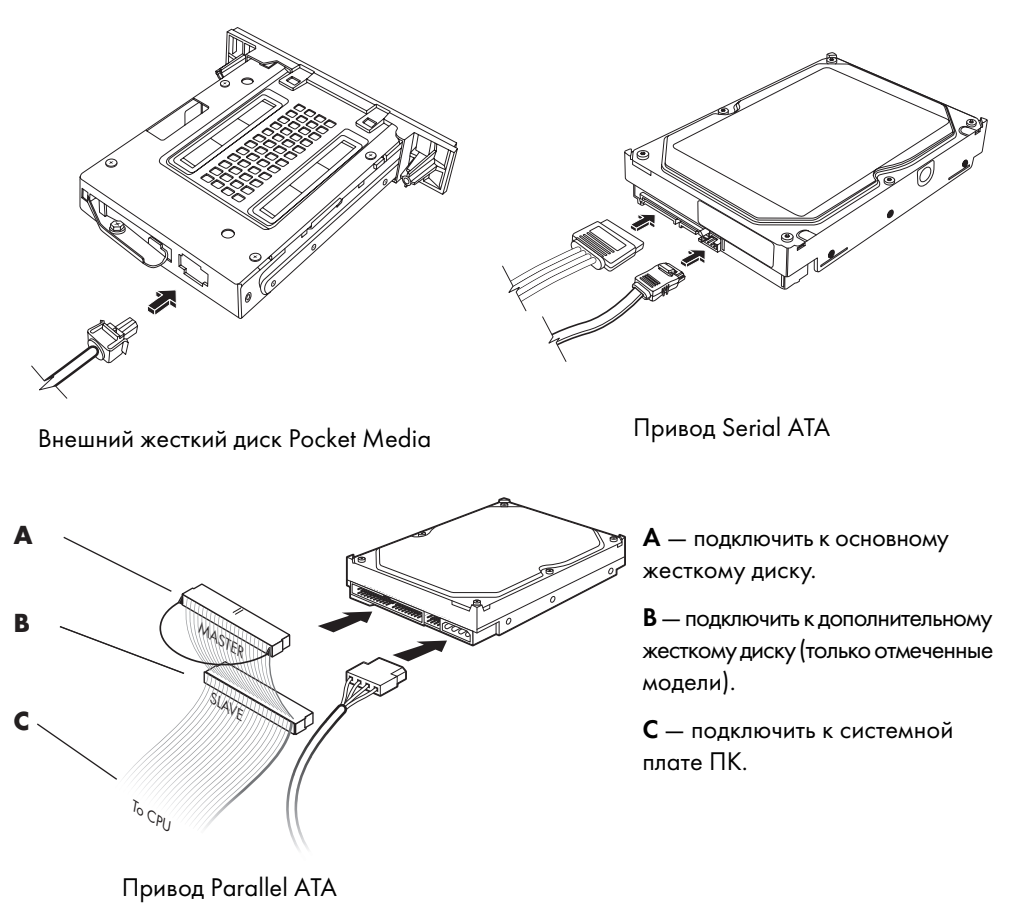

5 Верните на место переднюю и боковую панели, а затем закройте компьютер. См. «Открытие и закрытие ПК» на странице 1.

### Удаление считывателя карт памяти

- 1 Выполните процедуры по подготовке ПК к открытию и удалению боковой и передней панелей. См. «Открытие и закрытие ПК» на странице 1.
- 2 Отсоедините привод, удалив винт с верхней части считывателя карт памяти. Для этого сдвиньте считыватель влево, чтобы освободить его, а затем частично вытащите считыватель карт памяти из передней части системного блока.

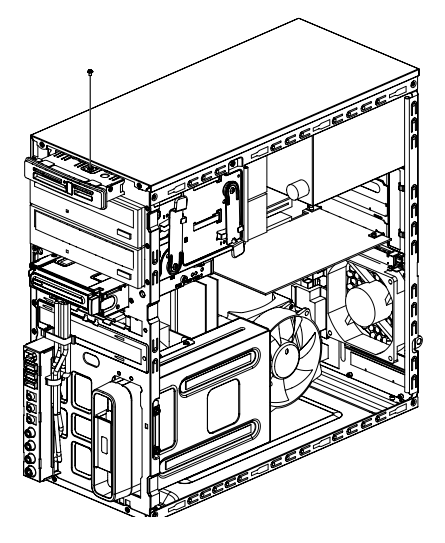

3 Отключите кабели от задней панели считывателя карт памяти.

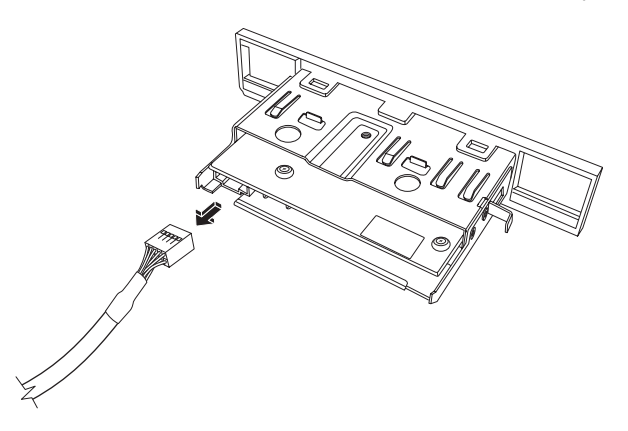

4 Вытащите считыватель карт памяти из передней части системного блока.

# Добавление или замена считывателя карт памяти

- 1 При необходимости выполните процедуры по удалению считывателя карт памяти. См. «Удаление считывателя карт памяти» на странице 15.
- 2 Считыватель карт памяти необходимо частично вставить в переднюю часть блока.
- 3 Подключите кабели к задней панели считывателя карт памяти.

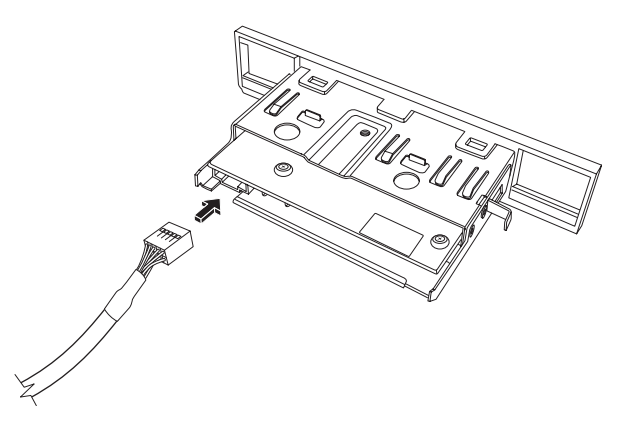

4 Вставьте считыватель карт памяти в системный блок, чтобы отверстие под винт на блоке совпало с отверстием под винт на верхней части считывателя карт памяти, а затем вставьте короткий винт для закрепления считывателя карт памяти в блоке.

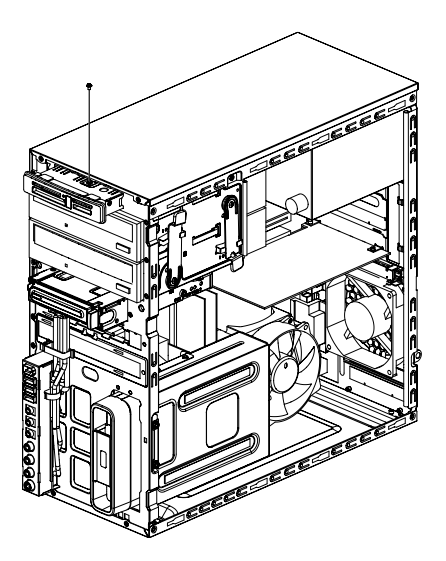

5 Верните на место переднюю и боковую панели, а затем закройте компьютер. См. «Открытие и закрытие ПК» на странице 1.

### Удаление жесткого диска

- 1 Выполните процедуры по подготовке ПК к открытию и удалению боковой и передней панелей. См. «Открытие и закрытие ПК» на странице 1.
- 2 Осторожно положите компьютер на бок.
- 3 Удалите два винта, прикрепляющих корпус жесткого диска к системному блоку.

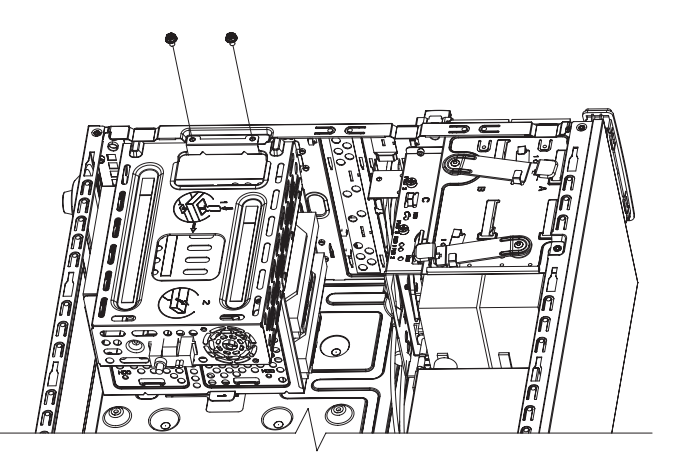

4 Надавите на задвижку, расположенную на боковой стороне корпуса жесткого диска, а затем вытащите корпус жесткого диска из нижней части блока.

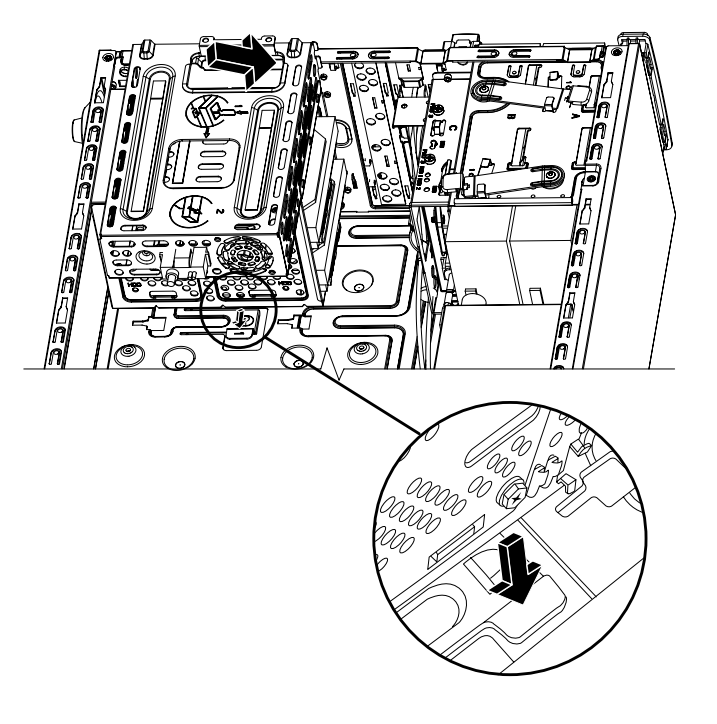

- 5 Вытащите корпус жесткого диска из блока и отсоедините кабели жесткого диска.
  - Чтобы освободить разъем кабеля привода, в большинстве случаев необходимо сделать легкое качательное движение.
  - Для кабелей жестких дисков Serial ATA нажмите на задвижку (A) (только отмеченные модели) в центре каждого разъема (B) и вытащите кабели из соединителя привода.

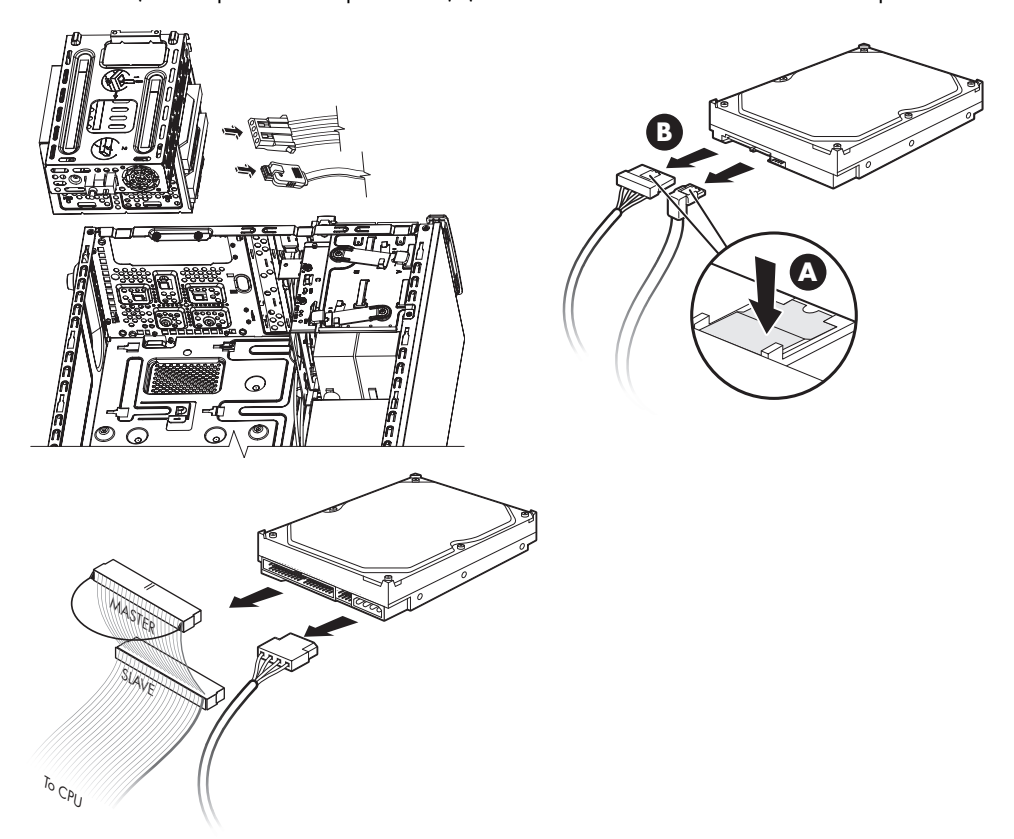

**6** Удалите четыре винта, которые прикрепляют жесткий диск к корпусу жесткого диска, а затем вытащите жесткий диск из корпуса жесткого диска.

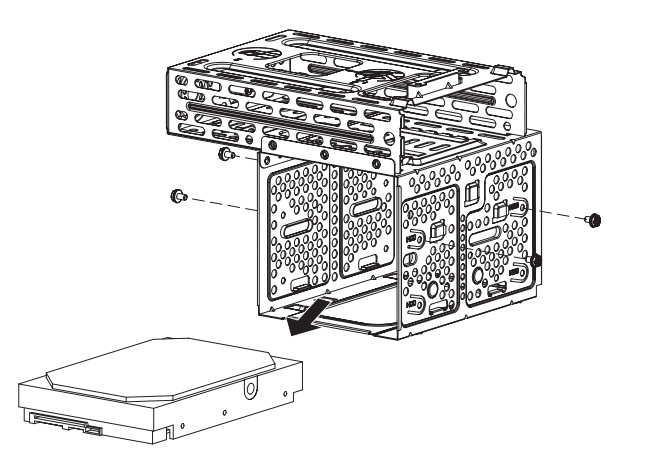

### Добавление или замена жесткого диска

- 1 При замене существующего жесткого диска удалите его. См. «Открытие и закрытие ПК» на странице 1.
- 2 Вставьте новый диск в корпус жесткого диска, убедившись, что кабели жесткого диска обращены к верхней части корпуса привода.

**ПРИМЕЧАНИЕ.** На корпусе жесткого диска могут быть гнезда для двух (2) или трех (3) жестких дисков. При замене нескольких дисков или добавлении новых поместите основной диск в самое нижнее гнездо корпуса.

3 Совместите жесткий диск с четырьмя отверстиями под винт в корпусе. С помощью четырех винтов закрепите жесткий диск в корпусе жесткого диска.

**ПРИМЕЧАНИЕ.** При замене старого привода на новый удалите четыре направляющих винта со старого привода и используйте винты для установки нового привода.

При установке второго жесткого диска используйте четыре стандартных винта 6–32, которые приобретаются отдельно.

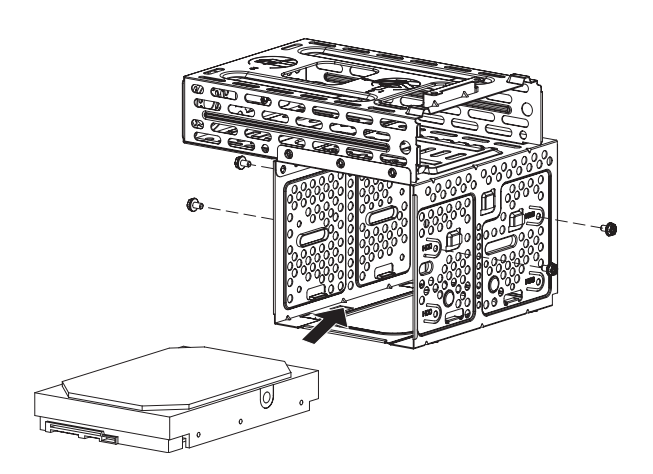

4 Совместите четыре направляющих в нижней части корпуса жесткого диска с отверстиями на задней панели системного блока, а затем сдвиньте его в сторону нижней части блока, чтобы закрепить на месте.

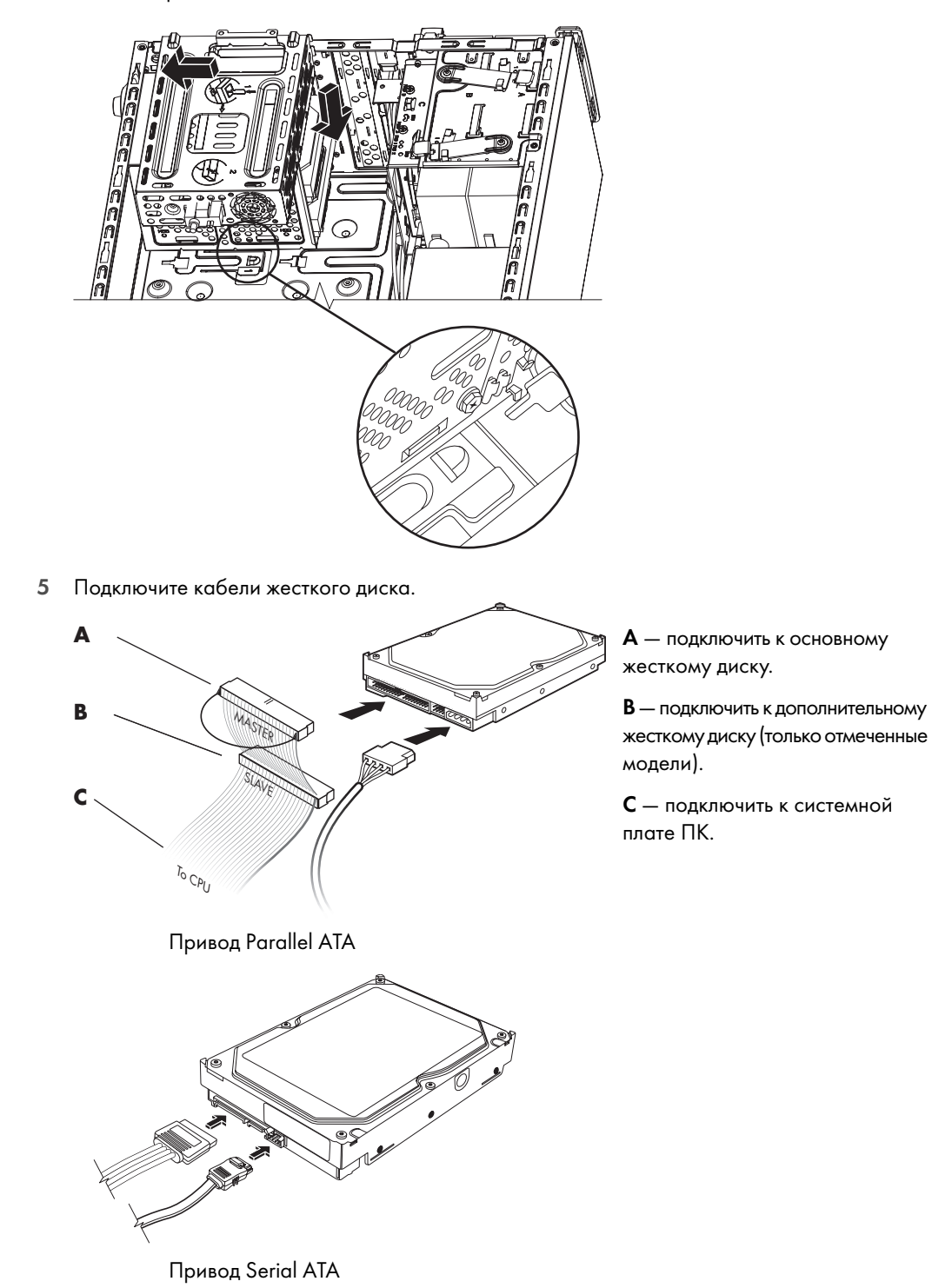

6 Присоедините два винта, прикрепляющих корпус жесткого диска к системному блоку.

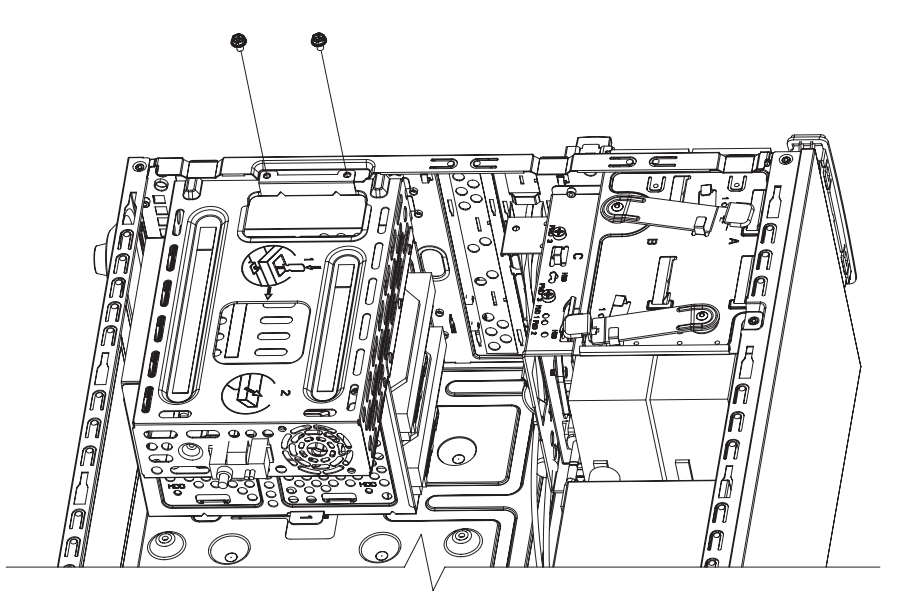

7 Верните на место переднюю и боковую панели, а затем закройте компьютер. См. «Открытие и закрытие ПК» на странице 1.

# Добавление памяти

ПК оборудован оперативной памятью, в которой временно хранятся данные и команды. ПК поставляется с одним или несколькими модулями памяти. Однако можно заменить имеющийся модуль(и) памяти единицами большей емкости.

На системной плате имеются гнезда для DDR DIMM (модуль памяти с удвоенной скоростью передачи данных и двухрядным расположением выводов). Точное количество гнезд и тип модуля памяти DDR зависят от модели ПК.

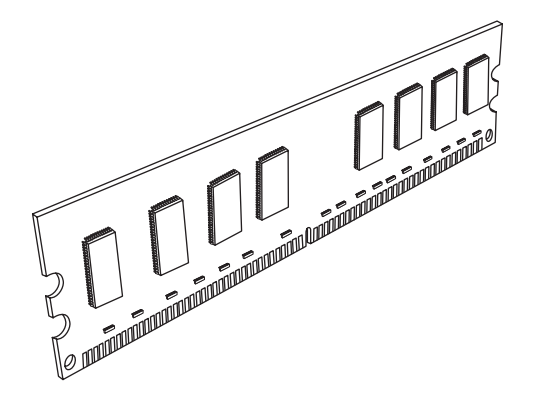

#### Модуль памяти DDR DIMM

Для определения типа и скорости модуля памяти ПК, а также для получения конкретной информации о модулях памяти и их характеристиках обратитесь на веб-узел, указанный в Руководстве по получению ограниченной гарантийной поддержки и осуществлению возврата (перейдите по ссылке **Поддержка**).

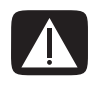

ВНИМАНИЕ. Использование неверного типа модуля памяти может повредить ПК.

### Удаление модуля памяти

- 1 Выполните процедуры по подготовке ПК к открытию и удалению боковой и передней панелей. См. «Открытие и закрытие ПК» на странице 1.
- 2 Осторожно положите компьютер на бок.
- 3 Удалите два винта, прикрепляющих корпус жесткого диска к системному блоку.

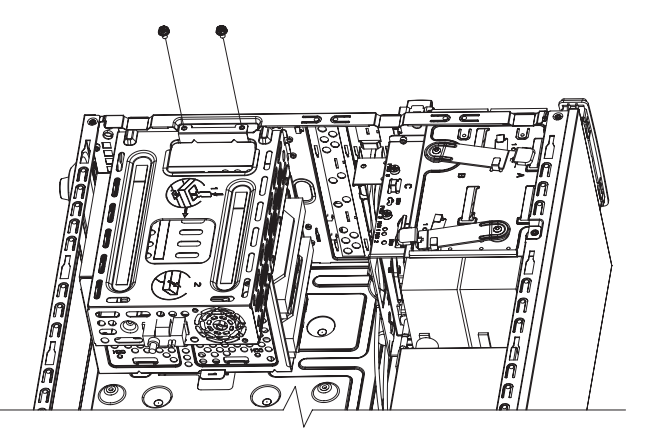

4 Надавите на задвижку, расположенную на боковой стороне корпуса жесткого диска, а затем вытащите корпус жесткого диска из нижней части блока.

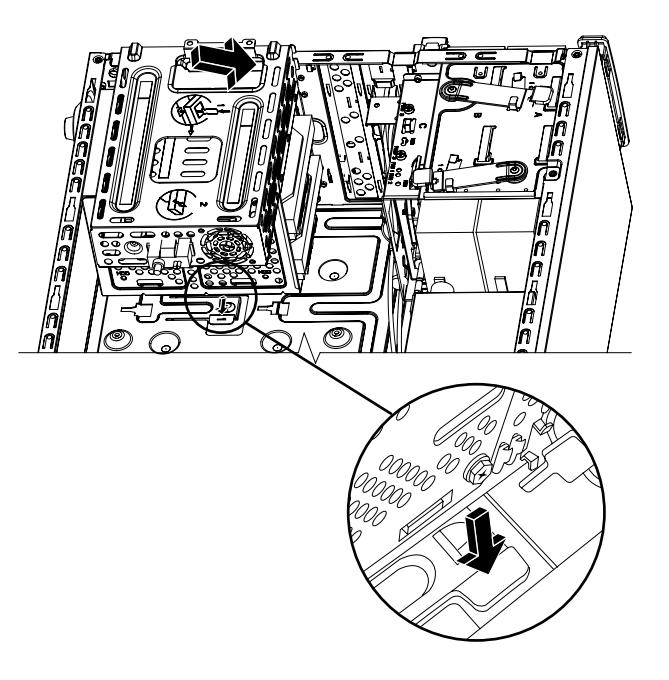

5 Определите местонахождение сокета на системной плате.

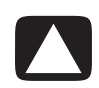

ПРЕДУПРЕЖДЕНИЕ. Работая с модулем памяти, не прикасайтесь к контактам. Это может повредить модуль.

- 6 Если кабели мешают, их можно отодвинуть.
- 7 Нажмите на две фиксирующие защелки, расположенные на концах сокета, чтобы модуль памяти вышел из сокета.

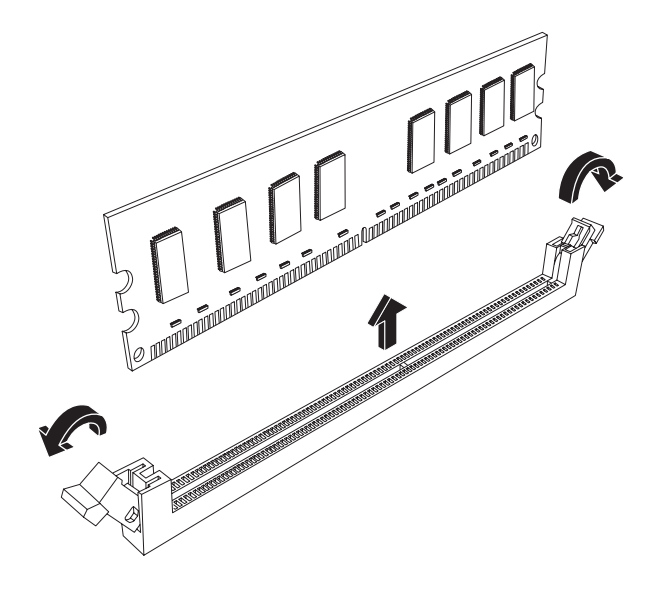

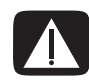

ВНИМАНИЕ. Не вытаскивайте модуль памяти из сокета. Для удаления модуля необходимо использовать фиксирующие защелки.

8 Удалите модуль памяти из сокета.

### Установка модуля памяти

Тип и скорость передачи данных нового модуля памяти должны совпадать с типом и скоростью изначально установленного модуля.

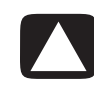

ПРЕДУПРЕЖДЕНИЕ. Работая с модулем памяти, не прикасайтесь к контактам. Это может повредить модуль.

1 Модуль памяти может быть установлен только в одном положении. Совместите насечку (А) на модуле памяти с петлей (В) на сокете. Осторожно вставьте модуль памяти в соответствующий слот. Убедитесь, что модуль надежно зафиксирован обеими вставшими на место защелками.

При замене модуля памяти вставьте новый модуль памяти в тот сокет, из которого был удален старый модуль.

Или

При добавлении модуля памяти установите новый модуль в сокет, расположенный рядом с предустановленным модулем, и далее устанавливайте дополнительные модули в соседние свободные сокеты.

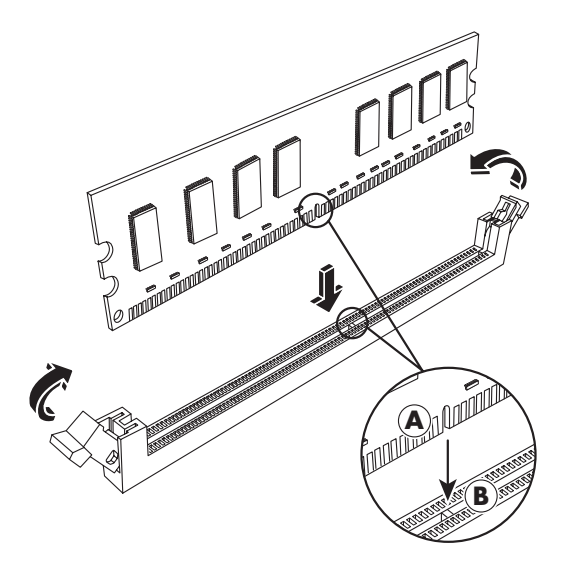

2 Совместите четыре направляющих в нижней части корпуса жесткого диска с отверстиями на задней панели системного блока, а затем сдвиньте его в сторону нижней части блока, чтобы закрепить на месте.

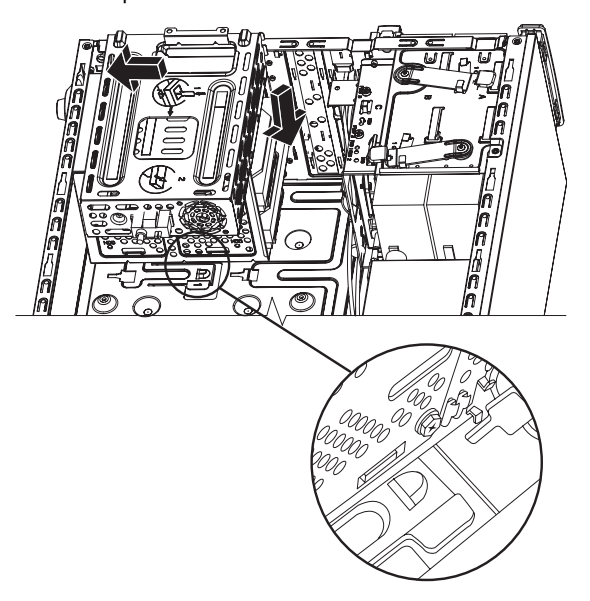

3 Присоедините два винта, прикрепляющих корпус жесткого диска к системному блоку.

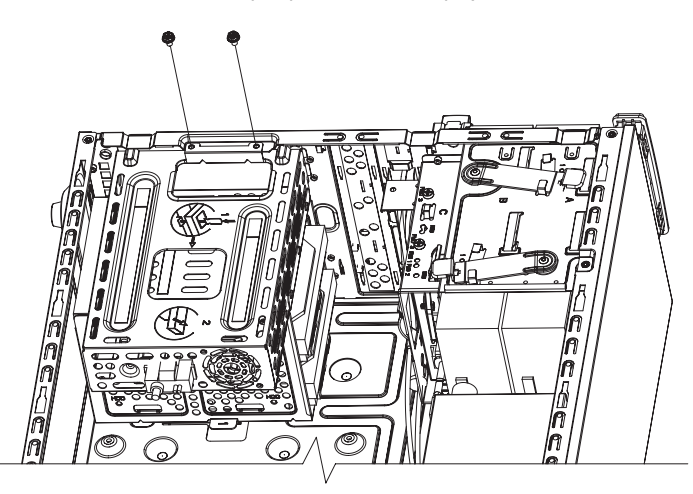

- 4 Поставьте системный блок вертикально.
- 5 Верните на место боковую панель, а затем закройте компьютер. См. «Открытие и закрытие ПК» на странице 1.

**ПРИМЕЧАНИЕ.** Если на экране ничего не отображается после замены или добавления модуля памяти, это означает, что модуль установлен неправильно или использован неверный тип памяти. Удалите модуль памяти и установите его повторно.

# Удаление или установка платы расширения

Плата расширения — это электронная плата, например плата PCI, PCI-E или AGP, которая вставляется в гнездо ПК для платы расширения. ПК оборудован несколькими гнездами для плат расширения, которые можно использовать при добавлении компонентов к ПК. Конфигурация компонентов ПК может быть различной в зависимости от его модели.

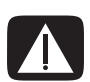

ВНИМАНИЕ. Не перегружайте компьютер, устанавливая платы расширения, которые потребляют слишком много электроэнергии. Компьютер спроектирован таким образом, чтобы предоставлять каждой плате силу тока в два ампера (в среднем) при напряжении +5 В<sup>1</sup>. Общее потребление тока при +5 В<sup>1</sup> в полностью укомплектованной системе (в которой заняты все гнезда для карт расширения) не должно превышать общее количество гнезд, умноженное на два ампера.

Для удаления, замены или добавления платы расширения понадобятся плоская и крестообразная отвертки.

**ПРИМЕЧАНИЕ.** Для установки определенных графических плат понадобится обновление блока питания. Информацию о требованиях к энергоснабжению можно получить у поставщика графических плат.

### Удаление платы расширения

- 1 Выполните процедуры по подготовке ПК к открытию и удалению боковой и передней панелей. См. «Открытие и закрытие ПК» на странице 1.
- 2 Осторожно положите компьютер на бок.
- **3** На задней панели ПК удалите винт с крышки держателя для гнезд плат расширения, а затем удалите крышку держателя.

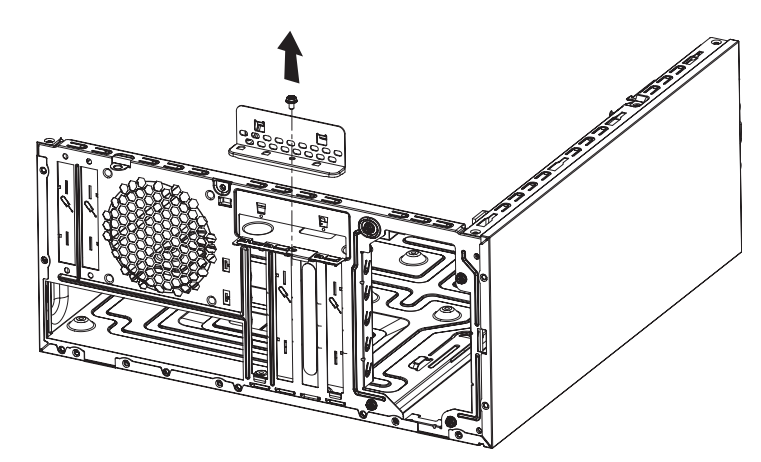

4 Внутри ПК найдите гнезда для плат расширения на системной плате.

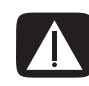

ВНИМАНИЕ. Не прикасайтесь к острым углам на заглушке гнезда для платы расширения.

5 Удалите металлическую заглушку гнезда.

Или

Вставьте плоскую отвертку в гнездо заглушки (**A**) и аккуратно поверните ее, чтобы заглушка вышла.

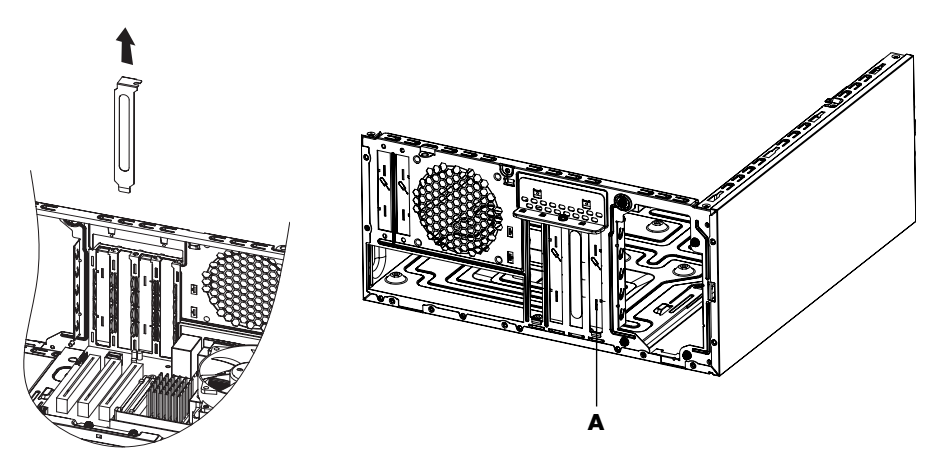

6 Держите плату за концы и аккуратно раскачивайте ее в стороны до тех пор, пока коннекторы не выйдут из гнезда, после чего удалите плату.

Постарайтесь не поцарапать плату о другие компоненты. Храните старую плату в антистатической упаковке, в которой находилась новая плата.

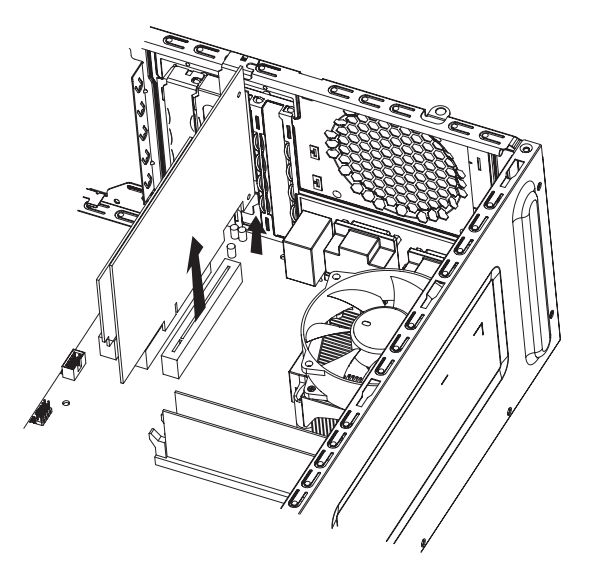

7 Если вы не заменяете старую плату расширения новой, то вставьте в открытое гнездо металлическую заглушку.

### Установка платы расширения

 Совместите край платы расширения со слотом на системном блоке и осторожно, но с усилием нажмите на плату, чтобы она встала прямо в слот. Коннектор должен полностью и точно войти в гнездо платы.

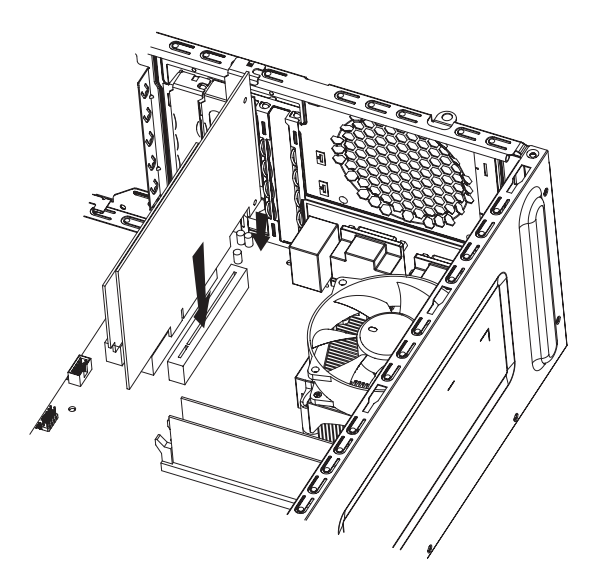

2 На задней панели ПК верните на место крышку держателя для гнезд плат расширения, а затем установите винт.

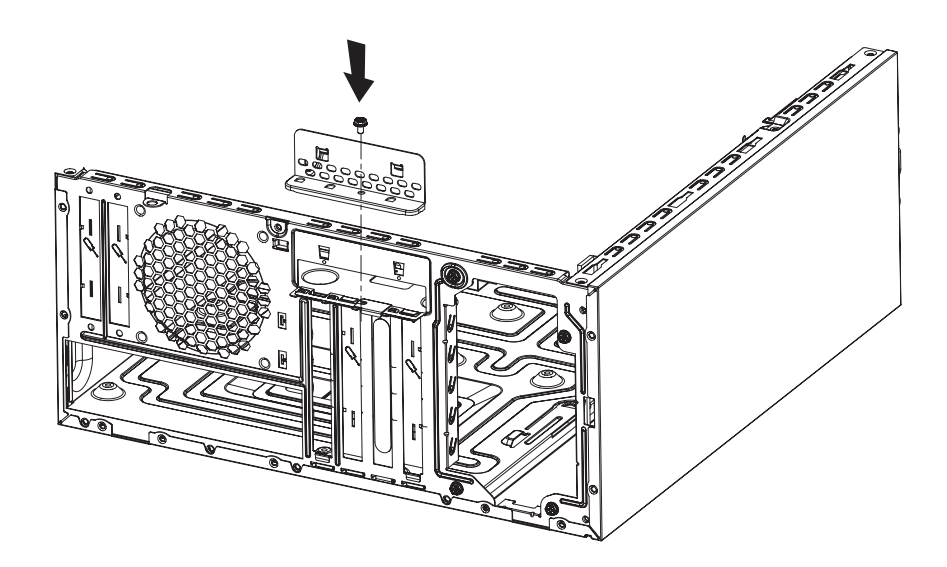

- 3 Поставьте системный блок вертикально.
- 4 Верните на место боковую панель, а затем закройте компьютер. См. «Открытие и закрытие ПК» на странице 1.

**ПРИМЕЧАНИЕ.** Если новая плата или устройство не работают, прочитайте инструкцию по установке, предоставленную производителем платы, а затем еще раз проверьте все соединения, в том числе плату, электропитание, клавиатуру и монитор.

# Замена батареи

Литиевая батарея на системной плате является резервным источником питания для компонента системы, отвечающего за хронометраж. Предполагаемый срок службы батареи — семь лет.

Когда батарея начинает разряжаться, дата и время могут отображаться неверно. Если батарея выходит из строя, замените ее литиевой батареей CR2032 (3 В, 220 мА/ч) или эквивалентной батареей.

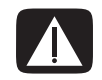

ВНИМАНИЕ. При неправильной замене батареи существует опасность взрыва. Для замены используйте только батарею этого типа или эквивалентную батарею. Утилизация использованной батареи должна выполняться в соответствии с инструкциями производителя.

- 1 Выполните процедуры по подготовке ПК к открытию и удалению боковой и передней панелей. См. «Открытие и закрытие ПК» на странице 1.
- 2 Осторожно положите компьютер на бок.
- 3 При необходимости удалите любые кабели, чтобы получить доступ к батарее.
- 4 При необходимости удалите любые модули памяти, чтобы получить доступ к батарее. См. «Добавление памяти» на странице 22.
- 5 Чтобы удалить батарею, уберите задвижку с батареи и вытащите батарею из гнезда.
- 6 Установите в гнездо новую батарею CR2032, при этом положительная сторона (+) должна быть обращена к задвижке.
- 7 Верните на место удаленные модули памяти или кабели.
- 8 Поставьте системный блок вертикально.
- 9 Верните на место боковую панель, а затем закройте компьютер. См. «Открытие и закрытие ПК» на странице 1.

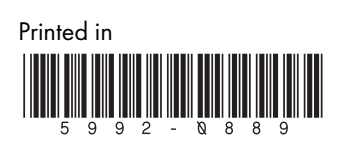
Начните отсюда

Единственными гарантиями при использовании продуктов и услуг компании Hewlett-Packard являются прямые гарантии, определенные в инструкциях, предоставляемых непосредственно с такими продуктами и услугами. Сведения, приведенные в данном документе, не могут толковаться как предоставляющие какие-либо дополнительные гарантии. Компания НР не несет ответственности за технические неточности или ошибки редактирования, содержащиеся в данном документе.

Компания HP не несет ответственности за функционирование или надежность своего программного обеспечения при использовании на оборудовании других производителей (не HP).

Этот документ содержит конфиденциальную информацию, которая защищена законом об авторских правах. Копирование, воспроизведение или перевод любой части этого документа на другие языки без предварительного письменного согласия компании НР запрещается.

Hewlett-Packard Company P.O. Box 4010 Cupertino, CA 95015-4010 USA

Copyright © 2000–2006 Hewlett-Packard Development Company, L.P.

Может быть предоставлено по лицензии в США в соответствии с одним или обоими патентами № 4 930 158 и № 4 930 160 до 28 августа 2008 года.

Microsoft и Windows Vista являются охраняемыми товарными знаками корпорации Майкрософт (Microsoft Corporation) в США.

Эмблема Windows и Windows Vista являются товарными знаками или охраняемыми товарными знаками корпорации Майкрософт (Microsoft Corporation) в США и/или других странах/регионах.

Компания НР поддерживает законное использование технологии, а также не одобряет и не способствует использованию своих продуктов в целях, противоречащих закону об авторских правах.

Информация, приведенная в данном документе, может быть изменена без предварительного уведомления.

# Оглавление

| Подготовка компьютера к работе                                      | 1  |
|---------------------------------------------------------------------|----|
| Сборка компьютера                                                   | 1  |
| Правильное расположение компьютера на рабочем месте                 | 1  |
| Применение средств защиты от повышения напряжения                   | 2  |
| Подсоединение к компьютеру                                          | 2  |
| Подключение цифрового фотоаппарата или цифровой видеокамеры         |    |
| Подключение других устройств                                        | 9  |
| Хранение документации и дисков восстановления                       | 10 |
| Регулирование настроек монитора                                     | 10 |
| Настройка локальной сети                                            |    |
| Настройка проводного подключения (Ethernet)                         | 12 |
| Встроенные беспроводные устройства                                  | 12 |
| Подключение устройства беспроводной сети LAN                        | 13 |
| Проверка работоспособности устройства беспроводной сети LAN         | 14 |
| Использование функций безопасности беспроводных соединений          | 14 |
| Подключение модема                                                  | 15 |
| Подключение колонок и микрофона                                     | 17 |
| Использование динамиков                                             | 17 |
| Типы аудиоразъемов                                                  |    |
| Подключение микрофона                                               | 20 |
| Конфигурации динамиков                                              | 20 |
| Типы динамиков                                                      |    |
| Подключение акустической системы 2/2.1 (два динамика с сабвуфером)  | 22 |
| Подключение акустической системы 4.1 (четыре динамика с сабвуфером) | 23 |
| Подключение акустической системы 5.1 (пять динамиков с сабвуфером)  | 24 |
| Подключение акустической системы 7.1 (семь динамиков с сабвуфером)  | 26 |

| Подключение компьютера к домашней акустической системе                        |          |
|-------------------------------------------------------------------------------|----------|
| Ү-образный соединительный кабель                                              |          |
| Установка стереозвуковой системы 2.1                                          |          |
| Установка домашней акустической системы 5.1                                   |          |
| Процедура установки домашней акустической системы 5.1                         |          |
| Установка домашней акустической системы 7.1                                   |          |
| Процедура установки домашней акустической системы 7.1                         |          |
| Подключение цифрового акустического устройства                                | 34       |
| Подключение динамиков с помощью звуковой платы Creative Sound Blaster X-Fi    |          |
| Подключение динамиков                                                         |          |
| Подключение к разъему FlexiJack                                               |          |
| Подключение кабеля телевизионного сигнала и видеокабеля                       | 39       |
| Использование телевизионных кабелей                                           |          |
| Звуковые кабели и видеокабели                                                 |          |
| Подключение источника телевизионного сигнала                                  | 41       |
| Подключение двухканального ТВ-тюнера                                          | 42       |
| Подключение к датчику дистанционного управления                               | 43       |
| Подключение к источнику телевизионного сигнала. Интеграция в уже существующую |          |
| схему передачи телевизионного сигнала                                         | 44       |
| Схема «стена-видеомагнитофон-телевизионная система», коаксиальный кабель      | 44       |
| Схема «стена–спутниковая или кабельная телевизионная приставка–               |          |
| видеомагнитофон-телевизионная система», коаксиальный кабель                   |          |
| Схема «стена–спутниковая или кабельная телевизионная приставка–               |          |
| видеомагнитофон-телевизионная система», кабель 5-video или кабель             | 16       |
| Полного видеосигнала соединяет видеомагнитофон и телевизионную систему        | 40       |
| Использование телевизионной системы в качестве монитора                       | 40       |
| Карели для подключения компьютера к телевизионной системе                     | 40<br>10 |
| Подключение компьютера к телевизионной системе                                | 40       |
| Передача изооражения рабочего стола компьютера на телевизионныи экран         |          |
| Пастроика разрешения экрана                                                   | 49<br>50 |
| Подключение нескольких дисплеев                                               |          |
| Использование выборочной установки Windows Media Center для подготовки        | 50       |
|                                                                               |          |
| Отключение функции вывода телевизионного сигнала                              |          |
|                                                                               |          |
|                                                                               | JZ<br>50 |
| Выоор подходящего типа аудио-у видеосоединения                                | JZ       |
| Подключение ПОМ-устройства                                                    |          |
| подключение отрустроиства                                                     | 55       |
|                                                                               | JO       |
| подключение к системе передачи раздельного видеосигнала                       | 00<br>حء |
| подключение к системе передачи сигнала 5-чаео                                 |          |

| Получение справки                                          |    |
|------------------------------------------------------------|----|
| Поиск электронных руководств                               | 59 |
| Поиск руководств в Интернете                               | 59 |
| Использование Центра справки и поддержки                   | 60 |
| Использование папки «Справка и средства ПК»                | 60 |
| Использование службы HP Connections или Compaq Connections | 60 |
| Получение сообщений                                        | 61 |
| Отключение сообщений                                       | 61 |
| Повторное включение сообщений                              | 62 |
| Алфавитный указатель                                       | 63 |

# Подготовка компьютера к работе

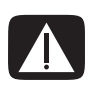

ПРЕДУПРЕЖДЕНИЕ. Источник питания изначально установлен для страны/региона, в котором приобретен компьютер. Если вы переехали, выясните требования к напряжению в сети перед тем, как включить компьютер в розетку.

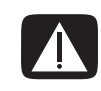

ПРЕДУПРЕЖДЕНИЕ. Ознакомьтесь с разделом «Сведения о мерах безопасности» в Руководстве по гарантийным обязательствам и поддержке перед тем, как устанавливать компьютер и подключать его к системе электроснабжения.

## Сборка компьютера

Выполните действия, описанные в инструкции по установке, чтобы подготовить компьютер к работе. В этом разделе можно получиь дополнительные сведения о расположении компонентов и разъемов компьютера, а также о вариантах настройки.

В упаковке компьютера вложены необходимые инструкции и дополнительная информация.

### Правильное расположение компьютера на рабочем месте

Устанавливая новый компьютер, разместите его таким образом, чтобы вентиляционные отверстия не были заслонены. Убедитесь в том, что соединения надежны, а провода не мешают окружающим передвигаться. Не располагайте провода в проходе или там, где на них могут наступить или поставить на них мебель.

### Применение средств защиты от повышения напряжения

Дополнительно защитить монитор, компьютер и другие устройства можно, подключив все шнуры электропитания компьютера и периферийных устройств (например, монитора, принтера или сканера) к ограничителю перенапряжения, например сетевому фильтру с защитой от повышения напряжения или источнику бесперебойного питания (ИБП). Многие ограничители перенапряжения имеют защищенные входы и выходы для модемных и телефонных линий. Чаще всего внезапные перепады напряжения в сети повреждают систему через телефонные линии. Некоторые ограничители перенапряжения также могут защитить от повышения напряжения соединения, в которых используется телевизионный кабель. Используйте такое устройство, если на вашем компьютере установлен ТВ-тюнер.

Не все сетевые фильтры оснащены защитой от перепадов напряжения. На сетевом фильтре должна быть маркировка, указывающая на наличие такой функции. Используйте сетевые фильтры тех производителей, которые заменяют оборудование в случае отказа их устройств защиты от перепадов напряжения.

#### Подсоединение к компьютеру

Подключите основные аппаратные устройства — монитор, клавиатуру, мышь — к задней панели компьютера. Другие периферийные устройства, например принтер, сканер или камеру, также подключите к разъемам на задней панели компьютера. Некоторые компьютеры также имеют разъемы на передней панели. В таблице приведены некоторые разъемы (но не все).

**ПРИМЕЧАНИЕ.** Размещение, наличие и количество разъемов на вашем компьютере может отличаться.

| Разъем | Маркировка | Описание и функция                                                                  |
|--------|------------|-------------------------------------------------------------------------------------|
|        | ¢          | Мышь (разъем PS/2)                                                                  |
|        |            | Клавиатура (разъем PS/2)                                                            |
|        | •          | Шина USB для мыши, клавиатуры, цифровых камер<br>и других устройств с разъемами USB |

| Разъем | Маркировка | Описание и функция (продолжение)                                                                           |
|--------|------------|----------------------------------------------------------------------------------------------------|
|        |            | Принтер (параллельный)                                                                                     |
|        |            | Монитор                                                                                                    |
|        | Serial     | Последовательный порт для некоторых цифровых<br>фотоаппаратов и других последовательных устройств          |
|        | €)<br>OUT  | Линейный аудиовыход (активные динамики)                                                                    |
|        | (•),≁∑     | Линейный аудиовход                                                                                         |
| ۲      | - F        | Наушники                                                                                                   |
|        | LON        | Микрофон                                                                                                   |
|        | <b>الم</b> | FireWire <sup>®</sup> (IEEE 1394) для видеокамер и других<br>устройств с высокой скоростью передачи данных |

| Разъем                 | Маркировка              | Описание и функция (продолжение)                                                                                                    |
|------------------------|-------------------------|----------------------------------------------------------------------------------------------------|
| indigital audio<br>out | digital audio<br>in out | Цифровой аудиовход и цифровой аудиовыход                                                                                                    |
| side                   | र्म्त् side             | Выход для боковых динамиков                                                                                                    |
| rear                   | rear []                 | Выход для задних динамиков                                                                                                    |
| C/sub                  | ば c∕sub                 | Центральный/низкочастотный динамик                                                                                                    |
| Souther                | S-Video 2               | Дополнительный разъем S-видео для подсоединения<br>видеомагнитофона, видеокамеры или другого<br>аналогового источника к компьютеру.                                                                                                    |
| Video                  | Composite<br>Video 2    | Дополнительный разъем композитного видео (желтый)<br>для подсоединения видеомагнитофона, видеокамеры<br>или другого аналогового источника к компьютеру.                                                                                                    |
|                        | A/V In<br>Audio 2<br>L  | Дополнительный левый аудиовход (белый).<br><b>ПРИМЕЧАНИЕ.</b> К этому аудиовходу подсоединяется<br>ТВ-тюнер. Чтобы записать только звук, необходимо<br>использовать разъем аудиовхода на задней панели<br>компьютера, соединенный с материнской платой.<br>(В отдельных моделях.)    |
| A/V In<br>Audio 2<br>R |                         | Дополнительный правый аудиовход (красный).<br><b>ПРИМЕЧАНИЕ.</b> К этому аудиовходу подсоединяется<br>ТВ-тюнер. Чтобы записать только звук, необходимо<br>использовать разъем аудиовхода на задней панели<br>компьютера, соединенный с материнской платой.<br>(В отдельных моделях.) |
|                        | ų į                     | Разъем для подсоединения наушников (зеленый).                                                                                                    |

| Разъем                                                                                                    | Маркировка          | Описание и функция (продолжение)                                                                                        |
|----------------------------------------------------------------------------------------------------|---------------------|----------------------------------------------------------------------------------------------------|
| A REAL PROPERTY OF THE PROPERTY OF THE PROPERT | Ŷ                   | Разъем для подсоединения микрофона (розовый).                                                                           |
|                                                                                                    | <b>↓</b>            | Разъем USB 2.0 для подсоединения мыши, клавиатуры,<br>цифрового фотоаппарата и других устройств<br>с разъемом USB.      |
|                                                                                                    | <b>'</b> / <b>*</b> | Разъем FireWire (IEEE 1394) для подключения видеокамер<br>и других устройств с высокой скоростью передачи данных.       |
| AND AND AND AND AND AND AND AND AND AND                                                                                                    | Ŷ                   | <b>ПРИМЕЧАНИЕ.</b> С этим 6-контактным разъемом необходимо использовать 6-контактный кабель FireWire (IEEE 1394).       |
|                                                                                                    |                     | Разъем питания                                                                                                    |
|                                                                                                    | $\ominus$           | Разъем для подсоединения мыши.                                                                                          |
|                                                                                                    |                     | Разъем для подсоединения клавиатуры.                                                                                    |
|                                                                                                    |                     | Разъем для подключения параллельного принтера<br>(параллельный). (В отдельных моделях.)                                 |
|                                                                                                    | Ŷ                   | Разъем USB 2.0 для подсоединения мыши, клавиатуры,<br>цифрового фотоаппарата и других устройств<br>с разъемом USB.      |
|                                                                                                    | <i>''</i> <b>\</b>  | Разъем FireWire (IEEE 1394) для подключения видеокамер<br>и других устройств с высокой скоростью передачи данных.       |
|                                                                                                    | <u>ē</u>            | <b>ПРИМЕЧАНИЕ.</b> С этим 6-контактным разъемом<br>необходимо использовать 6-контактный кабель<br>FireWire (IEEE 1394). |

| Разъем   | Маркировка                 | Описание и функция (продолжение)                                                                                                    |
|----------|----------------------------|----------------------------------------------------------------------------------------------------|
| Firest   | ETHERNET                   | Разъем Ethernet LAN — это адаптер сетевого интерфейса<br>(или сетевая интерфейсная карта, СИК), к которому<br>подключается сетевой концентратор Ethernet (10BaseT)<br>или Fast Ethernet (100BaseT). Подключите к этому адаптеру<br>в компьютере концентратор локальной сети (LAN) или<br>любое высокоскоростное подключение. |
|          |                            | Зеленый цвет индикатора свидетельствует об успешном подключении.                                                                                                    |
|          |                            | Разъем цифрового видеовыхода для подключения<br>телевизора или монитора. (В отдельных моделях.)                                                                                                    |
|          |                            | Обратитесь к документации, которая прилагается<br>к дисплею.                                                                                                    |
|          | LON                        | Вход (Mic) для подключения микрофона (розовый).<br>Разъем для микрофона также может использоваться<br>в качестве выхода для центрального/низкочастотного<br>динамика в многоканальной конфигурации.                                                                                                    |
|          | €<br>•<br>•<br>•<br>•<br>• | Линейный аудиовыход для подключения фронтальных<br>динамиков (зеленый).                                                                                                    |
| Z CO     | (•))                       | Разъем линейного аудиовхода (синий) для подключения<br>аналогового аудиоустройства, например, проигрывателя<br>компакт-дисков, и переноса данных в компьютер.<br>Разъем линейного аудиовхода также выполняет функцию<br>заднего выхода в многоканальной конфигурации.                                                        |
| tt c/sub | Center                     | Линейный разъем C/Sub (золотой) для подключения<br>центрального/низкочастотного динамика в многоканальной<br>конфигурации.                                                                                                    |
| rear     | Rear                       | Задний линейный разъем (черный) для подключения<br>задних динамиков в многоканальной конфигурации.                                                                                                    |
| side     | Side                       | Боковой линейный разъем (серый) для подключения<br>боковых динамиков в системе из восьми динамиков (7.1).                                                                                                    |
|          | S-Video                    | Разъем для входящего сигнала S-video для подключения<br>декодера.                                                                                                    |
|          | Composite Video            | Разъем для входящего сигнала композитного видео<br>(желтый) для подключения телевизионного декодера.                                                                                                    |

| Разъем     | Маркировка             | Описание и функция (продолжение)                                                                                                    |
|------------|------------------------|----------------------------------------------------------------------------------------------------|
| ۲          | A/V In<br>Audio 1<br>L | Основной левый аудиовход из разъема декодера (белый).<br><b>ПРИМЕЧАНИЕ.</b> При помощи этого аудиовхода,<br>подключенного к материнской плате, можно записывать<br>звук. В некоторых компьютерах основной разъем<br>левого аудиовхода вынесен на переднюю панель.<br>(В отдельных моделях.) |
| 0          | A/V In<br>Audio 1<br>R | Основной правый аудиовход из разъема декодера<br>(красный).<br>ПРИМЕЧАНИЕ. При помощи этого аудиовхода,<br>подключенного к материнской плате, можно записывать<br>звук. В некоторых компьютерах основной разъем<br>правого аудиовхода вынесен на переднюю панель.<br>(В отдельных моделях.) |
| $\bigcirc$ | TV/Cable Ant           | Вход для телевизионный антенны или кабеля из розетки<br>без декодера.)                                                                                                    |
| $\bigcirc$ | FM Ant                 | Вход для подключения кабеля радиоантенны стандарта FM.<br>Вставьте кабель радиоантенны FM в разъем радиовхода<br>FM на карте TV-тюнера на задней панели компьютера.<br>Может понадобиться удлинить кабель, чтобы улучшить<br>прием радиосигнала в диапазоне FM.                             |
|            |                        | Модем (линейный вход RJ-11) (в отдельных моделях).<br>Вставьте кабель модема (идет в комплекте с компьютером)<br>в разъем для модема на задней панели компьютера.<br>Вставьте противоположный конец в разъем розетки<br>телефонной линии.                                                   |
|            | Analog Video           | Аналоговый видеовыход: S-видео или композитное<br>видео (в отдельных моделях), подключение к телевизору.                                                                                                    |
|            | VGA                    | Разъем вывода VGA для подключения монитора VGA (синий).                                                                                                    |

| Разъем                         | Маркировка Описание и функция (продолжение) |                                                                                                    |
|--------------------------------|---------------------------------------------|----------------------------------------------------------------------------------------------------|
| in digital audio<br>out<br>out | digital audio<br>in out                     | К цифровому аудиовходу (белый) подключается<br>цифровое аудиоустройство с цифровым входом<br>(например, ресивер или усилитель домашней<br>акустической системы) или цифровые динамики<br>(в отдельных моделях).   |
|                                |                                             | К цифровому аудиовыходу (красный) подключается<br>цифровое аудиоустройство с цифровым выходом<br>(в отдельных моделях).                                                                                           |
| AUDIO OUT                      | Цифровой<br>аудиовыход                      | К цифровому аудиовыходу (оранжевый) подключается<br>цифровое аудиоустройство с цифровым входом (например,<br>ресивер или усилитель домашней акустической системы)<br>или цифровые динамики (в отдельных моделях). |

# Подключение цифрового фотоаппарата или цифровой видеокамеры

Эти инструкции относятся только к цифровым фотоаппаратам и цифровым видеокамерам.

**ПРИМЕЧАНИЕ.** Для подключения аналоговой видеокамеры к компьютеру используйте разъемы аудио- и видеовхода на передней или задней панели компьютера.

Обратитесь к документации, прилагающейся к цифровому фотоаппарату или цифровой видеокамере.

Чтобы подключить цифровой фотоаппарат или цифровую видеокамеру:

 Включите компьютер и подождите, пока загрузится операционная система Microsoft<sup>®</sup> Windows Vista<sup>™</sup>.

**ПРИМЕЧАНИЕ.** Если при подключении камеры появляется окно автоматического воспроизведения файлов с цифрового видеоустройства, нажмите кнопку **Отменить**.

2 Подключите 6-контактный кабель переноса данных к камере и к соответствующему разъему на передней или задней панели компьютера. Большинство цифровых видеокамер использут разъем FireWire (IEEE 1394) или разъем USB.

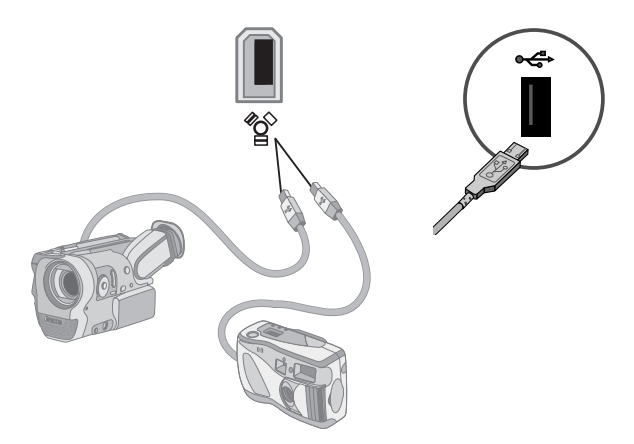

3 Появится сообщение Найдено новое оборудование. Подождите 2 или 3 минуты, пока Windows Vista настроит новое устройство. После завершения установки появится сообщение о том, что устройство готово к использованию.

Если компьютер не распознает цифровой фотоаппарат или цифровую видеокамеру:

1 Нажмите кнопку «Пуск» на панели задач Windows, затем выберите пункт Панель управления.

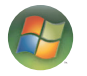

- 2 Выберите пункт Система и ее обслуживание, потом пункт Система.
- **3** Выберите пункт **Диспетчер устройств**.
- 4 Нажмите знак «плюс» (+) возле порта устройства. Если появляется имя камеры, устройство готово. Если имени нет, попробуйте выполнить следующее:
  - Выберите пункт Действие, затем выберите пункт Обновить конфигурацию оборудования.
    В «Диспетчере устройств» найдите новое оборудование для этого порта.
  - Отсоедините кабель переноса данных с видеокамеры от компьютера и вставьте его в другой порт. В «Диспетчере устройств» найдите новое оборудование для этого порта.

## Подключение других устройств

Другие периферийные устройства можно подключить к передней или задней панели компьютера при помощи портов USB или FireWire (IEEE 1394). Периферийными устройствами могут быть принтеры, сканеры, видеокамеры, цифровые фотоаппараты, карты памяти и КПК (карманные персональные компьютеры), или портативные компьютеры. Обратитесь к документации вашего устройства.

ПРИМЕЧАНИЕ. Некоторые периферийные устройства не поставляются с компьютером.

**ПРИМЕЧАНИЕ.** Для подключения к 6-контактному разъему FireWire (IEEE 1394) на компьютере необходимо использовать 6-контактный (а не 4-контактный) кабель FireWire (IEEE 1394).

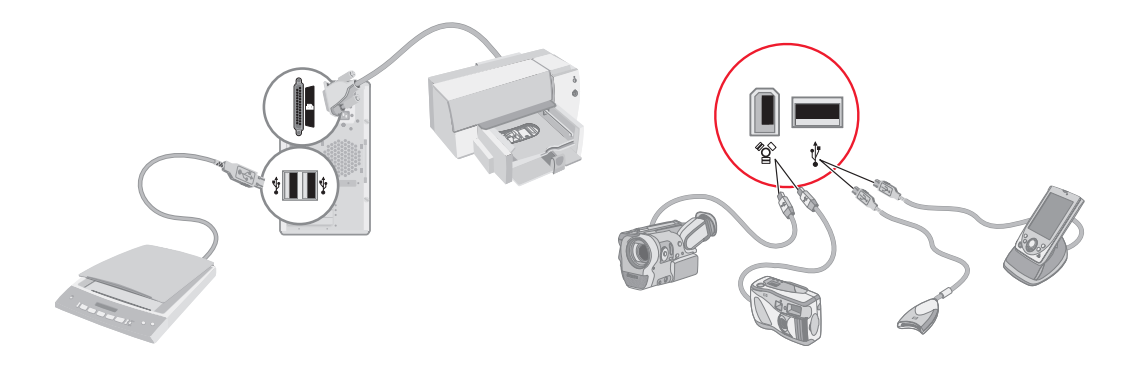

# Хранение документации и дисков восстановления

Храните все руководства пользователя к компьютеру и информацию о гарантии в доступном надежном месте. Удобно хранить диски восстановления системы вместе с документацией. Так вы сможете быстро найти все важные документы и файлы, касающиеся компьютера.

### Регулирование настроек монитора

Чтобы изменить разрешение экрана:

- 1 Щелкните правой кнопкой в пустой области рабочего стола и выберите пункт Настроить.
- 2 Выберите пункт Параметры экрана.
- 3 Если нужно, выберите монитор, после этого настройте разрешение экрана.
- 4 Нажмите кнопку Применить.
- 5 Нажмите кнопку **Да** в случае ее наличия.
- 6 Нажмите кнопку ОК.

ПРИМЕЧАНИЕ. Вы можете подключить к компьютеру одновременно несколько устройств отображения (ЭЛТ-монитор, ЖК-монитор, телевизор и пр.) (в отдельных моделях). Вы можете быстро сменить устройство, отображающее рабочий стол компьютера, нажав сочетание клавиш Alt+F5. При каждом нажатии сочетания клавиш Alt+F5 рабочий стол компьютера отображается на следующем устройстве. Если нажатие комбинации Alt+F5 не приводит к нужному результату, перезапустите компьютер и попробуйте еще раз.

## Настройка локальной сети

Домашняя локальная сеть (LAN) может быть проводной или беспроводной сетью, используемой для объединения одного или нескольких компьютеров и других устройств в одну сеть. Сеть может содержать такие компоненты, как концентратор или коммутатор, которые подключают несколько устройств к сети, маршрутизатор, объединяющий компьютеры, или высокоскоростное подключение к Интернету. Это сетевое подключение дает возможность компьютерам совместно использовать данные, а также принтеры и другие устройства. Сетевое подключение к Интернету обычно осуществляется при помощи телефонного или кабельного модема.

В проводной сети для подключения к устройствам используются кабели Ethernet. Например, кабель Ethernet подключается к адаптеру сетевого интерфейса компьютера и к маршрутизатору.

Беспроводная сеть использует радиоволны для объединения устройств. Например, и у компьютера, и у маршрутизатора есть антенна и адаптер, которые используют один и тот же промышленный стандарт Wi-Fi: 802.11b, 802.11g или 802.11a.

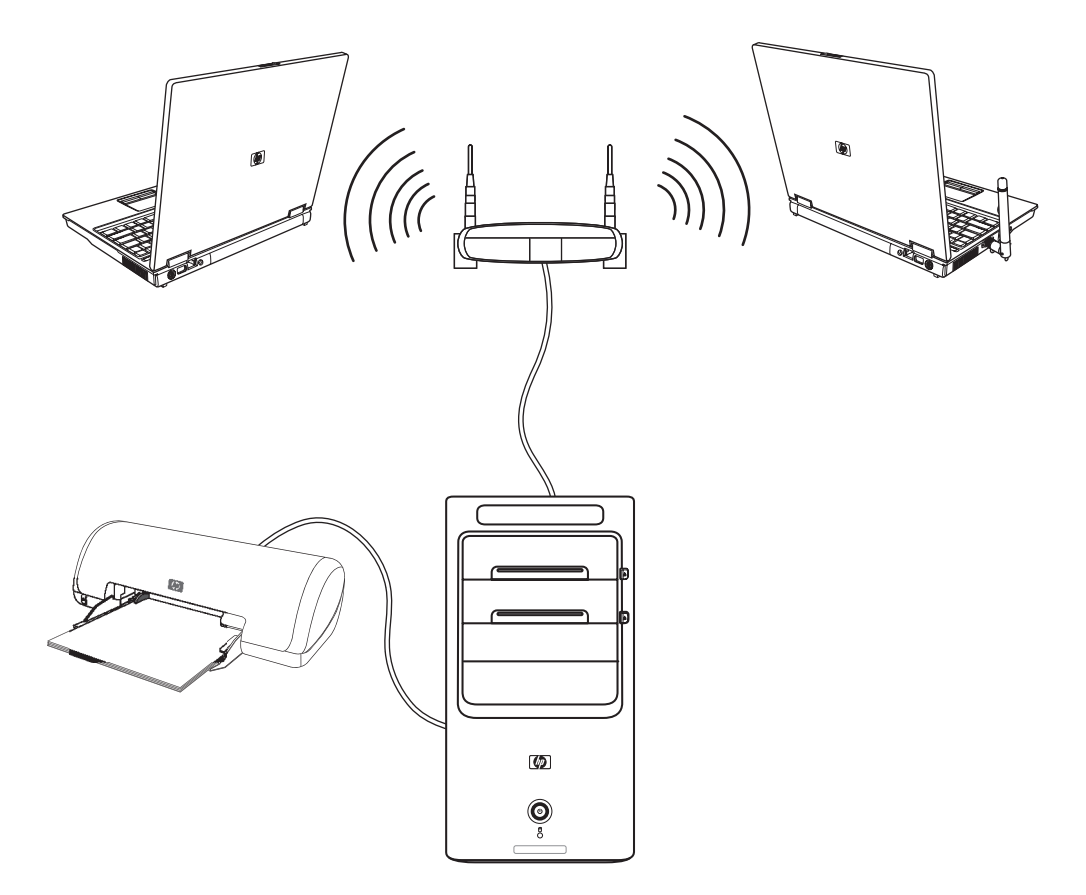

На предыдущей иллюстрации изображена домашняя локальная сеть. Настольный компьютер соединен кабелем с беспроводным маршрутизатором. Настольный компьютер также использует принтер совместно с другими компьютерами в сети. Для каждого ноутбука установлено беспроводное подключение к сетевому маршрутизатору.

## Настройка проводного подключения (Ethernet)

Подключение Ethernet, или адаптер сетевого интерфейса, сетевая интерфейсная карта, СИК, предоставляет высокоскоростное или широкополосное подключение к сети Ethernet (10BaseT) или Fast Ethernet (100BaseT). После подключения этого интерфейса к сети, например к LAN, можно подключиться к Интернету.

 Подключите кабель Ethernet к разъему Ethernet (A) на задней панели компьютера и к сетевому маршрутизатору или устройству LAN.

ПРИМЕЧАНИЕ. В вашем компьютере может отсутствовать разъем Ethernet.

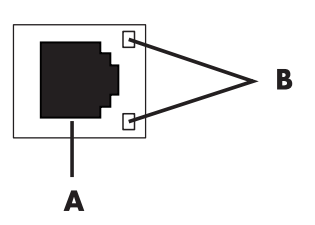

- A разъем Ethernet (порт RJ-45)
- В лампочки индикатора Ethernet
- 2 При включенном компьютере проверьте, горят ли лампочки индикатора (В) рядом с разъемом Ethernet, которые обозначают его статус:
  - АКТИВНОСТЬ светится желтым светом во время передачи данных по сети
  - СВЯЗЬ светится зеленым светом, если установлено сетевое соединение

**ПРИМЕЧАНИЕ.** У вашего разъема Ethernet может быть только один световой индикатор.

# Встроенные беспроводные устройства

При использовании беспроводной технологии данные передаются при помощи радиоволн, а не проводов. Ваш компьютер может быть оборудован одним или несколькими встроенными беспроводными устройствами:

Устройства беспроводной локальной сети (WLAN) подключают компьютер к беспроводным локальным сетям (обычно их называют беспроводные сети, беспроводные LAN или WLAN) в офисах, домах и в общественных местах, например аэропортах или ресторанах. В сети WLAN каждое мобильное беспроводное устройство обращается к беспроводной точке доступа, которая может находиться в нескольких десятках метров.

Компьютеры с устройствами WLAN могут поддерживать один или более из трех промышленных стандартов физического уровня IEEE: 802.11b, 802.11g или 802.11a.

- Устройства Bluetooth создают личную локальную сеть (PAN) для подключения к другим устройствам, оснащенным Bluetooth, компьютерам, телефонам, принтерам, гарнитурам, колонкам и камерам. В сети PAN каждое устройство обращается непосредственно к другим устройствам, которые должны находиться в относительной близости в пределах 33 футов (10 метров) друг от друга.
- Устройства беспроводных глобальных сетей (WWAN) предоставляют доступ к информации в любое время и в любом месте, в котором есть сотовое покрытие. В сети WWAN каждое мобильное устройство обращается к базовой станции оператора сети. Операторы создают сети базовых станций (подобные вышкам мобильной связи) в больших регионах, предоставляя качественное покрытие в целых областях или даже странах/регионах.

Для получения дополнительных сведений о беспроводных технологиях перейдите по ссылке: http://www.hp.com/go/techcenter/wireless

## Подключение устройства беспроводной сети LAN

#### (Для отдельных моделей)

Компьютер можно подключить к беспроводной сети 802.11b или 802.11g при помощи внешней антенны, поставляемой вместе с системой. Это устройство дает возможность создать беспроводную сеть, используя компьютер как беспроводную точку связи или как беспроводной клиент (режим станции), если беспроводная сеть уже создана.

Необходима существующая беспроводная сеть LAN с подключением к Интернету (чтобы получить подробную информацию, обратитесь к вашему интернет-провайдеру). Внешняя антенна поставляется вместе с системой. Нужно подключиться к модулю 802.11, чтобы расширить диапазон и повысить чувствительность радио.

Чтобы подключить беспроводную антенну LAN:

- Привинтите кабель беспроводной антенны LAN к разъему беспроводной LAN на задней панели компьютера.
- Для наилучшего качества работы антенны установите ее на компьютере или возвышенном открытом месте.

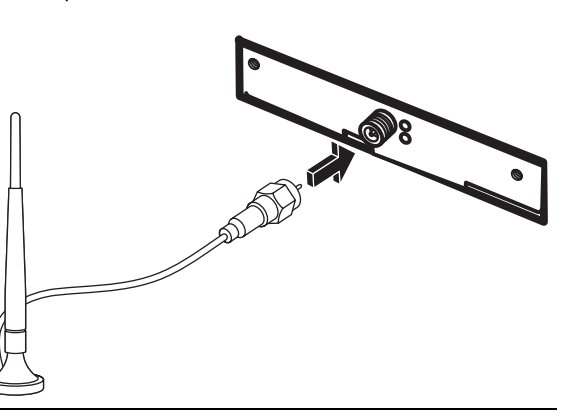

ПРИМЕЧАНИЕ. Внешний вид беспроводной антенны может отличаться.

# Проверка работоспособности устройства беспроводной сети LAN

Чтобы настроить беспроводную сеть, убедитесь в том, что встроенное устройство WLAN правильно установлено на компьютере.

- 1 Нажмите кнопку «Пуск» на панели задач Windows.
- 2 Введите слова Диспетчер устройств в поле «Поиск» и выберите **Диспетчер устройств**, чтобы открыть окно «Диспетчер устройств».
- 3 Выберите пункт Сетевые адаптеры. Ваше устройство WLAN должно быть в этом списке. Устройство WLAN может описываться терминами беспроводной, беспроводная LAN или 802.11.

**ПРИМЕЧАНИЕ.** Если в списке нет устройства WLAN, то либо в компьютере нет встроенного устройства WLAN, либо драйвер устройства установлен неправильно.

- 4 Нажмите кнопку «Пуск» на панели задач Windows.
- 5 Введите слова Центр управления сетями и общим доступомв поле «Поиск», после этого выберите Центр управления сетями и общим доступом, чтобы открыть окно «Центр управления сетями и общим доступом».
- 6 Выберите пункт **Добавление устройства в сеть** и следуйте инструкциям на экране.

Для получения дополнительной информации о настройке беспроводной сети:

- Нажмите кнопку «Пуск» на панели задач Windows, выберите пункт Справка и поддержка и введите слова Настройка беспроводной сети в поле «Поиск справки».
- Перейдите по ссылке: http://www.hp.com/go/techcenter/wireless

## Использование функций безопасности беспроводных

#### соединений

При создании домашней сети WLAN или доступе к существующей публичной сети WLAN всегда включайте функцию безопасности, чтобы защитить вашу сеть от несанкционированного доступа. Наиболее популярными уровнями защиты являются протокол защищенного доступа Wi-Fi (WPA-Personal) и протокол защиты данных (WEP).

При настройке сети рекомендовано использовать одну или несколько из таких мер безопасности:

- Включите на маршрутизаторе шифрование WPA-Personal или WEP.
- Измените имя сети по умолчанию (SSID) и пароль.
- Используйте брандмауер.
- Установите функции защиты в своем веб-обозревателе.

Для получения дополнительной информации о настройке функций безопасности беспроводной сети, перейдите по ссылке: http://www.hp.com/go/techcenter/wireless

## Подключение модема

Для получения сведений о подключении к Интернету см. раздел «Подключение к Интернету» в справочнике Подготовка к работе.

Модем используется для подключения к интернет-провайдеру, который предоставляет телефонный удаленный доступ к Интернету.

ПРИМЕЧАНИЕ. Компьютер может поставляться без модема.

Перед тем, как вы сможете использовать телефонный удаленный доступ для подключения к Интернету и отправления и получения электронных сообщений и факсов, нужно подключить телефонную линию к модему (**A**), который расположен на задней панели компьютера (**B**). В инструкции по установке описано, как подключить кабель модема/телефона к модемному разъему компьютера и к разъему телефонной розетки.

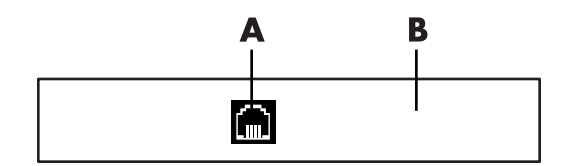

- А Разъем для модема
- В Задняя панель компьютера

# Подключение колонок и микрофона

**ПРИМЕЧАНИЕ.** Перекрестные ссылки см. в разделе «Настройка параметров динамиков и звуковой системы» документации продукта на веб-узле службы поддержки HP: перейдите на веб-узел: http://www.hp.com/support

## Использование динамиков

Колонки поставляются с монитором (для отдельных моделей) или продаются отдельно. Для получения подробных сведений о подключении стереоколонок к компьютеру см. плакат с инструкциями по установке.

**ПРИМЕЧАНИЕ.** Колонки могут быть пассивными (без кнопки включения питания и шнура питания) или активными (с кнопкой включения питания и шнуром питания). Ваш компьютер поддерживает только активные акустические системы, то есть колонки с собственным шнуром питания.

Стереосистема — это система с двумя каналами воспроизведения звука, левым и правым. Многоканальная акустическая система имеет больше двух каналов и может включать отдельный динамик низких частот (сабвуфер). Например, система с конфигурацией динамиков 5.1 использует два передних динамика (левый и правый), два тыловых (левый и правый), центральный динамик и сабвуфер.

Если ваш компьютер позволяет подключать многоканальную акустическую систему (для отдельных моделей), можно подключить к нему четыре канала для вывода звука на четыре динамика или шесть каналов для вывода на динамики 5.1.

Подключите акустическую систему к компьютеру и настройте программное обеспечение вывода звука.

# Типы аудиоразъемов

Ваша модель может содержать один из трех типов наборов аналоговых аудиоразъемов на задней панели компьютера:

- Три разъема
- Шесть разъемов
- Звуковая плата

Разъемы являются мини-штекерами 1/8 дюйма (3,5 мм). С их помощью к компьютеру подключаются колонки и микрофоны.

Система может также включать отдельный разъем для цифрового выхода (в отдельных моделях).

Для каждого типа разъемов настройка программного обеспечения отличается, как указано в инструкции.

| Аудиоразъем                 |                                                                                                    | Рисунок                   | Тип     |
|-----------------------------|----------------------------------------------------------------------------------------------------|---------------------------|---------|
| Три разъема                 | Модель вашего компьютера может включать<br>три аудиоразъема. К компьютеру можно<br>подключить акустическую систему 5.1.                                                              |                           | 3       |
| Шесть<br>разъемов           | На задней панели компьютера может быть<br>расположено 6 аудиоразъемов.<br>К компьютеру можно подключить<br>акустическую систему 7.1.                                                 | side to rear to c/s       | o<br>in |
| Разъем<br>звуковой<br>платы | Компьютер может включать звуковую<br>плату. К звуковой плате компьютера<br>можно подключить акустическую систему<br>5.1 (систему 7.1 для отдельных моделей)<br>или цифровые колонки. | См. следующий<br>рисунок. | S       |
|                             |                                                                                                    |                           | •       |

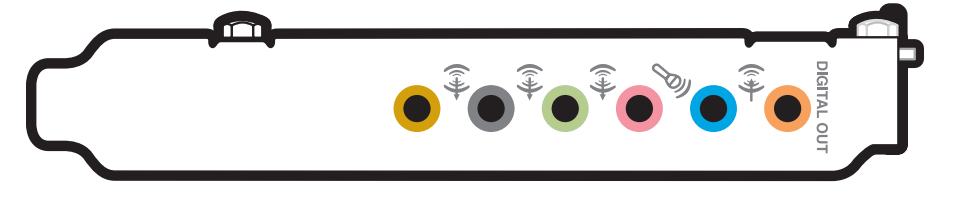

#### ПРИМЕЧАНИЕ.

- Тип 3 включает 3 разъема.
- Тип 6 включает 6 разъемов.
- Тип S это звуковая плата.

При подключении кабелей используйте разъемы, соответствующие модели вашего компьютера, как показано в пошаговой инструкции.

В следующей таблице описываются аудиоразъемы на задней панели компьютерных систем.

| Аудиоразъем |             |         |                                                                                                    |
|-------------|-------------|---------|----------------------------------------------------------------------------------------------------|
| Тип З       | Тип 6       | Тип S   | Описание                                                                                                    |
|             | side        |         | Линейный выход <b>Side</b> (серый) для боковых динамиков<br>в восьмиканальной акустической системе (7.1).                                                                                                    |
|             | C c/sub     | A       | Линейный выход <b>C/Sub</b> (золотистый) для подключения<br>центрального динамика и сабвуфера многоканальной<br>акустической системы.                                                                                                    |
|             | rear        | B       | Линейный выход <b>Rear</b> (черный) для подключения тыловых<br>колонок многоканальной акустической системы.                                                                                                    |
|             | ouf<br>ouf  | c<br>•  | Линейный выход <b>Out</b> (зеленый) для подключения<br>передних колонок.                                                                                                    |
|             | (inclusion) | D       | <b>Mic</b> (розовый) для подключения микрофона.<br>(Для <b>типа 3</b> также используется как линейный выход<br>центрального динамика и сабвуфера при применении<br>многоканальной акустической системы).                                                                  |
|             |             | E<br>\$ | Линейный вход In (голубой) для ввода звука в компьютер<br>с аналогового аудио устройства, например проигрывателя<br>компакт-дисков.<br>(Тип 3 также используется как линейный выход для тыловых<br>динамиков в случае применения многоканальной<br>акустической системы). |
| AUDIO OUT   | AUDIO OUT   | F       | Цифровой выход <b>Digital Out</b> (оранжевый) для подключения<br>к цифровому аудио устройству с цифровым входом<br>(например, ресивером или усилителем домашней<br>акустической системы) или цифровыми колонками<br>(для отдельных моделей).                              |

#### ПРИМЕЧАНИЕ.

- Тип 3 включает 3 разъема.
- Тип 6 включает 6 разъемов.
- Тип S это звуковая плата.

## Подключение микрофона

На задней панели компьютера находится один разъем для подключения микрофона. В некоторых моделях на передней панели расположен второй разъем. Можно использовать одновременно только один разъем. Разъем на задней панели готов к использованию, если не включен режим работы с многоканальной акустической системой. Для компьютеров с возможностью подключения многоканальной акустической системы можно использовать разъем для подключения микрофона на передней панели при его наличии.

Для использования микрофона, подключенного к разъему на передней панели (в отдельных моделях), выберите работающий микрофон. См. «Выбор микрофона».

КомпьютерыНР поддерживают акустические системы различных конфигураций, аудиоразъемы и параметры звука. Компьютер можно настроить для использования двух стереосистем или многоканальной акустической системы. Подключите акустическую систему к компьютеру и настройте программное обеспечение для вывода звука. Для получения дополнительных сведений о подключении стереоколонок к компьютеру см. инструкции по установке.

В этой главе описываются наиболее распространенные конфигурации. Система может включать другие компоненты.

Динамики поставляются с монитором (в отдельных моделях) или продаются отдельно.

**ПРИМЕЧАНИЕ.** Для получения дополнительных сведений о подключении колонок, см. инструкции по установке, полученные вместе с компьютером, или документацию колонок.

## Конфигурации динамиков

Компьютер можно настроить для поддержки следующих конфигураций:

| Имя        | Акустическая система                                                                  | См.                                                                      |
|------------|---------------------------------------------------------------------------------------|--------------------------------------------------------------------------|
| Наушники   | Отсутствует, выключено.                                                               | «Использование наушников»                                                |
| 2 (стерео) | Левый динамик, правый<br>динамик.                                                     | «Подключение акустической системы<br>2/2.1 (два динамика с сабвуфером)»  |
| 2.1        | Левый динамик, правый<br>динамик и сабвуфер.                                          | «Подключение акустической системы<br>2/2.1 (два динамика с сабвуфером)»  |
| 4.1        | Два передних динамика, два<br>тыловых динамика и сабвуфер.                            | «Подключение акустической системы 4.1<br>(четыре динамика с сабвуфером)» |
| 6/5.1      | Два передних динамика,<br>два тыловых динамика,<br>центральный динамик<br>и сабвуфер. | «Подключение акустической системы 5.1<br>(пять динамиков с сабвуфером)»  |

| Имя                                 | Акустическая система                                                                                                    | См. (продолжение)                                                       |
|-------------------------------------|----------------------------------------------------------------------------------------------------|-------------------------------------------------------------------------|
| 8/7.1                               | Два передних динамика,<br>два тыловых динамика,<br>два боковых динамика,<br>центральный динамик<br>и сабвуфер (в отдельных<br>моделях). | «Подключение акустической системы 7.1<br>(семь динамиков с сабвуфером)» |
| Домашняя<br>акустическая<br>система | Домашняя стереозвуковая<br>система или домашний<br>кинотеатр с пассивными<br>колонками.                                                 | «Подключение компьютера к домашней<br>акустической системе»             |
| Цифровое аудио                      | Цифровые колонки или<br>разъем цифрового входа<br>в акустической системе.                                                               | «Подключение цифрового акустического<br>устройства»                     |
| Многоканальный<br>звук              | Два передних динамика,<br>два тыловых динамика,<br>два боковых динамика,<br>центральный динамик<br>и сабвуфер (в отдельных<br>моделях). | «Настройка многопотокового аудио»                                       |

#### Типы динамиков

Динамики поставляются с монитором (для отдельных моделей) или продаются отдельно. Обратитесь к документации вашей акустической системы.

Ваш компьютер поддерживает только активные колонки. Активные колонки имеют собственный шнур питания. Для домашней акустической системы не требуются активные колонки, поскольку усиление обеспечивает ресивер.

Стереосистема имеет два канала, левый и правый. Многоканальная акустическая система имеет каналы левых и правых передних и тыловых динамиков, также она может включать сабвуфер и центральный динамик. Усовершенствованные системы могут включать боковые динамики. Сабвуфер обеспечивает воспроизведение басов.

«.1» обозначает наличие сабвуфера. Например, конфигурация 7.1 подразумевает наличие восьми динамиков: двух передних (левый-правый), двух боковых (левый-правый), двух тыловых (левый-правый), центрального динамика и сабвуфера.

# Подключение акустической системы 2/2.1 (два динамика с сабвуфером)

Чтобы подключить две обычные активные стереоколонки или два динамика с сабвуфером к двухканальному (конфигурация 2.1) выходу:

- 1 Выключите компьютер.
- 2 Подключите кабель колонки к зеленому линейному аудиовыходу на задней панели компьютера.

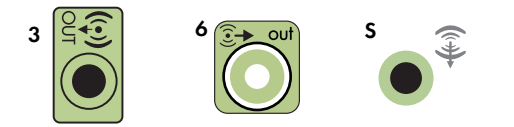

#### ПРИМЕЧАНИЕ.

- Тип 3 включает 3 разъема.
- Тип 6 включает 6 разъемов.
- Тип S это звуковая плата.
- 3 Подключите кабель к акустической системе. Для динамиков 2.1, поставляемых вместе с компьютером (в отдельных моделях), подключите линейный аудиовыход к сабвуферу.
- 4 Подключите левый и правый динамики к сабвуферу. Дополнительные сведения содержатся в документации динамиков.
- 5 Включите компьютер.

ПРИМЕЧАНИЕ. Акустическую систему необходимо включать после включения компьютера.

- 6 Подключите шнур питания к акустической системе.
- 7 Включите акустическую систему.

Шаг 8 необязательный для системы с двумя динамиками.

- 8 После подключения динамиков к компьютеру настройте программное обеспечение для вывода звука для вашего компьютера. См. «Подключение колонок и микрофона».
  - Тип 3: См. «Настройка аудиовыхода с использованием многоканального диспетчера звука».
  - Тип 6: См. «Настройка аудиовыхода с использованием функции управления звуковыми эффектами».
  - Звуковая плата: См. «Настройка аудиовыхода с использованием звукового адаптера».

На следующей схеме изображено подключение акустической системы 2.1:

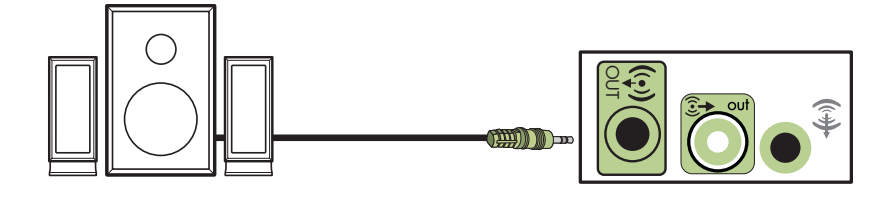

# Подключение акустической системы 4.1 (четыре динамика с сабвуфером)

Чтобы подключить два передних динамика, два тыловых динамика и сабвуфер к четырехканальному (конфигурация 4.1) выходу:

- 1 Выключите компьютер.
- 2 Подключите кабель передней колонки к зеленому линейному аудиовыходу на задней панели компьютера.

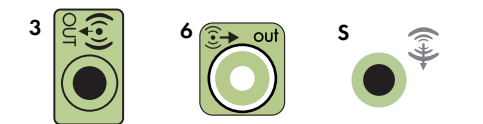

#### ПРИМЕЧАНИЕ.

- Тип 3 включает 3 разъема.
- Тип 6 включает 6 разъемов.
- Тип S это звуковая плата.
- 3 Подключите кабель тыловых колонок к черному разъему на задней панели компьютера.

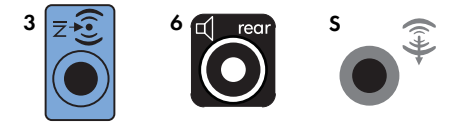

Для систем с разъемами типа 3, голубой разъем линейного входа функционирует как линейный выход для тыловых колонок в случае использования многоканальной акустической системы.

- 4 Подключите кабели к акустической системе.
- 5 Подключите левую и тыловую колонки к сабвуферу. Дополнительные сведения содержатся в документации динамиков.
- 6 Включите компьютер.

ПРИМЕЧАНИЕ. Акустическую систему необходимо включать после включения компьютера.

7 Подключите шнур питания к акустической системе.

- 8 Включите акустическую систему.
- 9 После подключения динамиков к компьютеру настройте программное обеспечение для вывода звука для вашего компьютера. См. «Настройка параметров динамиков и звуковой системы».
  - Тип 3: См. «Настройка аудиовыхода с использованием многоканального диспетчера звука».
  - Тип 6: См. «Настройка аудиовыхода с использованием функции управления звуковыми эффектами».
  - Звуковая плата: См. «Настройка аудиовыхода с использованием звукового адаптера».

На следующей схеме изображено подключение акустической системы 4.1:

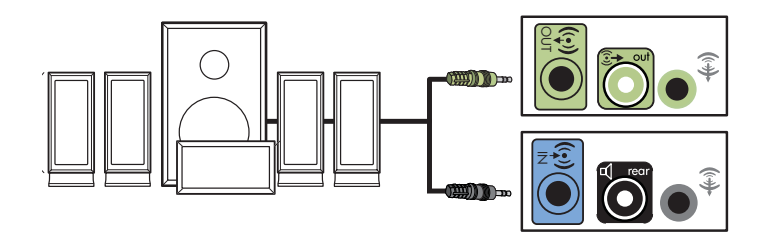

# Подключение акустической системы 5.1 (пять динамиков с сабвуфером)

Чтобы подключить два передних динамика, два тыловых динамика и сабвуфер к шестиканальному (конфигурация 5.1) выходу:

- **1** Выключите компьютер.
- 2 Подключите кабель передней колонки к зеленому линейному аудиовыходу на задней панели компьютера.

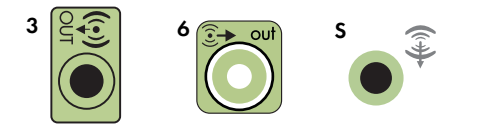

#### ПРИМЕЧАНИЕ.

- Тип 3 включает 3 разъема.
- Тип 6 включает 6 разъемов.
- Тип S это звуковая плата.

3 Подключите кабель тыловых колонок к черному разъему на задней панели компьютера.

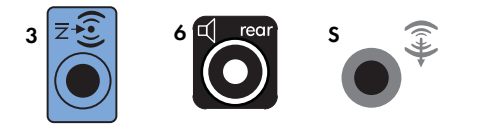

Для систем с разъемами типа 3, голубой разъем линейного входа функционирует как линейный выход для тыловых колонок в случае использования многоканальной акустической системы.

4 Подключите кабель центрального динамика или сабвуфера к золотистому разъему (или розовому разъему для микрофона) на задней панели компьютера.

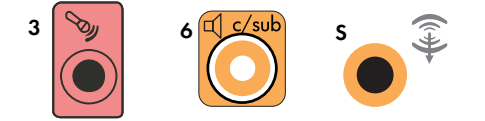

Для систем с разъемами типа 3 розовый разъем для микрофона функционирует как линейный выход для центрального динамика и сабвуфера в случае использования многоканальной акустической системы.

- 5 Подключите кабели к акустической системе.
- 6 Подключите передние, тыловые и центральный динамики к сабвуферу. Дополнительные сведения содержатся в документации динамиков.
- 7 Включите компьютер.

ПРИМЕЧАНИЕ. Акустическую систему необходимо включать после включения компьютера.

- 8 Подключите шнур питания к акустической системе.
- 9 Включите акустическую систему.
- 10 После подключения динамиков к компьютеру настройте программное обеспечение для вывода звука для вашего компьютера. См. «Настройка параметров динамиков и звуковой системы».
  - Тип 3: См. «Настройка аудиовыхода с использованием многоканального диспетчера звука».
  - Тип 6: См. «Настройка аудиовыхода с использованием функции управления звуковыми эффектами».
  - Тип 6 многоканальный звук: См. «Настройка аудиовыхода с использованием функции управления звуковыми эффектами».
  - Звуковая плата: См. «Настройка аудиовыхода с использованием звукового адаптера».

На следующей схеме изображено подключение акустической системы 5.1:

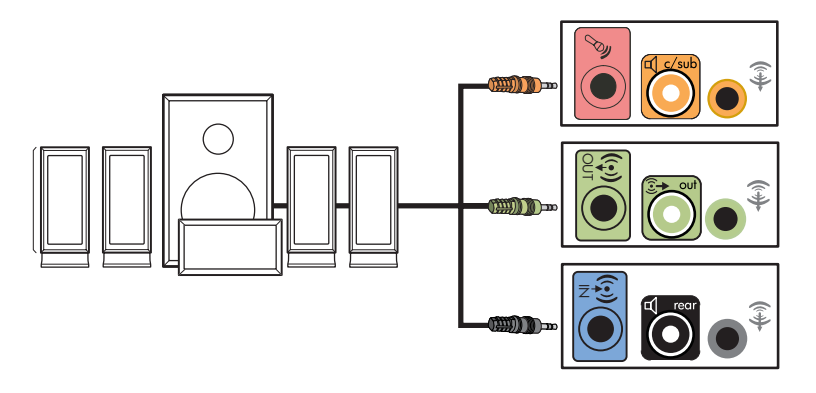

# Подключение акустической системы 7.1 (семь динамиков с сабвуфером)

#### (Для отдельных моделей)

Чтобы подключить два передних динамика, два боковых динамика, два тыловых динамика, центральный динамик и сабвуфер к восьмиканальному (конфигурация 7.1) выходу:

- 1 Выключите компьютер.
- 2 Подключите кабель передней колонки к зеленому линейному аудиовыходу на задней панели компьютера.

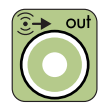

3 Подключите кабель тыловых колонок к черному разъему на задней панеликомпьютера.

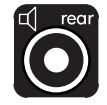

4 Для разъемов типа 6 подключите кабель боковых динамиков к серому разъему на задней панели компьютера.

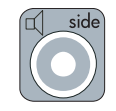

**5** Подключите кабель центрального динамика и сабвуфера к золотистому разъему на задней панели компьютера.

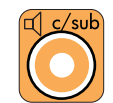

- 6 Подключите кабели к акустической системе.
- 7 Подключите передние, тыловые, боковые и центральный динамики к сабвуферу. Дополнительные сведения содержатся в документации динамиков.
- 8 Включите компьютер.

**ПРИМЕЧАНИЕ.** Акустическую систему необходимо включать после включения компьютера.

- 9 Подключите шнур питания к акустической системе.
- 10 Включите акустическую систему.
- 11 После подключения динамиков к компьютеру настройте программное обеспечение для вывода звука для вашего компьютера. См. «Настройка параметров динамиков и звуковой системы».
  - Тип 6: См. «Настройка аудиовыхода с использованием функции управления звуковыми эффектами».
  - Тип 6 многоканальный звук: См. «Настройка аудиовыхода с использованием функции управления звуковыми эффектами программы Realtek HD».

На следующей схеме изображено подключение акустической системы 7.1:

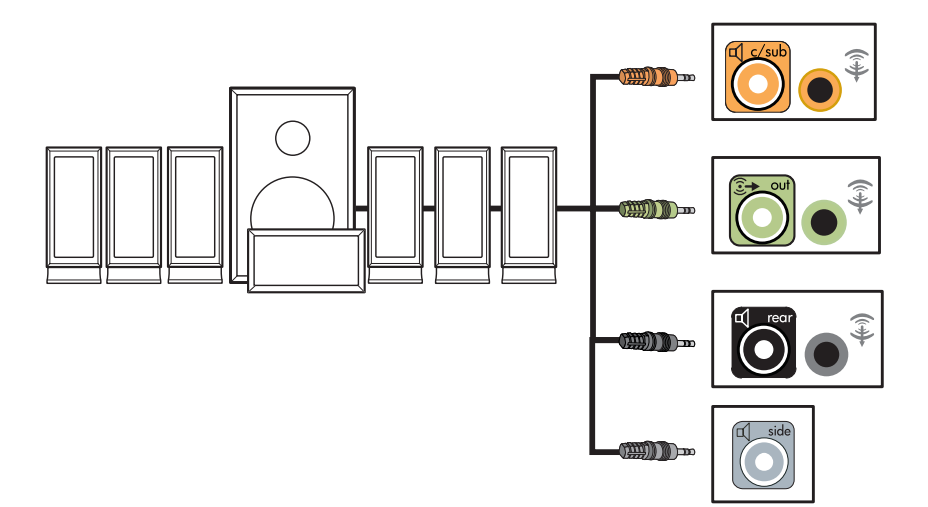

## Подключение компьютера к домашней акустической системе

Компьютер можно подключить к домашней стереозвуковой системе или к многоканальному ресиверу или усилителю домашнего кинотеатра с помощью существующих динамиков.

Примеры см. в разделе «Установка стереозвуковой системы 2.1». или «Установка домашней акустической системы 5.1»..

### Ү-образный соединительный кабель

Большинство ресиверов и усилителей домашних систем имеют входные разъемы типа RCA. Возможно, понадобится подключить компьютер к ресиверу или усилителю при помощи Yобразных соединительных кабелей. Они имеют с одной стороны мини-штекеры 1/8-дюйма (3,5 мм), а с другой — два разъема RCA. Кабели необходимо приобретать отдельно.

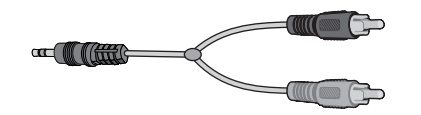

Количество Y-образных соединительных кабелей, необходимых для подключения к домашней стереозвуковой системе, зависит от количества используемых динамиков:

- Акустическая система 2/2.1: Один У-образный кабель
- Акустическая система 4/4.1: Два Y-образных соединительных кабеля
- Акустическая система 6/5.1: Три Y-образных соединительных кабеля
- Акустическая система 8/7.1: Четыре Y-образных соединительных кабеля

Для подключения к компьютеру домашней стереозвуковой системы обычно требуются достаточно длинные кабели. Также может понадобиться приобрести кабели RCA или удлинительные кабели.

ПРИМЕЧАНИЕ. У-образные и удлинительные кабели необходимо приобретать отдельно.

## Установка стереозвуковой системы 2.1

На следующей схеме изображен процесс установки двухканальной (конфигурация 2.1) системы с пассивными колонками, которая подключается к стандартным левому и правому входам домашней стереозвуковой системы.

На схеме изображена одна из возможных конфигураций. Ваша система может отличаться от приведенной ниже.

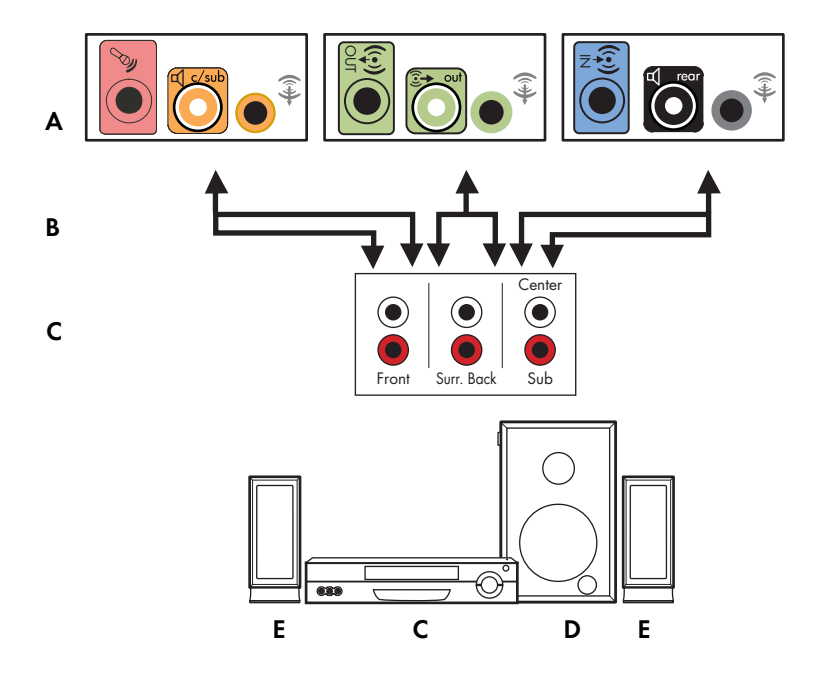

#### Подключение компьютера к многоканальной акустической системе 2.1

- А Разъемы на задней панели компьютера (тип 3, тип 6 или звуковая плата)
- В Ү-образный соединительный кабель
- С Ресивер или усилитель (гнезда аудиовхода)
- **D** Сабвуфер
- Е Передние динамики (левый и правый)

### Установка домашней акустической системы 5.1

На следующей схеме изображен процесс установки шестиканальной акустической системы домашнего кинотеатра (конфигурация 6/5.1), для которой необходимы многоканальные входы на ресивере или усилителе.

На схеме изображена одна из возможных конфигураций. Ваша система может отличаться от приведенной ниже.

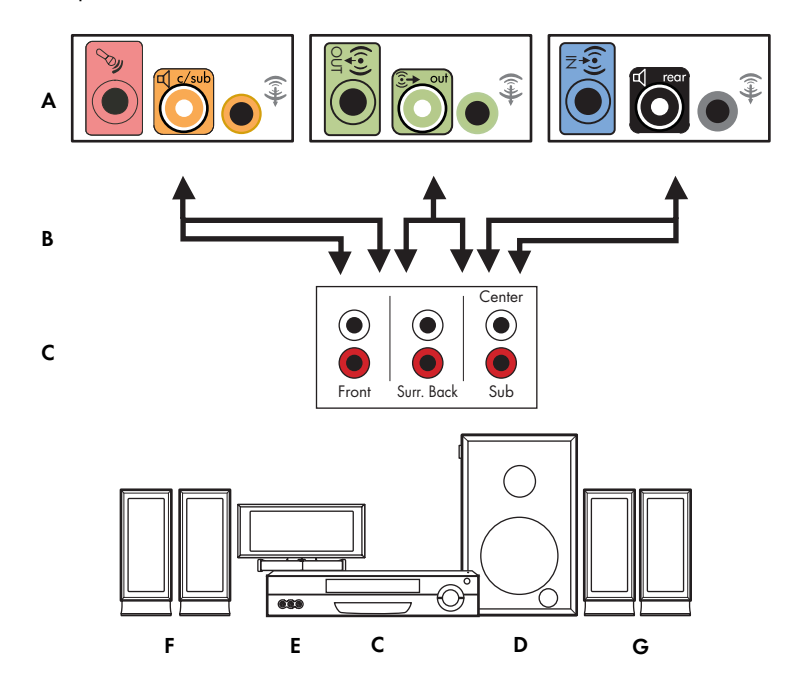

#### Подключение компьютера к многоканальной акустической системе 5.1

- А Разъемы на задней панели компьютера (тип 3, тип 6 или звуковая плата)
- В Ү-образный соединительный кабель
- С Ресивер или усилитель (гнезда аудиовхода)
- **D** Сабвуфер
- Е Центральный динамик
- F Передние динамики (левый и правый)
- G Тыловые динамики (левый и правый)

### Процедура установки домашней акустической системы 5.1

Чтобы подключить шестиканальную (конфигурация динамиков 5.1) домашнюю акустическую систему к компьютеру:

- 1 Выключите компьютер.
- 2 Выключите ресивер или усилитель.
3 Подключите мини-штекер Y-образного соединительного кабеля передней колонки к гнезду линейного выхода зеленого цвета на задней панели компьютера.

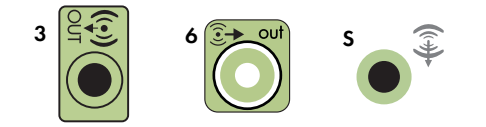

#### ПРИМЕЧАНИЕ.

- Тип 3 включает 3 разъема.
- Тип 6 включает 6 разъемов.
- Тип S это звуковая плата.

**ПРИМЕЧАНИЕ.** Входные разъемы ресивера/усилителя могут быть маркированы как входы каналов Surround 5.1, а также входы для CD, DVD или DVD-проигрывателя.

Подключите левый и правый конец Y-образного кабеля к левому (L) и правому (R) входу на задней панели ресивера или усилителя.

4 При наличии тыловых динамиков подключите мини-штекер Y-образного соединительного кабеля к линейному аудиовходу (разъем голубого цвета) или выходу тыловых динамиков (разъем черного цвета) на задней панели компьютера.

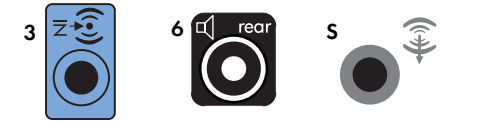

- Подключите левый и правый конец Y-образного кабеля к левому (L) и правому (R) входу на задней панели ресивера или усилителя.
- 5 При наличии центрального динамика или сабвуфера подключите мини-штекер Y-образного кабеля к гнезду микрофона (розового цвета) или центрального динамика/сабвуфера (золотистого цвета) на задней панели компьютера.

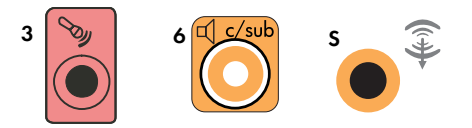

- Подключите левый и правый конец Y-образного кабеля к входам центрального динамика и сабвуфера на задней панели ресивера или усилителя (система с 6/5.1 каналами или большим количеством каналов).
- Вставьте Y-образный соединительный кабель в разъем сабвуфера на задней панели ресивера, даже если сабвуфер не используется.
- 6 Включите ресивер или усилитель.
- 7 Выберите вход ресивера или усилителя, к которому подсоединен Y-образный соединительный кабель.

- 8 Включите компьютер.
- 9 После подключения акустической системы к компьютеру настройте программное обеспечение для вывода звука для вашего компьютера. См. «Подключение колонок и микрофона».
  - Тип 3: См. «Настройка аудиовыхода с использованием многоканального диспетчера звука».
  - Тип 6: См. «Настройка аудиовыхода с использованием функции управления звуковыми эффектами».
  - Звуковая плата: См. «Настройка аудиовыхода с использованием звукового адаптера».

#### Установка домашней акустической системы 7.1

На следующей схеме изображен процесс установки восьмиканальной акустической системы домашнего кинотеатра (конфигурация динамиков 8/7.1), для которой необходимы многоканальные входы на ресивере или усилителе.

На схеме изображена одна из возможных конфигураций. Ваша система может отличаться от приведенной ниже.

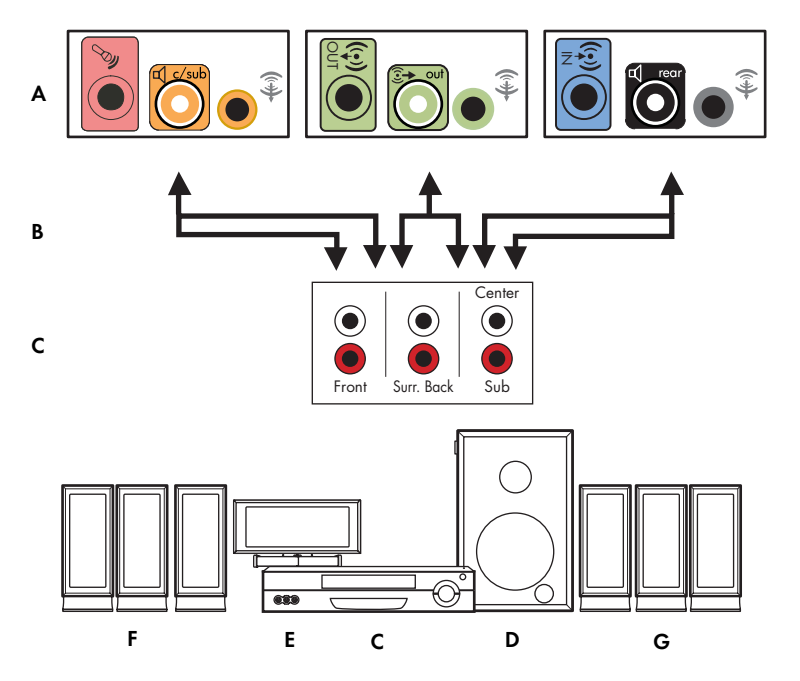

#### Подключение компьютера к многоканальной акустической системе 7.1

- А Разъемы на задней панели компьютера (тип 3, тип 6 или звуковая плата)
- В Ү-образный соединительный кабель
- С Ресивер или усилитель (гнезда аудиовхода)
- **D** Сабвуфер
- Е Центральный динамик
- F Передние динамики (левый и правый)
- G Тыловые динамики (левый и правый)

### Процедура установки домашней акустической системы 7.1

Чтобы подключить восьмиканальную (конфигурация динамиков 7.1) домашнюю акустическую систему к компьютеру:

- Выключите компьютер.
- 2 Выключите ресивер или усилитель.
- 3 Подключите мини-штекер Y-образного соединительного кабеля передней колонки к гнезду линейного выхода зеленого цвета на задней панели компьютера.

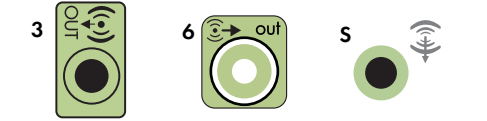

#### ПРИМЕЧАНИЕ.

- Тип 3 включает 3 разъема.
- Тип 6 включает 6 разъемов.
- Тип S это звуковая плата.

**ПРИМЕЧАНИЕ.** Входные разъемы ресивера/усилителя могут быть маркированы как входы каналов Surround 7.1, а также входы для CD, DVD или DVD-проигрывателя.

Подключите левый и правый конец Y-образного кабеля к левому (L) и правому (R) входу на задней панели ресивера или усилителя.

4 При наличии тыловых динамиков подключите мини-штекер Y-образного соединительного кабеля к линейному аудиовходу (разъем голубого цвета) или выходу тыловых динамиков (разъем черного цвета) на задней панели компьютера.

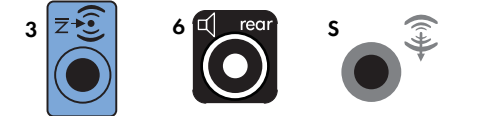

 Подключите левый и правый конец Y-образного кабеля к левому (L) и правому (R) входу на задней панели ресивера или усилителя. 5 При наличии центрального динамика или сабвуфера подключите мини-штекер Y-образного кабеля к гнезду микрофона (розового цвета) или центрального динамика/сабвуфера (золотистого цвета) на задней панели компьютера.

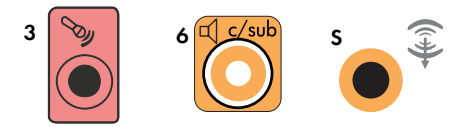

- Подключите левый и правый конец Y-образного кабеля к входам центрального динамика и сабвуфера на задней панели ресивера или усилителя (система с 8/7.1 каналами или большим количеством каналов).
- Вставьте Y-образный соединительный кабель в разъем сабвуфера на задней панели ресивера, даже если сабвуфер не используется.
- 6 Включите ресивер или усилитель.
- 7 Выберите вход ресивера или усилителя, к которому подсоединен Y-образный соединительный кабель.
- 8 Включите компьютер.
- 9 После подключения акустической системы к компьютеру настройте программное обеспечение для вывода звука для вашего компьютера. См. «Подключение колонок и микрофона».
  - Тип 3: См. «Настройка аудиовыхода с использованием многоканального диспетчера звука».
  - Тип 6: См. «Настройка аудиовыхода с использованием функции управления звуковыми эффектами».
  - Звуковая плата: См. «Настройка аудиовыхода с использованием звукового адаптера».

### Подключение цифрового акустического устройства

#### (Для отдельных моделей)

При наличии звуковой платы и подключении домашнего аудио- и видеоресивера через цифровой выход вставьте 3,5 мм разъем в гнездо цифрового выхода на звуковой плате. Подключите разъем RCA красного цвета на Y-образном соединительном кабеле 3,5 мм к разъему цифрового входа аудио- и видеоресивера. Если разъем RCA красного цвета не работает, попробуйте подключить разъем белого цвета. Один из разъемов не используется.

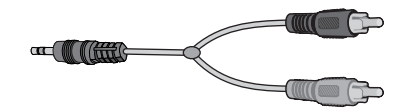

Для подключения цифровых акустических устройств требуется разъем цифрового выхода на звуковой плате или на задней панели компьютера. При подключении через цифровой выход акустическое устройство не нужно подключать через выходы для многоканальных систем. Чтобы подключить цифровую акустическую систему:

- Выключите компьютер.
- 2 Соедините гнездо цифрового выхода на задней панели компьютера с цифровым входом (S/PDIF) на цифровых колонках или цифровой акустической системе.

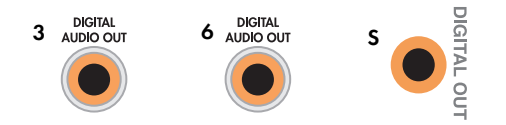

#### ПРИМЕЧАНИЕ.

- Тип 3 включает 3 разъема.
- Тип 6 включает 6 разъемов.
- Тип S это звуковая плата.
- 3 Включите компьютер.

ПРИМЕЧАНИЕ. Акустическую систему необходимо включать после включения компьютера.

- 4 Подключите шнур питания к акустической системе.
- 5 Включите акустическую систему.
- 6 После подключения динамиков к компьютеру настройте программное обеспечение для вывода звука для вашего компьютера. См. «Настройка параметров динамиков и звуковой системы».
  - Звуковая плата с цифровым выходом и разъемами типа 3: См. «Настройка аудиовыхода с использованием многоканального диспетчера звука». Следуйте указаниям, чтобы включить цифровой выход.
  - Звуковая плата с цифровым выходом и разъемами типа 6: См. «Настройка аудиовыхода с использованием функции управления звуковыми эффектами». Цифровой аудиовыход уже используется как выход по умолчанию.
  - Звуковая плата: См. «Настройка аудиовыхода с использованием звукового адаптера». Следуйте указаниям, чтобы включить цифровой выход.

### Подключение динамиков с помощью звуковой платы Creative Sound Blaster X-Fi

В этом разделе приводится обзор процедуры подключения к звуковой плате Creative Sound Blaster X-Fi.

**ПРИМЕЧАНИЕ.** Для получения дополнительных сведений о подключении колонок просмотрите их документацию.

#### Подключение динамиков

| Разъем                | Описание                                                                                                    |
|-----------------------|----------------------------------------------------------------------------------------------------|
| O<br>AD_LIMK          | AD-Link для консоли ввода-вывода AD_Link X-Fi (консоль X-Fi продается отдельно)                                                                            |
| ((+ <del>))</del> 3   | Линейный выход_3 (оранжевый или желтый)                                                                                                    |
|                       | Акустическая система 5.1: передняя центральная, сабвуфер                                                                                                   |
|                       | Акустическая система 6.1: передняя центральная, сабвуфер, тыловая центральная                                                                              |
|                       | Акустическая система 7.1: передняя центральная, сабвуфер, левая боковая                                                                                    |
| ((+ <del>))</del> ► 2 | Линейный выход_2 (черный)                                                                                                    |
|                       | Акустические системы 4.1, 5.1, 6.1: тыловые левая и правая                                                                                                 |
|                       | Акустическая система 7.1: тыловая левая, тыловая правая, боковая правая                                                                                    |
| ((+)) 1               | Линейный выход_1 (зеленый)                                                                                                    |
|                       | Акустическая система 2/2.1: передние левая и правая                                                                                                    |
| (+)- Jan              | FlexiJack (белый) используется как линейный вход, разъем для микрофона,<br>цифровой вход и выход                                                           |
| OR OR                 | Разъем FlexiJack поддерживает три функции. Следует выбрать функцию в средстве<br>запуска Creative Console Launcher. См. «Подключение к разъему FlexiJack». |

Чтобы подключить динамики к звуковой плате Х-Fi:

- 1 Воспользуйтесь таблицей аудиосоединений для подключения акустической системы к звуковой плате.
- 2 Включите компьютер.
- 3 Подключите питание к акустической системе и включите ее.

После подключения акустической системы к звуковой плате следуйте указаниям в разделе «Подключение к разъему FlexiJack»., чтобы настроить параметры колонок в программном обеспечении Creative Sound Blaster X-Fi.

### Подключение к разъему FlexiJack

Разъем FlexiJack выполняет три функции:

- Цифровой вход/выход
- Линейный вход
- Микрофон

Следует выбрать функцию в средстве запуска Creative Console Launcher.

**ПРИМЕЧАНИЕ.** При использовании разъема FlexiJack как цифрового входа и подключении цифровых колонок как устройства вывода звука понадобится специальный разъем Creative.

### Подключение кабеля телевизионного сигнала и видеокабеля

В этом разделе описывается, как и с помощью каких кабелей компьютер подключается к телевизионной системе.

ПРИМЕЧАНИЕ. Некоторые графические платы оснащены разъемом DVI и преобразователем DVI-VGA, входящим в комплект поставки (только некоторые модели). Если монитор оснащен разъемом VGA, но не оснащен разъемом DVI, используйте для подключения к компьютеру преобразователь DVI-VGA. Подключите преобразователь DVI-VGA к разъему DVI на графической плате компьютера, а затем соедините преобразователь и монитор кабелем VGA.

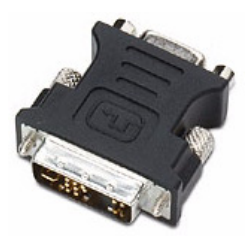

#### Использование телевизионных кабелей

Для подключения телевизионного сигнала компьютер оснащен звуковым кабелем и видеокабелем.

Используйте видеокабель и звуковой кабель для подключения.

- Видеовыхода компьютера к телевизионной системе.
- Видеовхода источника телевизионного сигнала к компьютеру.
- Аудиовыхода компьютера к телевизионной системе.
- Аудиовхода источника телевизионного сигнала к компьютеру.

ПРИМЕЧАНИЕ. Местоположение и количество разъемов в разных моделях может различаться.

### Звуковые кабели и видеокабели

В следующей таблице представлены сведения о типах кабелей, которые могут понадобиться для подключения компьютера к телевизионной системе.

**ПРИМЕЧАНИЕ.** Количество и типы кабелей, которые необходимы для подключения компьютера к телевизионной системе, могут различаться для разных моделей. Некоторые кабели входят в комплект поставки только отдельных моделей компьютеров.

| Кабель | Наименование                                                                                        | Описание                                                                                                    |
|--------|----------------------------------------------------------------------------------------------------|----------------------------------------------------------------------------------------------------|
|        | Кабель полного<br>видеосигнала                                                                      | Желтый конец RCA. Вставляется в разъем RCA, такой как выходной разъем полного видеосигнала или входной разъем источника телевизионного сигнала.                                               |
|        | Кабель S-video                                                                                      | Для видеосигналов Y/C (цветности и яркости),<br>четырехконтактный. Вставляется в разъем S-video,<br>такой как выходной разъем S-video или входной<br>разъем источника телевизионного сигнала. |
|        |                                                                                                    | Благодаря разделению цветного и черно-белого<br>сигналов обеспечивает более высокую контрастность<br>изображения, чем кабель полного видеосигнала.                                            |
|        | Аналоговый видеокабель/<br>адаптер (только<br>некоторые модели)                                     | Подключается к разъему аналогового выдеовыхода.<br>Обеспечивает выходной видеосигнал S-video и полный<br>видеосигнал.                                                                         |
|        | Кабель DVI-I или DVI-D                                                                              | Цифровой видеовыход. Подключается к входному<br>разъему DVI-I или DVI-D HDTV-совместимого монитора<br>или телевизионной системы.                                                              |
|        | Коаксиальный кабель<br>телевизионного сигнала                                                       | Ведет к входному разъему источника телевизионного<br>сигнала от антенн и телевизионных приставок.                                                                                             |
|        | Кабель дистанционного<br>управления (инфракрасный<br>передатчик)                                    | Используется для управления источником<br>телевизионного сигнала, передаваемого<br>с телевизионной приставки.                                                                                 |
|        | оснащен одним (одноканальный<br>ТВ-тюнер) или двумя такими<br>кабелями (двухканальный<br>ТВ-тюнер). |                                                                                                    |
|        | Разветвитель                                                                                        | Используется для подключения одного источника<br>сигнала к двум входным RF-разъемам компьютера.                                                                                               |
|        | Стерео RCA                                                                                          | Два конца RCA: красный и белый. Используется<br>для подключения входного и выходного звуковых<br>разъемов источника телевизионного сигнала<br>к телевизионной системе.                        |

Возможно, дополнительные кабели понадобится приобрести отдельно. Компьютер может быть не оснащен всеми кабелями, необходимыми для подготовки системы к работе. Набор кабелей, входящих в комплект поставки, для разных моделей может различаться.

Например, если телевизионная система оснащена входным разъемом для сигнала S-video, для подключения соответствующего выходного разъема компьютера к телевизионной системе может понадобиться кабель S-video.

#### Подключение источника телевизионного сигнала

Подключите источник телевизионного сигнала к входному разъему для коаксиального кабеля телевизионного сигнала, к разъему S-video или к входному разъему полного видеосигнала.

ПРИМЕЧАНИЕ. Местоположение и количество разъемов в разных моделях может различаться.

 Вставьте штекер коаксиального кабеля телевизионного сигнала в разъем TV/Cable An, расположенный на задней панели компьютера, и поверните, чтобы зафиксировать его в разъеме.

Или

Подключите кабель S-video (не входит в комплект поставки) или кабель полного видеосигнала к разъему S-video или к входному разъему полного видеосигнала на задней панели компьютера. Подключите второй конец кабеля к телевизионной приставке или другому устройству, являющемуся источником телевизионного сигнала.

2 Если в качестве источника телевизионного сигнала используется телевизионная приставка с выходным разъемом S-video или полного видеосигнала, подключите звуковые кабели (не входят в комплект поставки) телевизионной приставки к правому разъему аудиовхода (красному) и левому разъему аудиовхода (белому), расположенным на задней панели компьютера. См. «Подсоединение к компьютеру.»

Если в качестве источника телевизионного сигнала используется телевизионная приставка, подключите кабель передатчика сигналов дистанционного управления. См. «Подключение к датчику дистанционного управления.»

#### Подключение двухканального ТВ-тюнера

#### (Только определенные модели)

ПРИМЕЧАНИЕ. Средство (Программа передач ТВ) доступно не во всех странах/регионах.

Компьютер позволяет записывать телевизионные программы и управлять переключением телевизионных каналов. Компьютер поддерживает две конфигурации ТВ-тюнера:

| ТВ-тюнер                                                                              | Описание                                                                                                    | Требования                                                                                                    |
|---------------------------------------------------------------------------------------|----------------------------------------------------------------------------------------------------|----------------------------------------------------------------------------------------------------|
| Одноканальный<br>источник<br>телевизионного<br>сигнала<br>(одноканальный<br>ТВ-тюнер) | Позволяет просматривать<br>или записывать только одну<br>телевизионную программу<br>в формате NTSC или PAL.                                                                                                    | <ul> <li>При использовании разъемов<br/>телевизионной антенны или<br/>стандартного кабеля сигнал<br/>направляется на одноканальный<br/>ТВ-тюнер.</li> </ul>                                                                                                    |
| Двухканальный<br>источник<br>телевизионного<br>сигнала<br>(двухканальный<br>ТВ-тюнер) | Позволяет смотреть передачу<br>на одном канале<br>и одновременно с этим<br>записывать другую передачу<br>на другом канале с помощью<br>Windows Media Center.<br>Кроме того, можно<br>записывать две разные<br>программы одновременно. | <ul> <li>При использовании разъемов телевизионной антенны или стандартного кабеля сигнал, попадая в устройство, распределяется на оба ТВ-тюнера.</li> <li>При подключении кабельной или спутниковой телевизионной приставки необходимо использовать дополнительный набор входных разъемов. В противном случае подключите вторую телевизионную приставку ко второму набору разъемов на задней панели компьютера.</li> <li>Источники телевизионного сигнала должны быть однотипными: кабельное ТВ, цифровое кабельное ТВ, спутниковое ТВ или антенна.</li> <li>Кроме того, источники телевизионного сигнала должны поддерживать идентичные группы каналов. Например, два спутниковых источника телевизионного сигнала должны предоставлять в точности одинаковые наборы каналов.</li> <li>Все действия по просмотру и программированию передачивать источнию передач</li> </ul> |
|                                                                                       |                                                                                                    | выполняются с помощью программы<br>передач TB в Windows Media<br>Center, поэтому программы передач<br>обоих источников телевизионного<br>сигнала должны совпадать.                                                                                                    |

### Подключение к датчику дистанционного управления

Датчик дистанционного управления — это небольшое устройство, подключаемое к компьютеру и реализующее механизм взаимодействия пульта дистанционного управления с Windows Media Center.

- Если для управления телевизионным сигналом используется телевизионная приставка кабельного, спутникового или другого типа, подключите кабель датчика дистанционного управления (передатчика) (А) к разъему (1) на задней панели датчика дистанционного управления. В противном случае перейдите к шагу 3. При наличии дополнительной телевизионной приставки используйте разъем (2).
- 2 Снимите бумагу с клеящей поверхности на конце кабеля (В) и прижмите конец кабеля липкой стороной к окошку инфракрасного приемника сигналов дистанционного управления кабельной телевизионной приставки (С). Окошко инфракрасного приемника сигналов дистанционного управления кабельной телевизионной приставки можно распознать по вспышкам индикатора, которые видны через пластиковое окошко, обычно расположенное на передней панели большинства устройств.
- 3 Подключите кабель датчика пульта дистанционного управления к разъему USB (D) на задней панели компьютера.
- 4 Разместите датчик дистанционного управления так, чтобы на него можно было легко навести пульт дистанционного управления. (Идеальное место — на мониторе или столе.)

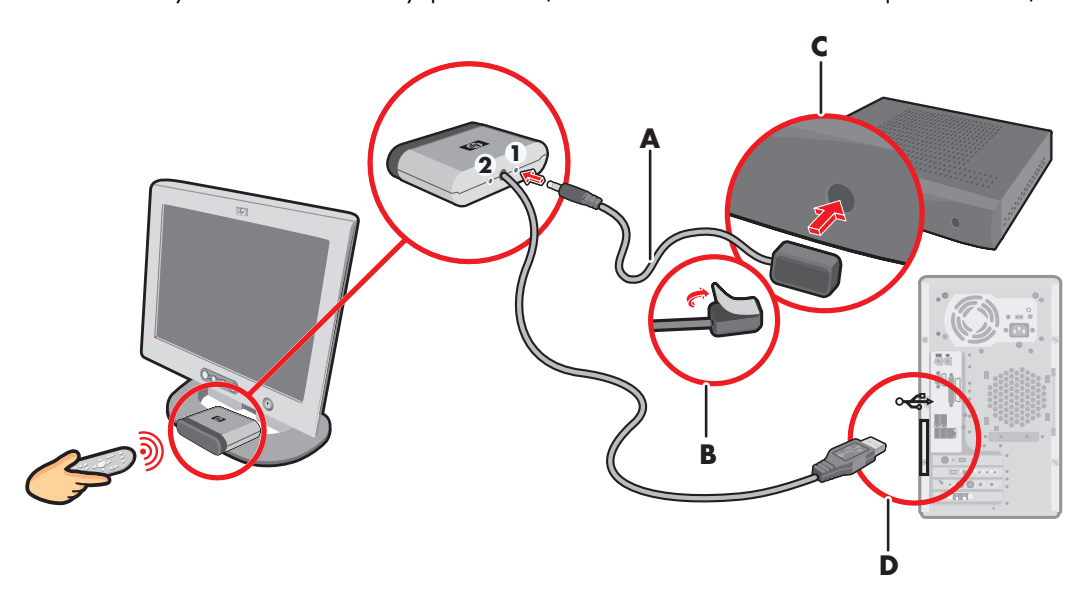

### Подключение к источнику телевизионного сигнала. Интеграция в уже существующую схему передачи телевизионного сигнала

В этом разделе описано, как подключить компьютер к уже существующей схеме передачи телевизионного сигнала.

# Схема «стена-видеомагнитофон-телевизионная система», коаксиальный кабель

- Отсоедините коаксиальный кабель от входного разъема видеомагнитофона и подключите его к входу разветвителя сигнала, передаваемого по коаксиальному кабелю (не входит в комплект поставки, можно приобрести в магазинах электроники).
- 2 Подключите к выходам разветвителя два коаксиальных кабеля.
- 3 Подключите один из этих кабелей к входному разъему видеомагнитофона, а другой к разъему для телевизионного сигнала на задней панели компьютера.

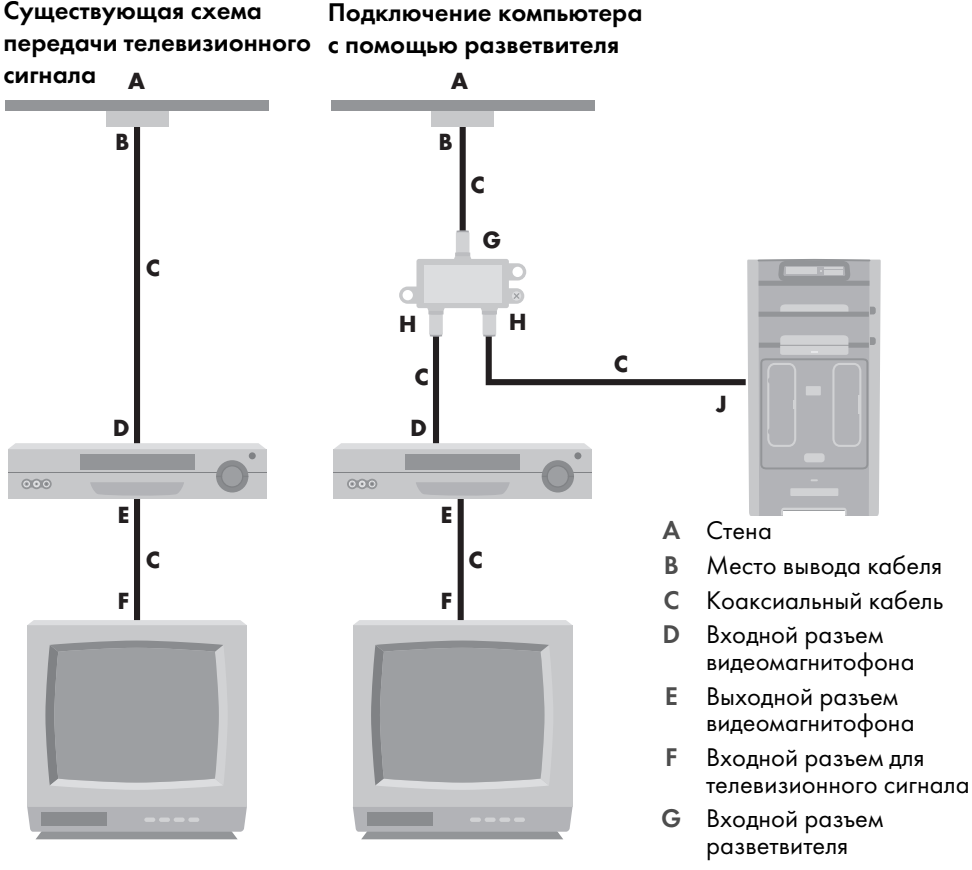

- Н Выходной разъем разветвителя
- J Входной разъем для телевизионного сигнала на задней панели компьютера

Схема «стена–спутниковая или кабельная телевизионная приставка–видеомагнитофон–телевизионная система», коаксиальный кабель

- Отсоедините коаксиальный кабель от входного разъема видеомагнитофона и подключите его к входу разветвителя сигнала, передаваемого по коаксиальному кабелю (не входит в комплект поставки, можно приобрести в магазинах электроники).
- 2 Подключите к выходам разветвителя два коаксиальных кабеля.
- 3 Подключите один из этих кабелей к входному разъему видеомагнитофона, а другой к разъему для телевизионного сигнала на задней панели компьютера.
- 4 Подключите кабель датчика дистанционного управления (передатчика) и разместите его на спутниковой или кабельной телевизионной приставке. Это позволит переключать каналы на телевизионной приставке с помощью компьютера. См. «Подключение к датчику дистанционного управления.»

### Существующая схема Подключение компьютера передачи телевизионного с помощью разветвителя

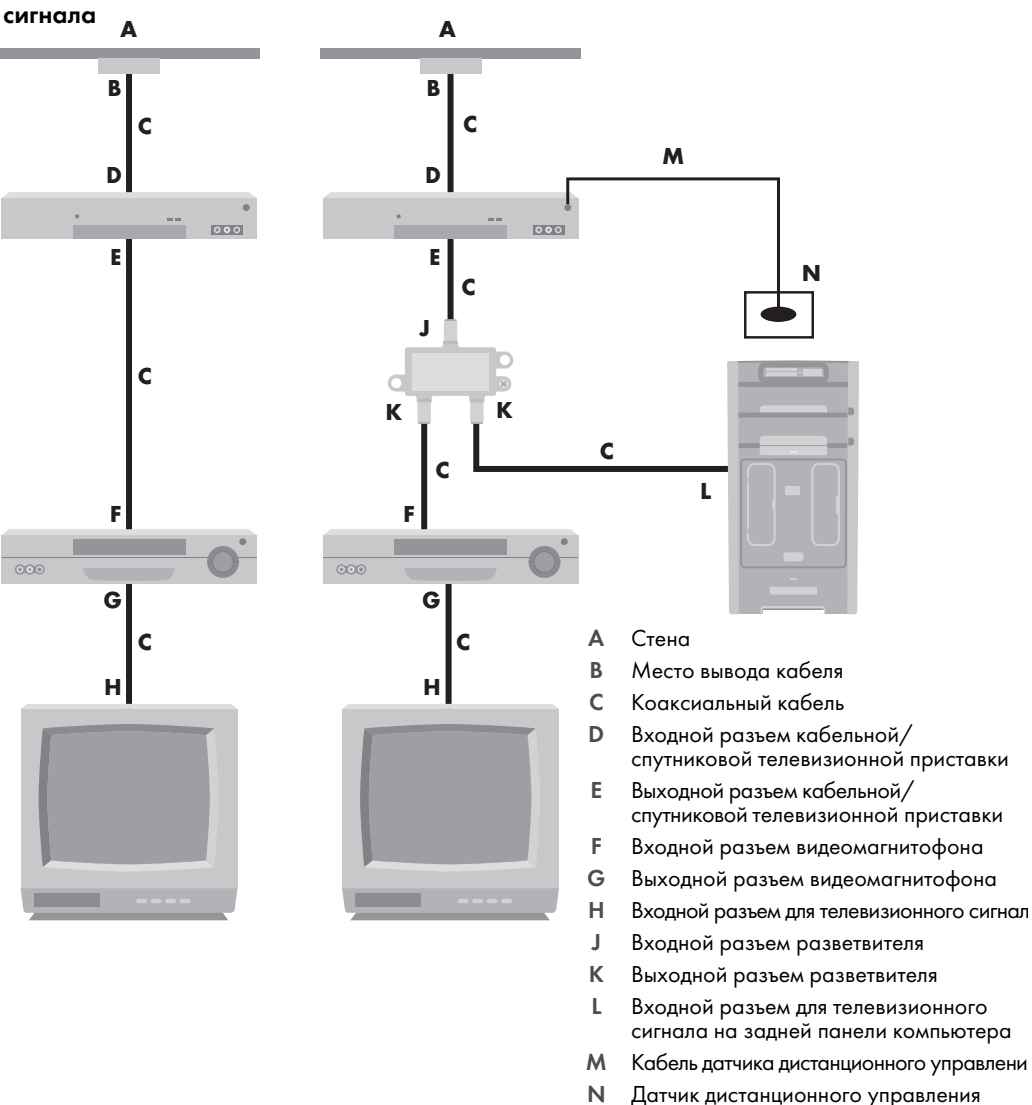

Схема «стена–спутниковая или кабельная телевизионная приставка–видеомагнитофон–телевизионная система», кабель S-video или кабель полного видеосигнала соединяет видеомагнитофон и телевизионную систему

- 1 Не отключайте кабели от существующей схемы передачи телевизионного сигнала.
- 2 Подключите дополнительный кабель, выполнив одно из следующих действий:
  - Подключите один конец кабеля S-video (не входит в комплект поставки) ко второму выходному разъему на кабельной или спутниковой телевизионной приставке. Подключите второй конец кабеля к входному разъему S-video на задней панели компьютера.

#### Или

- Подключите один конец кабеля полного видеосигнала ко второму выходному разъему на кабельной или спутниковой телевизионной приставке. Подключите второй конец кабеля к кабелю адаптера полного видеосигнала, а затем подключите адаптер к входному разъему S-video на задней панели компьютера.
- 3 Если для подключения используется кабель полного видеосигнала или кабель S-video, необходимо также подключить звуковые кабели (не входят в комплект поставки) кабельной или спутниковой телевизионной приставки к правому разъему аудиовхода (красному) и левому разъему аудиовхода (белому), расположенным на задней панели компьютера.
- 4 Подключите кабель датчика дистанционного управления (передатчика) и разместите его на спутниковой или кабельной телевизионной приставке. Это позволит переключать каналы на телевизионной приставке с помощью компьютера. См. «Подключение к датчику дистанционного управления.»

Существующая схема Существующая схема, в которую передачи телевизионного был интегрирован компьютер сигнала

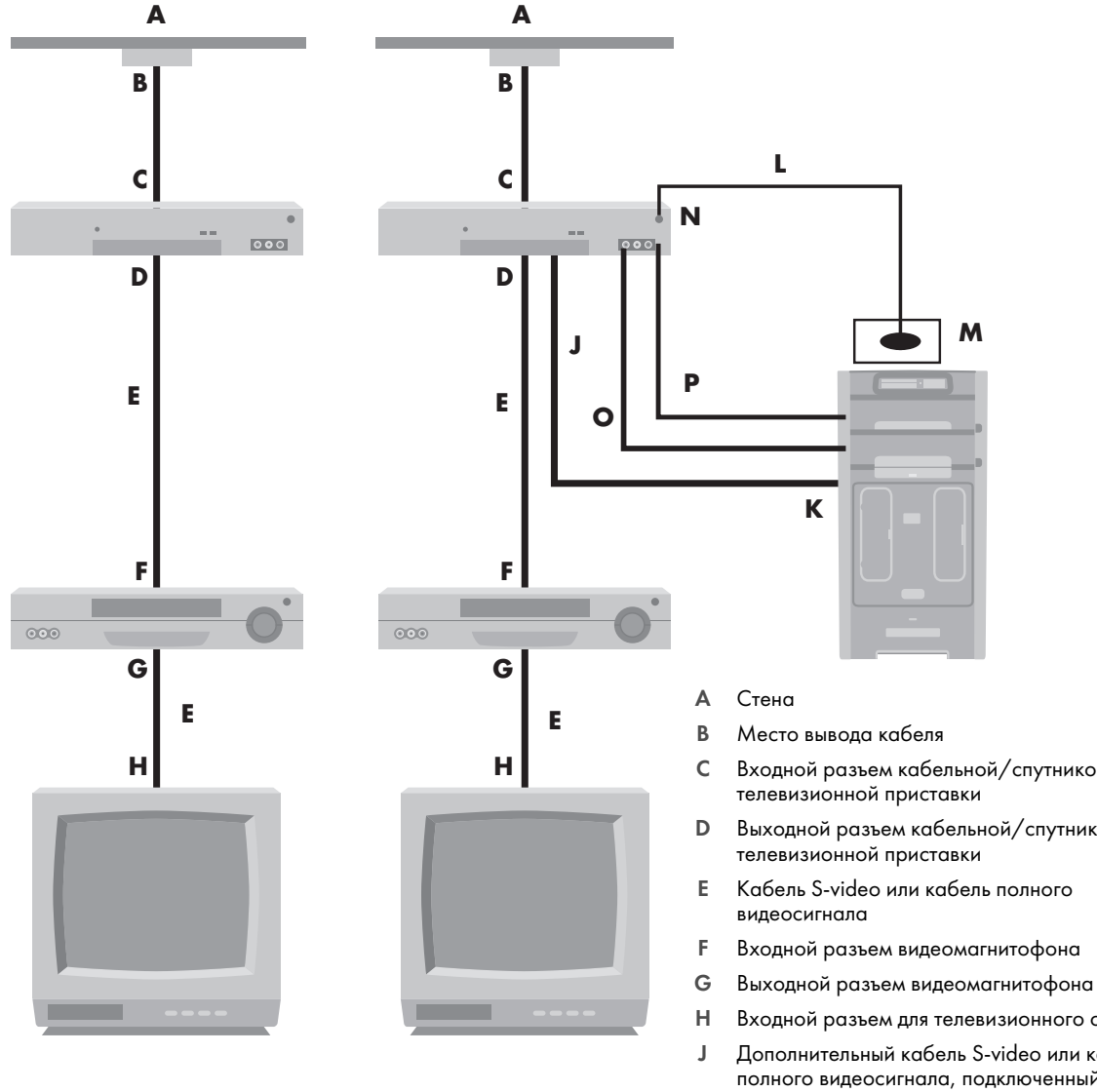

- Входной разъем кабельной/спутниковой
- Выходной разъем кабельной/спутниковой
- Входной разъем видеомагнитофона
- Входной разъем для телевизионного сигнала
- Дополнительный кабель S-video или кабель полного видеосигнала, подключенный к адаптеру
- Κ Входной разъем S-video на задней панели компьютера
- L Кабель датчика дистанционного управления
- Μ Датчик дистанционного управления
- Ν Второй выходной разъем телевизионной приставки
- 0 Правый разъем аудиовхода
- Ρ Левый разъем аудиовхода

### Использование телевизионной системы в качестве монитора

#### (Только определенные модели)

Компьютер может быть оснащен разъемами видеовыхода, такими как выходные разъемы DVI, S-video или полный видеосигнал, которые позволяют компьютеру стать источником телевизионного сигнала. Если это так, подключив телевизионную систему к одному из наборов выходных разъемов, можно просматривать фильмы DVD, играть в игры и передавать изображение рабочего стола компьютера на экран телевизора. Наличие выходных разъемов телевизионного сигнала является дополнительной возможностью.

### Кабели для подключения компьютера к телевизионной

#### системе

Для подключения компьютера к телевизионной системе понадобится видеокабель и звуковой кабель. Нужный тип кабеля зависит от того, какие контактные гнезда есть в телевизионной системе.

- Если телевизионная система оснащена входным разъемом S-video, для подключения понадобится кабель S-video.
- Если телевизионная система оснащена входным разъемом полного видеосигнала, для подключения понадобится кабель полного видеосигнала. В зависимости от того, какие разъемы находятся на задней панели компьютера, для подключения может также понадобиться кабель адаптера S-video.

#### Подключение компьютера к телевизионной системе

- 1 Выключите компьютер.
- 2 Подключите кабель телевизионного сигнала. Для этого выполните следующие действия (состав которых зависит от того, какими гнездовыми разъемами оснащена телевизионная система).

**ПРИМЕЧАНИЕ.** На задней панели компьютера может быть два разъема S-video: выходной разъем S-video на видеоплате (только определенные модели) и входной разъем S-video на плате TB-тюнера.

Если телевизионная система оснащена разъемом S-video, подключите кабель S-video (A) (не входит в комплект поставки), выходящий из входного разъема S-video на телевизионной системе, к выходному разъему S-video (B) на задней панели компьютера (только определенные модели).

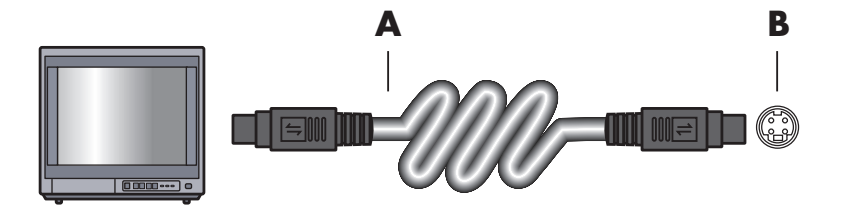

Если телевизионная система и компьютер оснащены соответственно входным и выходным разъемами полного видеосигнала, подключите кабель полного видеосигнала (С) к входному разъему видеосигнала на телевизионной системе и к выходному разъему полного видеосигнала (D) на задней панели компьютера (только определенные модели).

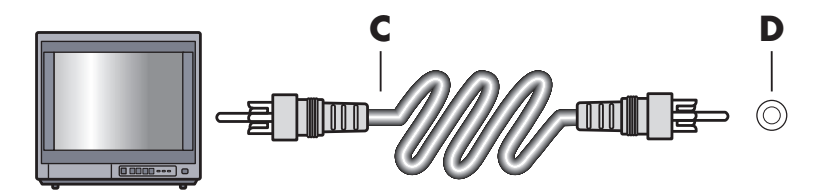

- 3 Для замены звукового сигнала компьютера звуком с телевизионной системы подключите один конец звукового кабеля к входному звуковому разъему телевизионной системы (Audio Line In), а другой конец — к выходному звуковому разъему (зеленому) на задней панели компьютера.
- 4 Включите телевизионную систему и выберите источник видеосигнала TV In. Чтобы получить более подробные сведения, обратитесь к документации на телевизор.
- 5 Включите компьютер. Подготовьте рабочий стол компьютера к работе с телевизионным сигналом. Чтобы получить более подробную информацию, см. «Передача изображения рабочего стола компьютера на телевизионный экран.»

## Передача изображения рабочего стола компьютера на телевизионный экран

Тип видеоплаты, установленной на компьютере, определяет способ установки параметра вывода телевизионного сигнала.

Чтобы отключить телевизионную систему от компьютера и вернуть исходное разрешение рабочего стола компьютера, может понадобиться выключить функцию вывода телевизионного сигнала.

- 1 Щелкните правой кнопкой мыши в пустой области рабочего стола и выберите пункт **Личные настройки**.
- 2 Выберите вкладку Параметры экрана.
- 3 При необходимости выберите монитор или телевизионную систему.
- 4 Щелкните на кнопке Дополнительно.
- 5 Щелкните на вкладке графической платы. (Вкладка может быть обозначена как Дисплеи, Дисплеи ATI, Ge Force xxx, nView или Устройства.)
- **6** Выберите параметр **ТВ** и следуйте инструкциям на экране.

#### Настройка разрешения экрана

Чтобы изменить разрешение экрана, выполните следующие действия:

- 1 Щелкните правой кнопкой мыши в пустой области рабочего стола и выберите пункт **Личные настройки**.
- 2 Выберите Параметры экрана.
- 3 Если необходимо, выберите модель монитора и затем отрегулируйте разрешение экрана.
- 4 Щелкните на кнопке Применить.
- 5 При наличии кнопки Да щелкните на ней.
- 6 Щелкните ОК.

#### Подключение нескольких дисплеев

К компьютеру (только определенные модели) можно подключить одновременно несколько устройств отображения (ЭЛТ-монитор, плоский монитор, телевизор и т. п.). Нажав Alt+F5, можно быстро изменить выбор устройства для отображения рабочего стола компьютера. Каждый раз при нажатии комбинации Alt+F5 рабочий стол компьютера отображается на следующем устройстве. Если нажатие комбинации Alt+F5 не дает результатов, перезагрузите компьютер и попробуйте снова.

### Использование выборочной установки Windows Media Center для подготовки телевизионного дисплея к работе

Если телевизионная система подключается к компьютеру с помощью кабеля полного видеосигнала или кабеля S-video, с помощью мастера настройки Windows Media Center не удастся автоматически отрегулировать параметры телевизионного дисплея Windows. Автоматическая настройка возможна только во время выборочной установки на шаге «Оптимизация отображения Windows Media Center на экране».

Ниже описывается последовательность действий при установке Windows Media Center и способ настройки параметров телевизионного дисплея в окне «Свойства рабочего стола Windows».

**ПРИМЕЧАНИЕ.** Тип видеоплаты, установленной на компьютере, определяет способ установки параметра вывода телевизионного сигнала. Некоторые параметры и меню, упомянутые ниже, могут выглядеть на вашем компьютере иначе.

- На пульте дистанционного управления нажмите кнопку запуска Windows Media Center 
   Или на панели задач Windows щелкните на кнопке «Пуск», а затем выберите
   Windows Media Center.
- 2 В меню «Задачи» выберите пункт параметры, а затем ТВ.
- 3 Выберите Настройка телевизора или монитора, чтобы открыть окно конфигурации экрана.
- 4 Щелкните на кнопке Далее.
- **5** Выберите нужный дисплей и щелкните **Далее**.
- **6** Чтобы выбрать тип дисплея и тип подключения к телевизионному дисплею, выполните следующие действия.
  - Выбрав параметр Полный видеосигнал или S-video, выполните следующие действия.
    - Щелкните Далее. Откроется окно оптимизации параметров дисплея.
    - Выберите подходящее значение параметра и щелкните Далее.
    - Завершив настройку параметров дисплея, щелкните Закончить работу этого мастера.
  - Выбрав параметр DVI, VGA, HDMI или Компонентное (YPbPr), выполните следующие действия.
    - Последовательно выберите подходящие значения параметров и щелкните Далее.
    - Завершив настройку параметров дисплея, щелкните Закончить работу этого мастера.

- 7 Закройте или сверните окно Windows Media Center.
- 8 Щелкните правой кнопкой мыши в пустой области рабочего стола и выберите пункт Личные настройки.
- **9** Выберите Параметры экрана.
- 10 При необходимости выберите монитор или телевизионную систему.
- 11 Щелкните на кнопке Дополнительные параметры.
- 12 Щелкните на вкладке графической платы. (Вкладка может быть обозначена как Дисплеи, Дисплеи ATI, Ge Force xxx, nView или Устройства.)
- 13 Выберите параметр ТВ и следуйте инструкциям на экране.

#### Отключение функции вывода телевизионного сигнала

Чтобы отключить телевизионную систему от компьютера, вернуть изображение рабочего стола на монитор компьютера и установить исходное разрешение рабочего стола, может понадобиться выключить функцию вывода телевизионного сигнала.

ПРИМЕЧАНИЕ. Для смены дисплея телевизионная система должна быть подключена к компьютеру.

- Щелкните правой кнопкой мыши в пустой области рабочего стола и выберите пункт Личные настройки.
- Выберите вкладку Параметры экрана.
- 3 При необходимости выберите телевизионную систему.
- 4 Щелкните на кнопке **Дополнительные параметры**.
- 5 Щелкните на вкладке графической платы. (Вкладка может быть обозначена как Дисплеи, Дисплеи ATI, Ge Force xxx, nView или Устройства.)
- 6 Отключите функцию вывода телевизионного сигнала (выбрав для отображения только монитор) и следуйте инструкциям на экране.

### Отключение телевизионной системы

- 1 Отключите функцию вывода телевизионного сигнала. См. «Отключение функции вывода телевизионного сигнала.»
- 2 Выключите телевизионную систему и компьютер.
- 3 Отсоедините от телевизионной системы и компьютера звуковые и видеокабели.

# Подключение монитора или телевизионной системы высокой четкости

### Выбор подходящего типа аудио-/видеосоединения

Если подключаемое дополнительное устройство используется в качестве источника сигнала, тип используемого соединения ограничен набором разъемов устройства. Если дополнительное устройство оснащено выходными разъемами нескольких типов, выберите тот тип соединения, который обеспечит наилучшее качество воспроизведения изображения. Среди типов соединений, поддерживаемых дополнительным оборудованием, выберите соединение с наилучшими характеристиками передачи сигнала.

ПРИМЕЧАНИЕ. Некоторые графические платы оснащены разъемом DVI и преобразователем DVI-VGA, входящим в комплект поставки (только некоторые модели). Если монитор оснащен разъемом VGA, но не оснащен разъемом DVI, используйте для подключения к компьютеру преобразователь DVI-VGA. Подключите преобразователь DVI-VGA к разъему DVI на графической плате компьютера, а затем соедините преобразователь и монитор кабелем VGA.

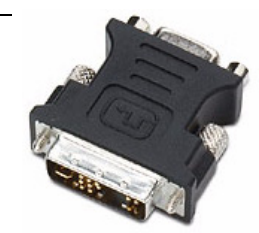

В следующей таблице перечислены в порядке убывания качества воспроизведения видео (от лучшего до хорошего) возможные типы аудио-/видеосоединений.

| Кабель | Порт | Описание соединения                                                                                                    |
|--------|------|----------------------------------------------------------------------------------------------------|
|        |      | <b>HDMI</b> — передача полностью цифрового сигнала. Рекомендуется для воспроизведения сигнала с DVD-проигрывателя или цифрового видеомагнитофона.                                   |
| -      |      | Позволяет передавать несжатые сигналы цифрового видео и аудио,<br>так как поддерживает сигналы аудио, видео и контрольные сигналы.                                                  |
|        |      | Чтобы получить более подробную информацию, см. «Подключение<br>HDMI-устройства.»                                                                                                    |
|        |      | <b>DVI</b> — передача с DVD-проигрывателей и цифровых видеомагнитофонов полностью цифрового сигнала.                                                                                |
|        |      | Чтобы получить более подробную информацию, см. «Подключение<br>DVI-устройства.»                                                                                                    |
|        |      | Раздельный видеосигнал — передача видеосигнала, разделенного<br>на красный (Pr), зеленый (Y) и синий (Pb) сигналы. Доступен в двух<br>версиях: стандартной и высокой (HD) четкости. |
|        |      | Обеспечивает более высокий уровень качества, чем S-video и полный<br>видеосигнал.                                                                                                   |
|        |      | Пример: передача сигнала с телевизионной системы<br>на DVD-проигрыватель.                                                                                                    |
|        |      | Чтобы получить более подробную информацию, см. «Подключение<br>к системе передачи раздельного видеосигнала.»                                                                        |
|        |      | <b>S-video</b> — передача видео. («S» означает «отдельный».)                                                                                                    |
|        |      | Обеспечивает более высокую контрастность изображения, чем полный видеосигнал.                                                                                                    |
|        |      | Пример: передача сигнала с телевизионной системы<br>на видеомагнитофон.                                                                                                    |
|        |      | Чтобы получить более подробную информацию, см. «Подключение<br>к системе передачи сигнала S-video.»                                                                                 |
|        |      | <b>Полный видеосигнал</b> — передает видео как единый сигнал.<br>Штырь кабельного разъема обычно желтый.                                                                            |
|        |      | Обеспечивает меньшую контрастность изображения, чем раздельный<br>видеосигнал и S-video.                                                                                            |
|        |      | Пример: подключение DVD/VHS-проигрывателя к телевизионной системе.                                                                                                    |

Остаток этой главы посвящен способам подключения дополнительного оборудования (с рекомендациями по подключению звука, если необходимо). Информация приведена в том же порядке, что и в предыдущей таблице.

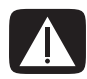

ВНИМАНИЕ. Перед подключением дополнительного оборудования отсоедините шнур питания телевизионной системы и всех подключенных компонентов. Убедитесь, что дополнительное оборудование выключено.

#### Подключение HDMI-устройства

Рекомендованное соединение для передачи звука и видео. Кабель HDMI продается отдельно.

1 Подключите кабель HDMI к компьютерному разъему HDMI. (Для HDMI не предусматривается наличие отдельных аудиовходов.)

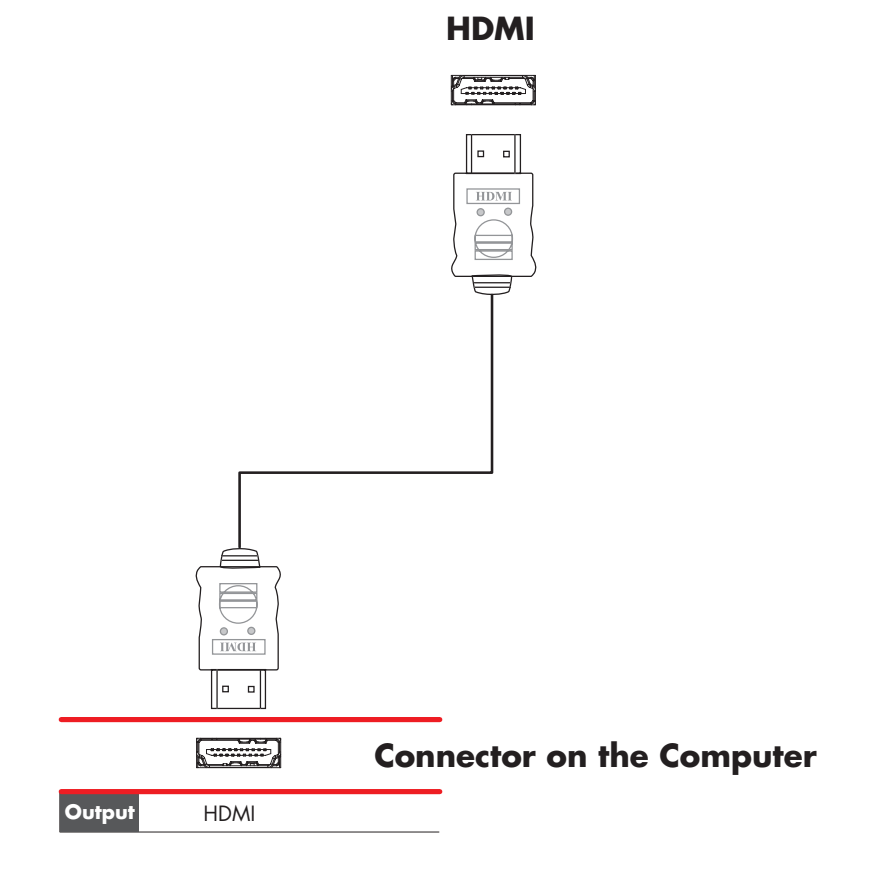

- 2 Подключите кабель к HDMI-устройству.
- 3 Включите HDMI-устройство и запустите воспроизведение.
- 4 Подключите компьютер к электросети.
- 5 Включите компьютер.
- 6 В меню выбора телевизионной системы определите параметры HDMI.

#### Подключение DVI-устройства

Кабель DVI, преобразователь DVI-HDMI и звуковые кабели продаются отдельно.

- 1 Подключите видеокабели:
  - Если компьютер оснащен разъемом HDMI, используйте кабель DVI и преобразователь DVI-HDMI. Подключите HDMI-конец преобразователя к компьютерному разъему Digital Video, а затем подключите кабель DVI к DVI-устройству.

Или

- Если компьютер оснащен разъемом DVI, соедините компьютер и DVI-устройство видеокабелем DVI.
- 2 Подключите звуковые кабели к компьютеру и DVI-устройству.

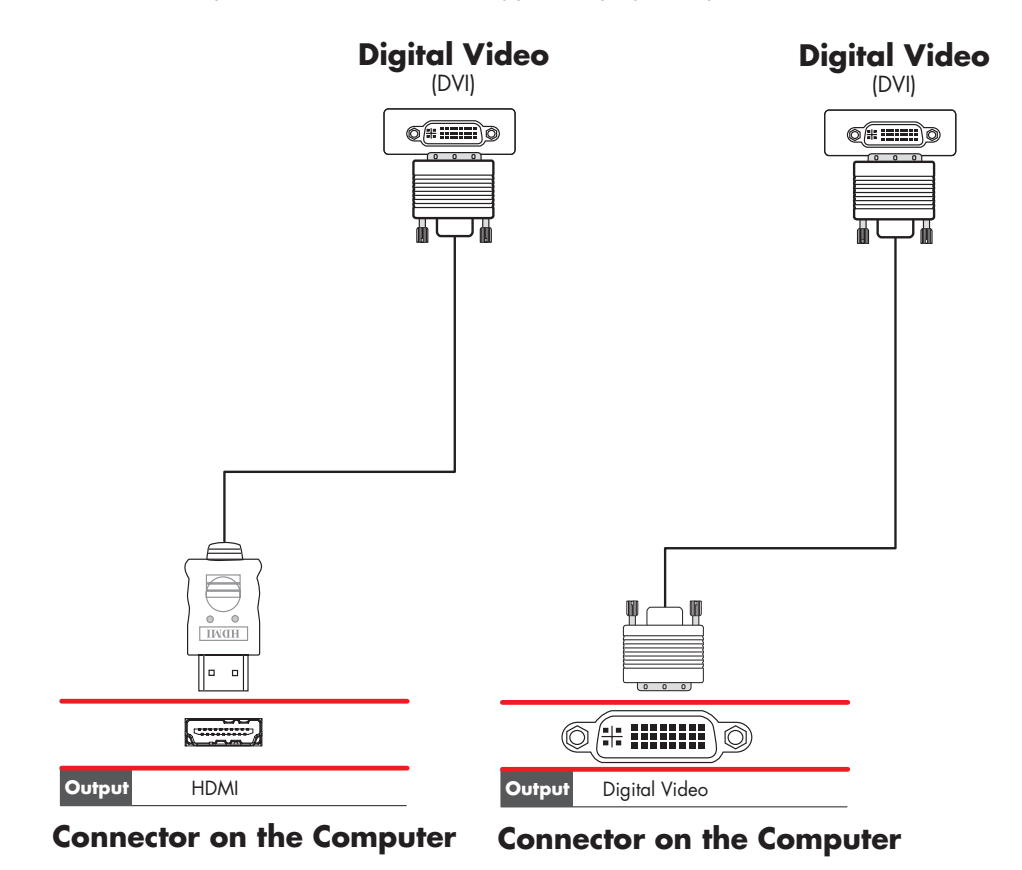

3 Включите DVI-устройство и запустите воспроизведение.

- 4 Подключите компьютер к электросети.
- 5 Включите компьютер.

### Подключение к стандартной телевизионной системе

Кабели продаются отдельно.

#### Подключение к системе передачи раздельного видеосигнала

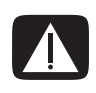

ВНИМАНИЕ. В этом примере «Вход 1» и «Вход 2» оснащены разъемами раздельного и стандартного видеосигнала. Левый и правый звуковые разъемы — общие. Подключайте шнур только к одному входному разъему из каждого набора разъемов.

Подключите кабель раздельного видеосигнала к соответствующим разъемам (Y, Pb, Pr).
 В этом примере показаны два набора разъемов раздельного видеосигнала, пригодных для использования. Вход 1 и Вход 2.

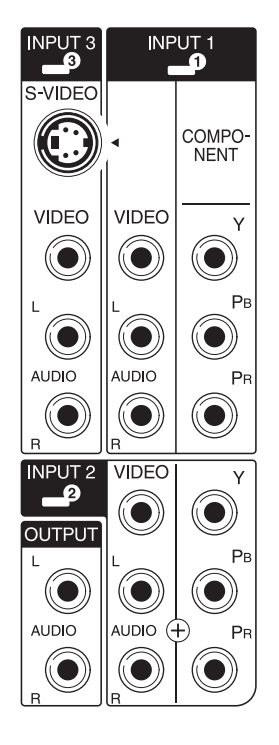

- 2 Подключите звуковой кабель системы передачи раздельного видеосигнала к левому и правому звуковым разъемам соответствующего набора входных разъемов.
- 3 Подключите кабель к устройству передачи раздельного видеосигнала.
- 4 Включите устройство и запустите воспроизведение.
- 5 Подключите компьютер к электросети.
- 6 Включите компьютер.

### Подключение к системе передачи сигнала S-video

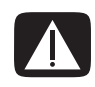

ВНИМАНИЕ. В этом примере «Вход 3» оснащен разъемами стандартного видеосигнала и сигнала S-video. Левый и правый звуковые разъемы — общие. Подключайте шнур только к одному входному разъему «Входа 3».

1 Подключите устройство передачи сигнала S-video к соответствующему разъему. В данном примере это разъем из набора разъемов «Вход 3».

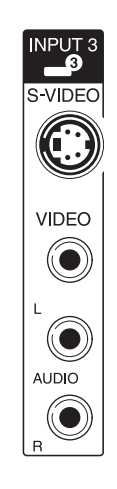

- 2 Подключите звуковой кабель системы передачи раздельного видеосигнала к левому и правому звуковым разъемам «Входа 3».
- 3 Подключите кабели к устройству.
- 4 Включите устройство и запустите воспроизведение.
- 5 Подключите компьютер к электросети.
- 6 Включите компьютер.

### Получение справки

#### Поиск электронных руководств

Электронные руководства можно найти в папке «Руководства пользователя» (для отдельных моделей).

- 1 Нажмите кнопку «Пуск» на панели задач Windows.
- 2 Выберите пункт Все программы.
- 3 Выберите пункт Руководства пользователя.
- 4 Выберите нужный элемент для просмотра или использования.

**ПРИМЕЧАНИЕ.** Если в папке не отображается список заглавий руководств, на компьютере отсутствуют электронные руководства.

### Поиск руководств в Интернете

Руководства и документацию по компьютеру можно найти в Интернете на веб-узлах поддержки.

- 1 Откройте в обозревателе веб-страницу http://www.hp.com/support.
- 2 Выберите страну/регион и язык.
- 3 Выберите ссылку Поддержка и драйверы.
- **5** Выберите пункт **Справочник**.
- 6 Найдите нужный справочник и выполните одно из следующих действий:
  - Выберите заглавие, чтобы отобразить файл в Adobe Acrobat Reader (если программа не установлена на компьютере, ее можно загрузить со страницы «Справочник»).
  - Щелкните правой кнопкой мыши заглавие и выберите команду Сохранить ссылку как, укажите место на компьютере, где следует сохранить файл, переименуйте файл (сохранив расширение .pdf) и нажмите кнопку Сохранить.

### Использование Центра справки и поддержки

Данные о вашем компьютере находятся в Центре справки и поддержки (для отдельных моделей). Здесь можно найти ссылки на обновления драйверов, получить доступ к возможностям технической поддержки, а также вопросам и ответам.

Чтобы открыть окно Центра справки и поддержки:

Нажмите клавишу Help (для отдельных моделей) на клавиатуре.

Или

 Нажмите кнопку «Пуск» на панели задач Windows и выберите пункт Справка и поддержка.

### Использование папки «Справка и средства ПК»

Папка «Справка и средства ПК» содержит специальные утилиты для владельцев компьютеров, например документацию и программы.

Чтобы просмотреть элементы папки «Справка и средства ПК»:

- 1 Нажмите кнопку «Пуск» на панели задач Windows.
- 2 Выберите пункт Все программы.
- 3 Выберите пункт Справка и средства ПК.
- 4 Выберите нужный элемент для просмотра или использования.

### Использование службы HP Connections или Compaq Connections

Служба HP Connections или Compaq Connections (для отдельных моделей) — это служба в Интернете, предоставляемая HP для обеспечения пользователей важной информацией:

- Примечания к продуктам
- Советы
- Специальные предложения для вашего компьютера

Сообщения доставляются, если компьютер подключен к Интернету, и на рабочем столе отображается оповещение или уведомление. Сообщения можно читать во время их появления или позже.

Большинство обновлений службы поддержки, которые приводятся в сообщениях HP Connections или Compaq Connections, также доступны на веб-узле службы поддержки в разделе, посвященном модели вашего компьютера.

#### Получение сообщений

Когда сообщение просмотрено или закрыто, оно не отображается автоматически еще раз.

Чтобы прочитать полученное ранее сообщение, откройте службу HP Connections или Compaq Connections:

- 1 Нажмите кнопку «Пуск» на панели задач Windows.
- 2 Выберите пункт Все программы.
- 3 Выберите пункт Справка и средства ПК.
- 4 Выберите пункт **HP Connections** или **Compaq Connections**. Откроется окно службы HP Connections или Compaq Connections.
  - Если служба HP Connections или Compaq Connections активирована на компьютере, выберите элемент Просмотреть сообщения, чтобы просмотреть список полученных сообщений. Для просмотра сообщения щелкните дважды-заголовок сообщения в окне. Это окно можно закрыть, а служба HP Connections или Compaq Connections останется активной.
  - Если служба HP Connections или Compaq Connections не активирована, на экране будет отображаться кнопка Активировать для включения службы. Нажмите кнопку Активировать, чтобы запустить службу и просмотреть список полученных сообщений.

#### Отключение сообщений

**ПРИМЕЧАНИЕ.** Если служба выключена, вы не сможете получать сообщения службы HP Connections или Compaq Connections, включая важные сообщения, касающиеся работы компьютера.

Чтобы выключить службу HP Connections или Compaq Connections:

- 1 Нажмите кнопку «Пуск» на панели задач Windows.
- 2 Выберите пункт Все программы.
- 3 Выберите пункт Справка и средства ПК.
- 4 Выберите пункт HP Connections или Compaq Connections. Откроется окно службы HP Connections или Compaq Connections.
- 5 Выберите пункт **Выбор параметров** и нажмите кнопку **Деактивировать** для выключения службы. Служба будет выключена до повторной активации.

#### Повторное включение сообщений

После повторной активации службы HP Connections или Compaq Connections она запускается при наличии подключения к Интернету, и вы автоматически получаете сообщения.

Чтобы включить службу:

- 1 Нажмите кнопку «Пуск» на панели задач Windows.
- 2 Выберите пункт Все программы.
- 3 Выберите пункт Справка и средства ПК.
- 4 Выберите пункт HP Connections или Compaq Connections. Отображается окно службы HP Connections или Compaq Connections.
- 5 Нажмите кнопку Активировать для активации службы.

### Алфавитный указатель

#### динамики

подключение многоканальных акустических систем к ПК 19, 22–35 документация, электронная 59 домашняя стереозвуковая система подключение к ПК 28

#### 3

Звуковые кабели и видеокабели 40 звуковой разъем 6 Линейный аудиовыход 6

#### И

Использование телевизионных кабелей 39 имя сети (SSID) 14 использование телевизионной системы в качестве монитора 48

#### Κ

Кабель DVI-I или DVI-D 40 Кабель S-video 40 Кабель полного видеосигнала 40 Кабель стерео RCA 40 Коаксиальный кабель телевизионного сигнала использование 40 кабели DVI 52 **HDMI 52** S-video 52 входит в комплект поставки 39 Полный видеосигнал 52 подключение компьютера к телевизионной системе 48 Раздельный видеосигнал 52 телевизионная система 39 кабель разветвителя использование 40 кабельная телевизионная приставка 46

### **L** lan 11

W

WEP 14 WPA 14

#### Y

Ү-образный соединительный кабель 28

#### Α

Аудиовход правый и левый разъемы 4 адаптер сетевого интерфейса 6 акустические системы 20 аналоговый видеокабель/адаптер 40 антенна LAN 13

#### Б

безопастность WLAN 14 беспроводная LAN 13 беспроводная локальная сеть (WLAN) 12 беспроводная сеть безопасность 14 имя 14 беспроводные устройства 12

#### B

Видеокабели 39 видео работа с домашним видео 8

#### Д

датчик дистанционного управления Кабель дистанционного управления (инфракрасный) 40 подключение 43 клавиатура разъем 5 коаксиальный кабель подключение источника телевизионного сигнала 45 компьютер подключение источника телевизионного сигнала 41 подключение источника телевизионного сигнала, включающего видеомагнитофон и телевизионную приставку 45 подключение к датчику дистанционного управления 43

#### Л

локальная сеть (LAN) 11

#### Μ

мини-штекер 18 монитор регулировка 10

#### Н

Настройка разрешения экрана 49 настройка ПК 1 наушники разъем 4

#### 0

Отключение телевизионной системы 51 Отключение функции вывода телевизионного сигнала 51 обновления службы Compaq Connections, использование 60 обновления службы HP Connections, использование 60

#### Π

ПΚ

настройка 1 разъемы на передней панели 2 Справка и средства 60 Подключение нескольких дисплеев 50 Подключение цифрового фотоаппарата, сообщение Найдено новое оборудование 9 периферийные устройства 2 подключение DVI-устройство 55 HDMI-устройство 54 S-video 57 двухканальный ТВ-тюнер 42 Монитор 52 модем 15 периферийные устройства 2 проводная сеть 12 стандартная телевизионная система 56 стандартный видеосигнал 56 устройства 9 цифровая видеокамера 8 цифровой фотоаппарат 9 подключение Ethernet 12 подключение беспроводной LAN подключение 13 подключение при помощи модема 15 принтер подключение 9 разъем 5 проводное сетевое подключение 12

#### Ρ

Разъем FireWire (IEEE 1394) 5 Разъем USB 5 Разъем для входящего радиосигнала FM 7 Разъем для входящего сигнала S-video 4, 6 Разъем для композитного видео 4, 6 радиоантенна диапазона FM подключение 7 разрешение экрана калибровка 49 разъем FireWire (IEEE 1394) 5 USB 5 Вход S-video 6 Вход для микрофона 5 задняя панель 8 Композитный видеовход 6 клавиатура 5 компьютер 2 Линейный аудиовход 6 Линейный аудиовыход 6 модем 7 монитор 6 мышь 5 наушники 4 принтер 5 Радиовход FM 7 телевизионная антенна 7

разъем для микрофона 5, 6 разъем для модема 7 разъем для мыши 5 разъем монитора 6 разъем питания 5 регулировка монитора 10 руководства хранение 10

#### С

С помощью коаксиального кабеля 44 Сетевая интерфейсная карта (NIC) 12 Сообщения службы поддержки 60 Справка и поддержка 60 сетевой концентратор Ethernet 6 сканер, подключение 9 спутниковая телевизионная приставка 46 стерео подключение к ПК 28

#### Т

#### ТВ-тюнер

источник сигнала 41 подключение телевизионной системы к компьютеру 48 Телевизионный сигнал/телевизионные сигналы 39 телевизионная система использование в качестве монитора 48 отключение 51 подключение 48 подключение источника телевизионного сигнала 41, 44, 46

#### У

устройства подключение 9 устройства Bluetooth 13 устройства беспроводных глобальных сетей (WWAN) 13 устройство беспроводной сети проверка установки 14 устройство защиты от повышения напряжения 2

#### Ц

цифровая видеокамера подключение к компьютеру 8 устранение неполадок 9 цифровой фотоаппарат подключение 9

Part number: 5992-0402
### Выход ТВ

Подключите компьютер к телевизионной системе (только определенные модели). Можно использовать следующие подключения: композитное, S-видео, VGA, DVI или HDMI (только некоторые модели).

Обратитесь к инструкциям по установке, предоставляемым с вашей телевизионной системой. Кабели в комплект не входят.

## Wyjście telewizyjne

Podłącz komputer do odbiornika TV (tylko wybrane modele). Można w tym celu zastosować złącze Composite, S-video, VGA, DVI lub HDMI (tylko wybrane modele).

Należy zapoznać się z instrukcjami instalacji dołączonymi do odbiornika TV. Kable nie są dołączone.

# TV Çıkış

Bilgisayarı TV'ye bağlayın (yalnızca belirli modellerde). Bileşik, S-video, VGA, DVI veya HDMI bağlantılarını kullanabilirsiniz (yalnızca belirli modellerde). TV ile birlikte verilen kurulum yönergelerine başvurun. Kablolar verilmez.

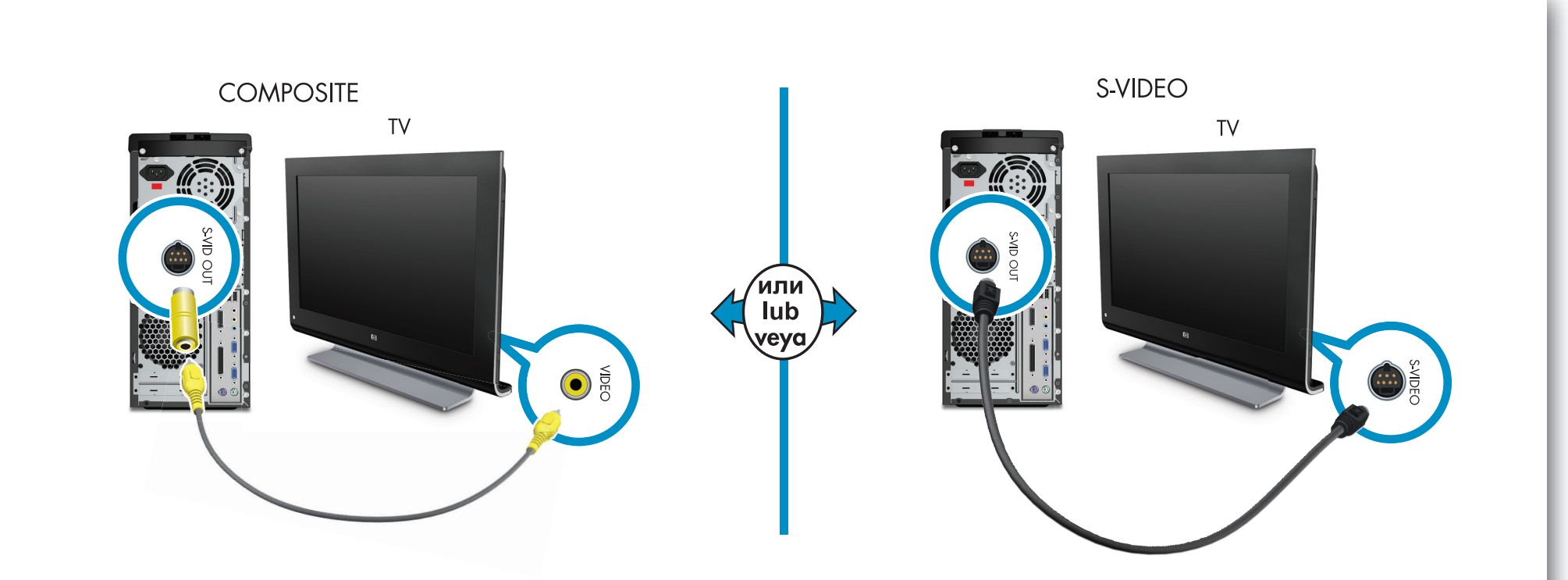

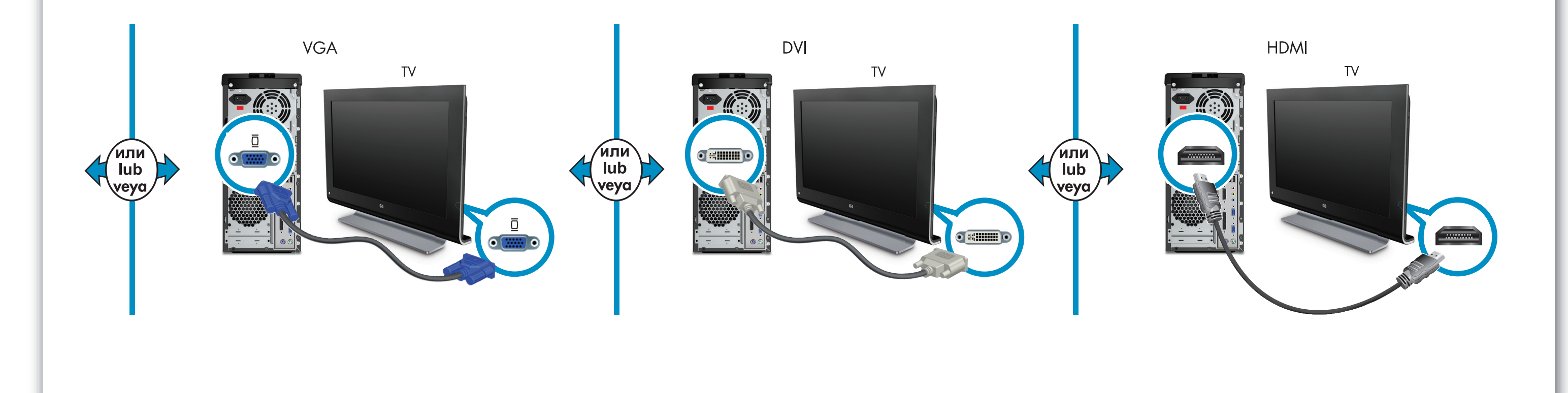

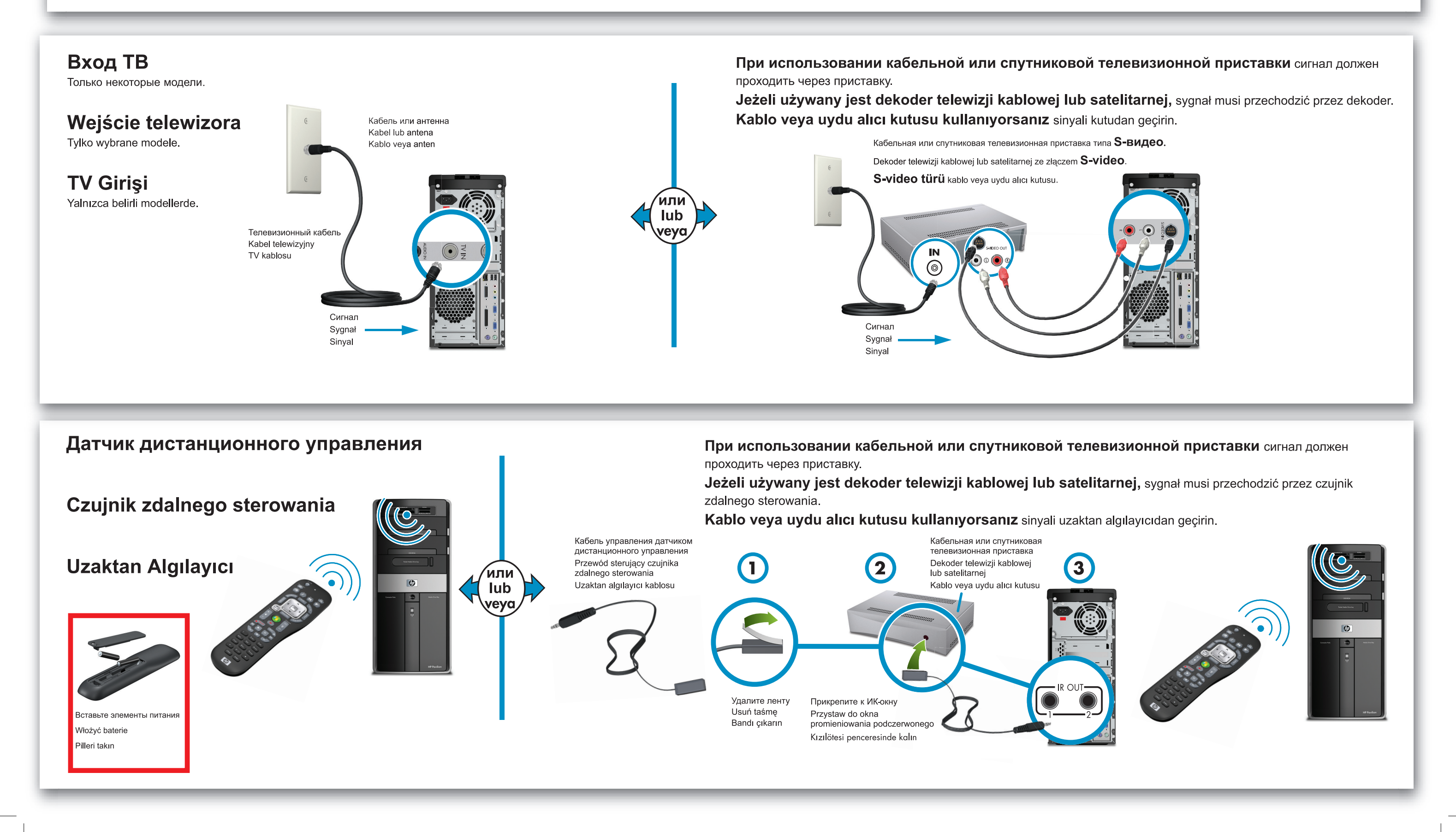

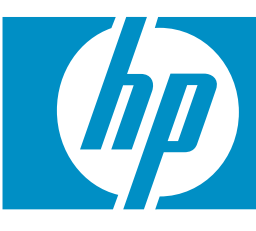

Расположение, доступность и количество разъемов может быть различным. SZYBKA INSTALACJA Położenie, dostępność i liczba złączy mogą być różne. Konektörlerin konumu, kullanılabilirliği ve sayısı değişiklik gösterebilir.

БЫСТРЫЙ ЗАПУСК **HIZLI KURULUM** 

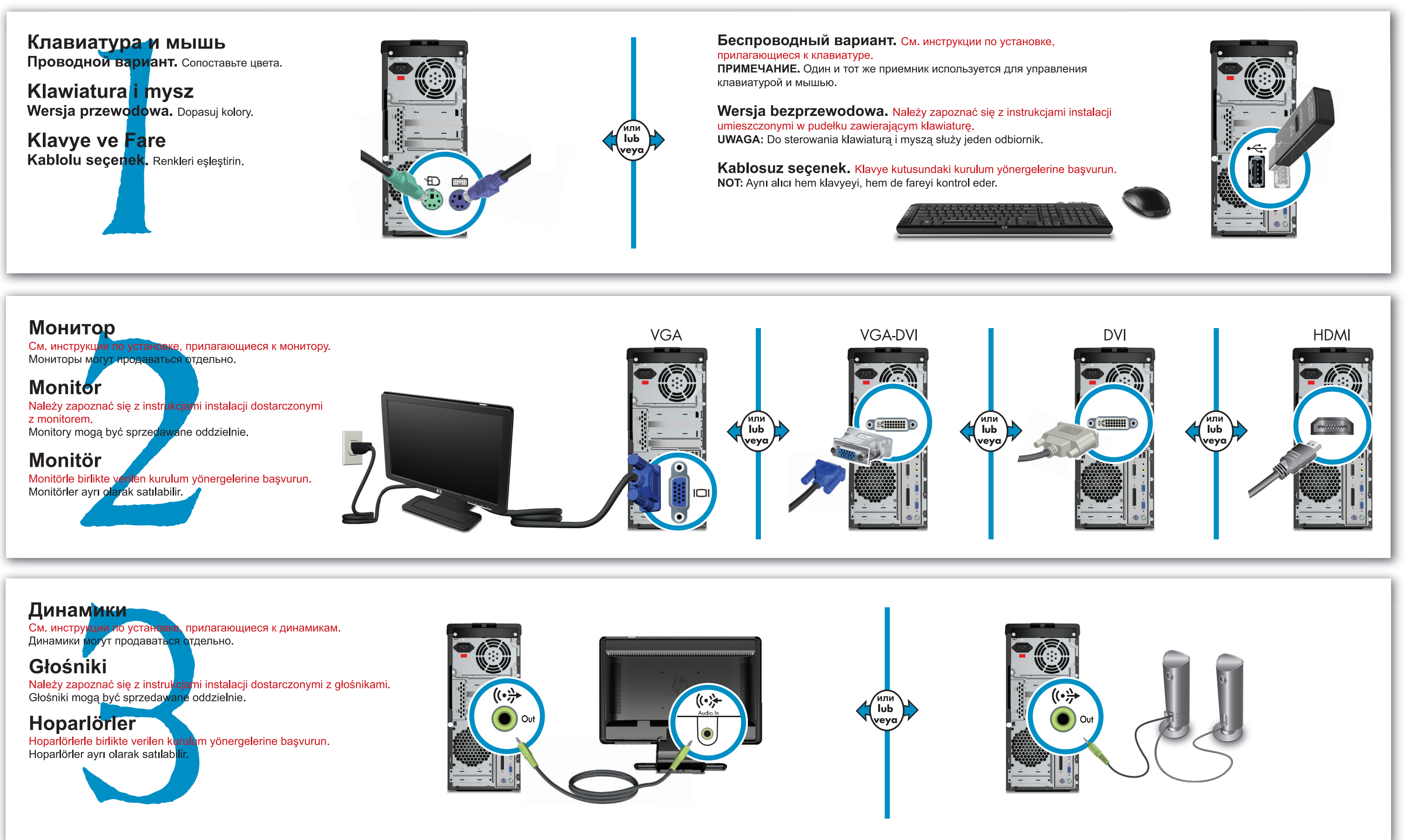

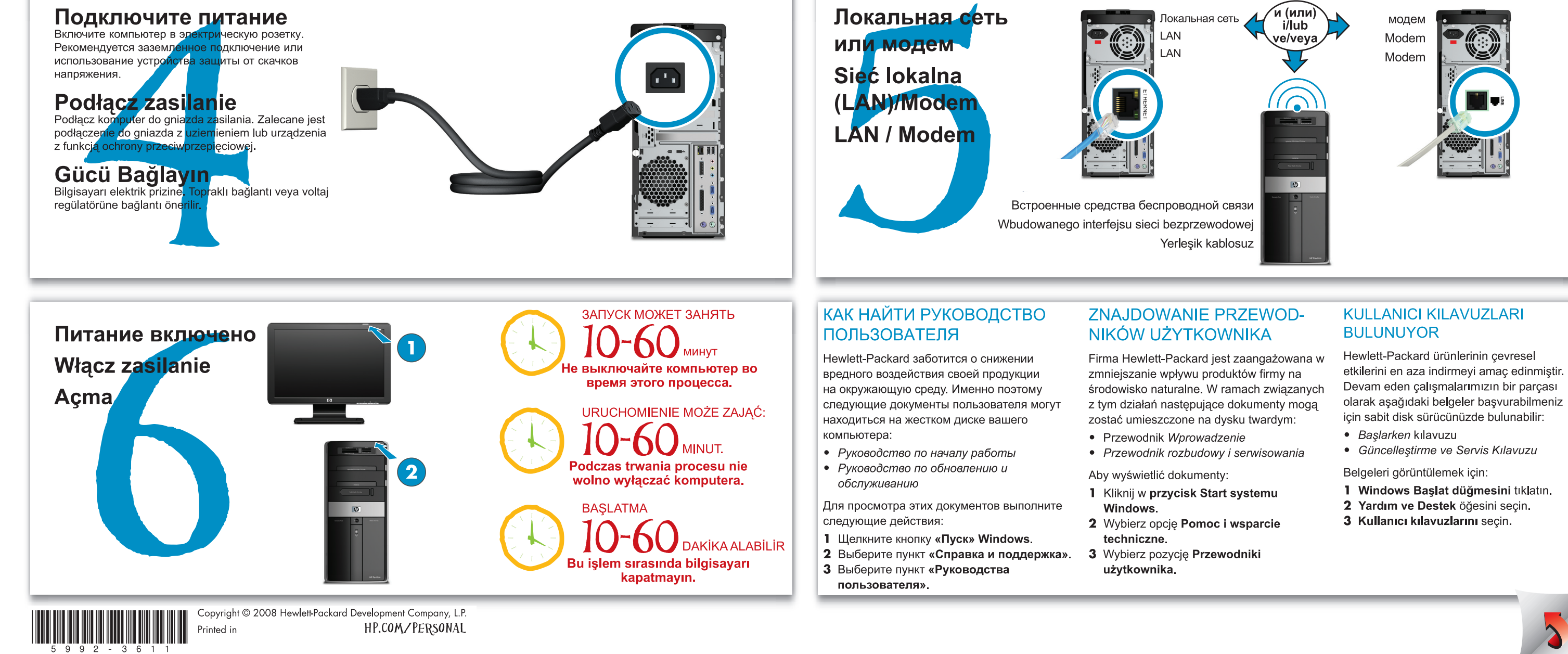

Руководство по эксплуатации и устранению неполадок

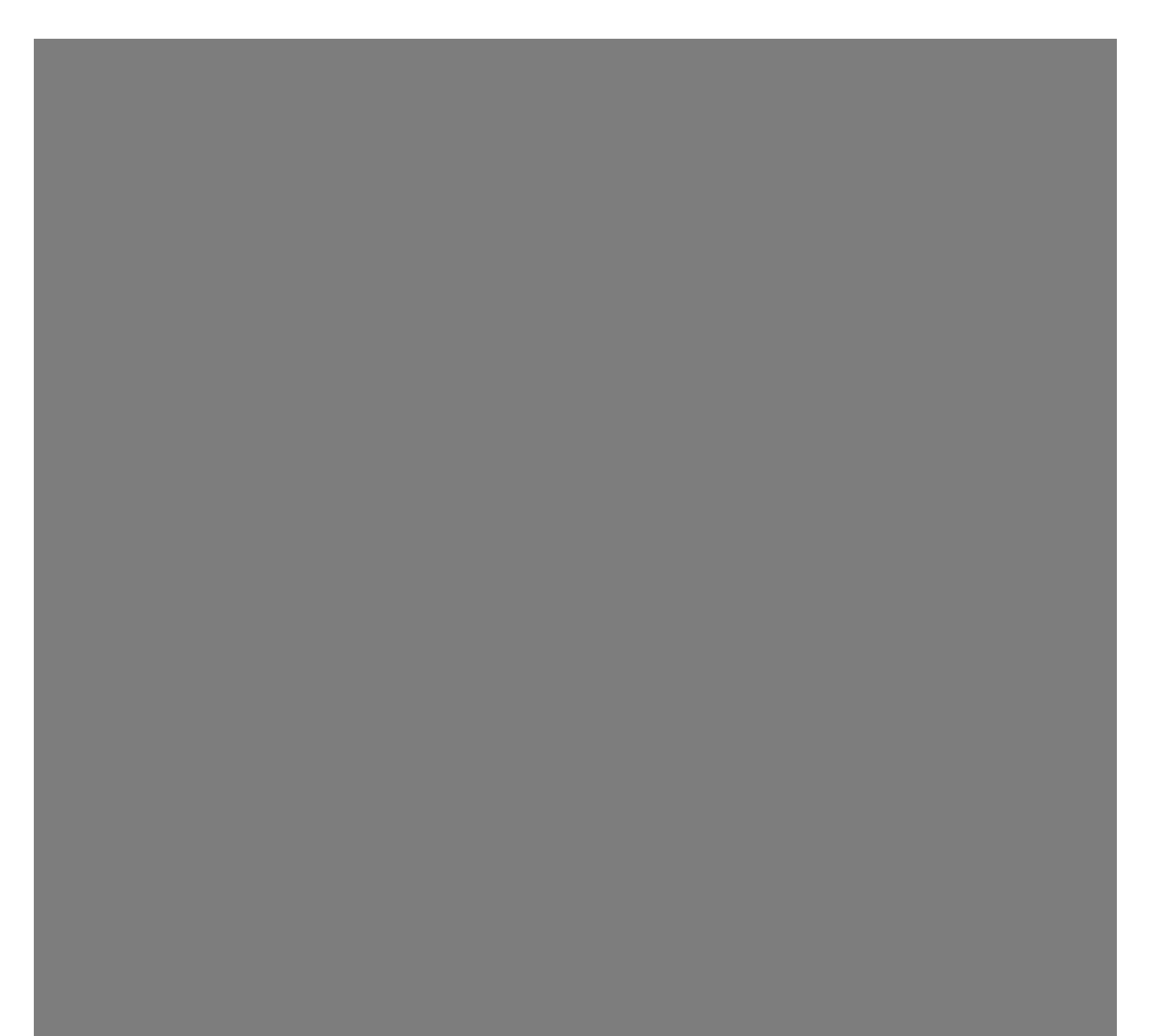

НР предоставляет только те гарантии на свои продукты и услуги, которые изложены в формулировках прямых гарантий, сопровождающих соответствующие продукты и услуги. Никакие части документа не могут рассматриваться как предоставление каких-либо гарантий. НР не несет ответственности за любые допущенные в данном документе технические или редакторские ошибки и пропущенные сведения.

НР не несет ответственности за использование или надежность работы данного программного обеспечения на оборудовании, не поставляемом компанией НР.

Данный документ содержит конфиденциальную информацию, авторские права на которую защищены. Никакая часть данного документа не может быть скопирована, воспроизведена или переведена на другой язык без письменного согласия компании НР.

Hewlett-Packard Company P.O. Box 4010 Cupertino, CA 95015-4010 USA

Copyright © 2005-2007 Hewlett-Packard Development Company, L.P.

Данная программа включает в себя технологию защиты авторских прав, которая, в свою очередь, защищена патентами США и другими правами на интеллектуальную собственность. Использование данной технологии защиты авторских прав должно осуществляться с разрешения компании Macrovision. Технология предназначена исключительно для домашнего или другого платного использования ограниченным числом лиц, если иное не оговорено компанией Macrovision. Вскрытие технологии и деассемблирование программы запрещены.

Microsoft и Windows являются зарегистрированными в США товарными знаками корпорации Майкрософт.

Эмблема Windows является товарным знаком или зарегистрированным товарным знаком корпорации Майкрософт в США и/или других странах/регионах.

НР поддерживает законное использование технологий. НР не одобряет и не поощряет использование своих продуктов в целях, не совпадающих с целями, разрешенными законом об авторских правах.

Сведения, содержащиеся в данном документе, могут быть изменены без предварительного уведомления.

# Содержание

| Техническое обслуживание                                                                                                    | 1                                                         |
|----------------------------------------------------------------------------------------------------|-----------------------------------------------------------|
| Резервное копирование данных на диски                                                                                                    | 1                                                         |
| Создание дисков восстановления системы                                                                                                    | 1                                                         |
| Удаление неиспользуемых программ                                                                                                    | 1                                                         |
| Использование Центра обновления Windows                                                                                                    | 2                                                         |
| Выбор программ,автоматически запускающихся при загрузке                                                                                                    | 2                                                         |
| Запуск программы «Очистка диска»                                                                                                    | 2                                                         |
| Запуск программы «Очистка диска» вручную                                                                                                    | 2                                                         |
| Создание расписания автоматических запусков программы «Очистка диска»                                                                                      | 2                                                         |
| Запуск программы «Дефрагментация диска»                                                                                                    | 3                                                         |
| Проверка жесткого диска на наличие ошибок                                                                                                    | 3                                                         |
| Основные сведения об объеме жестких дисков                                                                                                    | 3                                                         |
| Защита компьютера от загрязнения пылью и грязью                                                                                                    | 4                                                         |
| Чистка компьютера и монитора                                                                                                    | 4                                                         |
| Чистка клавиатуры и мыши                                                                                                    | 4                                                         |
| Устранение неполадок компьютера                                                                                                    | 5                                                         |
| Воспроизведение звука                                                                                                    | 5                                                         |
| Приволы CD и DVD                                                                                                    | 7                                                         |
|                                                                                                    |                                                           |
| привода. Се и в и в<br>Видео                                                                                                    | 9                                                         |
| Бидео<br>Дисплей (монитор)                                                                                                    | 9<br>.10                                                  |
|                                                                                                    | 9<br>. 10<br>. 10                                         |
| Ридео<br>Дисплей (монитор)<br>Жесткий диск<br>Установка оборудования                                                                                       | 9<br>. 10<br>. 10<br>. 11                                 |
| Видео<br>Дисплей (монитор)<br>Жесткий диск<br>Установка оборудования<br>Доступ в Интернет                                                                  | 9<br>.10<br>.10<br>.11                                    |
| Видео.<br>Дисплей (монитор)<br>Жесткий диск<br>Установка оборудования<br>Доступ в Интернет<br>Клавиатура и мышь                                            | 9<br>.10<br>.10<br>.11<br>.13                             |
| Видео<br>Дисплей (монитор)<br>Жесткий диск<br>Установка оборудования<br>Доступ в Интернет<br>Клавиатура и мышь<br>Питание                                  | 9<br>.10<br>.11<br>.13<br>.13<br>.16                      |
| Видео<br>Дисплей (монитор)<br>Жесткий диск<br>Установка оборудования<br>Доступ в Интернет<br>Клавиатура и мышь<br>Питание<br>Производительность            | 9<br>. 10<br>. 11<br>. 13<br>. 13<br>. 16<br>. 19<br>. 20 |
| Видео<br>Дисплей (монитор)<br>Жесткий диск<br>Установка оборудования<br>Доступ в Интернет<br>Доступ в Интернет<br>Питание<br>Питание<br>Производительность | 9<br>.10<br>.11<br>.13<br>.16<br>.19<br>.20<br>.21        |

| Устранение сбоев в работе программного обеспечения               |    |
|------------------------------------------------------------------|----|
| Обзор методов устранения сбоев в работе программного обеспечения | 23 |
| Перезагрузка компьютера                                          | 23 |
| Выключение компьютера                                            | 23 |
| Обновление драйверов                                             | 23 |
| Восстановление системы после сбоя                                | 24 |
| Переустановка программ и аппаратных драйверов                    |    |
| Восстановление системы из архива                                 | 25 |
| Создание дисков восстановления                                   | 25 |
| Возможные способы восстановления системы из архива               |    |
| Восстановление системы с жесткого диска                          |    |
| Восстановление системы с дисков восстановления                   | 27 |
|                                                                  |    |

## Техническое обслуживание

В этом разделе содержатся сведения о том, какие действия необходимо выполнять для обеспечения бесперебойной работы компьютера и как облегчить восстановление важной информации в случае возникновения неполадок в будущем.

### Резервное копирование данных

#### на диски

С помощью программного обеспечения для записи CDи DVD-дисков, установленного на компьютере (например, Roxio Creator Basic), можно создавать диски с резервными копиями важных данных, включая личные файлы, сообщения электронной почты и закладки на Web-сайтах. Также можно переносить данные на внешние жесткие диски.

Следующая процедура представляет собой только один способ резервного копирования данных. Дополнительные сведения можно получить в Центре справки и поддержки.

1 Нажмите кнопку «Пуск»<sup>®</sup> Ш на панели задач Windows, выберите Все программы, Roxio, а затем Creator.

Откроется окно Roxio Creator.

- 2 Выберите **Данные**, а затем **Диск данных**.
- 3 Чтобы добавить данные в открытое окно проекта Roxio (в котором отображается, что будет записано на диск данных), выполните следующие действия.

Нажмите кнопку **Добавить данные**, перейдите к файлам или папке, для которых нужно создать резервную копию, а затем нажмите кнопку **Добавить**.

Или

Перетащите файлы или папки из окна каталога в окно проекта Roxio.

4 Нажмите кнопку Продолжить в нижнем правом углу окна проекта.

Откроется диалоговое окно с приглашением поместить диск в дисковод и указанием списка доступных типов дисков.

- 5 Нажмите кнопку Параметры на нижней правой панели, а в окне «Параметры» установите флажок Проверка данных после записи диска.
- 6 Нажмите кнопку Запись (), чтобы начать запись данных на диск.

Откроется окно, в котором отображается ход выполнения.

- 7 Нажмите кнопку **Готово**, чтобы вернутся в окно проекта Roxio.
- 8 Извлеките диск из дисковода, пометьте его и положите в надежное место. При использовании внешнего жесткого диска убедитесь, что записанные файлы ясно помечены как резервные копии.

Программное обеспечение, применяемое для резервного копирования на диски, должно обладать функцией проверки записи. С помощью функции проверки записи выполняется проверка точности копирования данных на диск. Для этого данные на жестком диске сравниваются с данными, скопированными на диск. В зависимости от того, какое ПО используется для записи дисков, возможно, понадобится включить эту функцию вручную (обратитесь к программной документации).

Если при записи на диск возникли неполадки, попробуйте использовать другой носитель (другого типа или марки). Также воспользуйтесь проводником Windows, чтобы просмотреть записанные файлы и убедиться, что все необходимые данные были переписаны. Чтобы открыть проводник Windows, щелкните правой кнопкой мыши на кнопке «Пуск» и выберите Проводник.

### Создание дисков восстановления

#### системы

Это действие необходимо выполнить единственный раз, пока компьютер корректно работает. Если впоследствии произойдет сбой в работе компьютера, с помощью дисков восстановления системы можно будет вернуть исходные заводские настройки компьютера.

Перед созданием дисков восстановления системы ознакомьтесь с разделом «Восстановление системы из архива» на странице 25.

### Удаление неиспользуемых программ

Неиспользуемые программы занимают место и замедляют работу компьютера. Если на компьютере есть неиспользуемые программы, выполните следующие действия, чтобы удалить их.

- 1 Нажмите кнопку «Пуск» на панели задач Windows, а затем выберите пункт Панель управления.
- 2 Выберите **Удаление программы**. Откроется окно «Программы и компоненты».

- 3 Выберите программу, подлежащую удалению, и нажмите кнопку Удалить.
- 4 Следуйте инструкциям на экране.

**ПРИМЕЧАНИЕ.** Некоторые программы имеют собственные средства удаления. Если не удается удалить программу из панели управления, обратитесь к программной документации или соответствующему разделу справки.

### Использование Центра обновления Windows

Отслеживайте выход новых обновлений или назначайте расписание для еженедельных автоматических обновлений. (Подробности см. в руководстве Начало работы.)

- 1 Нажмите кнопку «Пуск» на панели задач Windows и выберите пункт Панель управления.
- 2 В группе Безопасность нажмите кнопку Поиск обновлений.
- **3** Чтобы загрузить и установить обновления, нажмите кнопку **Установить обновления.**

### Выбор программ, автоматически

#### запускающихся при загрузке

Задайте в меню «Пуск» запуск только нужных приложений, чтобы повысить скорость работы и производительность системы.

- 1 Нажмите кнопку «Пуск» на панели задач Windows, выберите Все программы, а затем Защитник Windows.
- 2 Выберите Сервис.
- **3** Выберите Проводник программного обеспечения.
- 4 В списке категорий выберите Автоматически загружаемые программы.
- 5 Выберите программы, которые не должны запускаться, и нажмите кнопку **Запретить**.

### Запуск программы «Очистка диска»

Программа «Очистка диска» освобождает место на жестком диске путем удаления временных и неиспользуемых файлов (включая временные файлы Интернета и файлы корзины). Программу «Очистка диска» можно запускать вручную или настроив ее автоматический запуск.

# Запуск программы «Очистка диска» вручную

 Нажмите кнопку «Пуск» на панели задач Windows, выберите пункты Все программы, Стандартные, Служебные, а затем Очистка диска.

Программа «Очистка диска» выполнит поиск файлов для удаления и рассчитает, какой размер дискового пространства может быть освобожден.

- Установите флажки рядом с типами файлов, которые нужно удалить.
- 3 Нажмите кнопку **OK**, а затем **Удалить файлы**, чтобы завершить удаление выбранных файлов.

### Создание расписания автоматических запусков программы «Очистка диска»

- Нажмите кнопку «Пуск» на панели задач Windows, выберите пункты Все программы, Стандартные, Служебные, а затем Планировщик заданий.
- 2 Выберите Действие, а затем Создать простую задачу.
- 3 Введите имя задачи и, при желании, описание.
- 4 Нажмите кнопку **Далее**, после чего нажмите кнопку **Далее** еще раз.
- 5 Выберите повторяемость выполнения задачи и нажмите кнопку **Далее**.
- 6 Выберите время запуска программы «Очистка диска» и нажмите кнопку Далее. Работа программы очистки диска может занять довольно много времени, поэтому выберите для запуска время, когда компьютер включен, но не используется.
- 7 Выберите Запуск программы и нажмите кнопку Далее.
- 8 В группе Программа или сценарий выберите Обзор.
- 9 Введите cleanmgr.exe и нажмите кнопку Открыть, а затем Далее.
- 10 Просмотрите краткие сведения о созданном расписании. Завершив настройку, нажмите кнопку Готово. Программа «Очистка диска» будет запущена в назначенное время.

### Запуск программы «Дефрагментация диска»

Сохраняя файлы на жесткий диск, операционная система

Microsoft<sup>®</sup> Windows Vista<sup>тм</sup> часто делит их на несколько частей (или фрагментов) так, чтобы их можно было разместить в свободном пространстве на диске. При открытии фрагментированный файл извлекается сразу из нескольких участков диска, в результате чего процесс открытия файла замедляется

Программа «Дефрагментация диска» объединяет фрагментированные файлы на диске, что позволяет увеличить производительность компьютера. Дефрагментация диска не изменяет местоположение папок и файлов.

**ПРИМЕЧАНИЕ.** Работа программы дефрагментации диска может занять длительное время. Можно настроить программу на автоматический ночной запуск.

- 1 Сохраните свою работу и закройте все программы.
- 2 Нажмите одновременно клавиши Ctrl, Alt и Delete.
- **3** Выберите Запустить диспетчер задач.
- 4 В списке на вкладке «Приложения» выберите все программы и нажмите кнопку Снять задачу. Закройте диспетчер задач.
- 5 Нажмите кнопку «Пуск» на панели задач Windows, выберите пункты Все программы, Стандартные, Служебные, а затем Дефрагментация диска.
- **6** Нажмите кнопку **Выполнить дефрагментацию**.

Если программа «Дефрагментация диска» запускается несколько раз, значит, к диску все еще имеет доступ одна из скрытых программ, работающих в фоновом режиме. Перезагрузите компьютер в безопасном режиме и запустите программу «Дефрагментация диска» еще раз.

 Нажмите кнопку «Пуск» на панели задач Windows, нажмите кнопку со стрелкой рядом с кнопкой

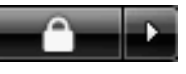

Блокировка, а затем выберите Перезагрузить компьютер.

- 2 Как только на экране появится эмблема Windows, нажмите клавишу F8.
- 3 С помощью клавиш со стрелками выберите в меню дополнительных вариантов загрузки пункт Безопасный режим и нажмите клавишу Enter.
- 4 После загрузки Windows Vista следуйте описанной выше процедуре, чтобы запустить программу «Дефрагментация диска».
- 5 Чтобы выйти из безопасного режима, повторите шаг 1.

# Проверка жесткого диска на наличие ошибок

Работая в операционной системе Windows Vista, выполните следующую процедуру проверки целостности жесткого диска. Прежде чем начать проверку диска завершите работу всех программ.

- 1 Нажмите кнопку «Пуск» на панели задач Windows, а затем выберите пункт Компьютер.
- Щелкните правой кнопкой мыши на значке жесткого диска, который необходимо проверить, и выберите пункт Свойства.
- 3 Перейдите на вкладку Сервис.
- 4 В группе Проверка диска выберите Проверить.
- 5 При необходимости установите флажки Автоматически исправлять системные ошибки и Проверять и восстанавливать поврежденные сектора.
- 6 Нажмите кнопку **Начать**. Если будет предложено, перезагрузите компьютер, нажав кнопку **Да**.

Компьютер перезагрузится и проверит жесткий диск на наличие ошибок.

### Основные сведения об объеме

#### жестких дисков

Может оказаться, что объем жестких дисков компьютеров Hewlett-Packard и Compaq с предустановленной операционной системой Windows Vista отличается в меньшую сторону от заявленного в технических характеристиках изделия, в документации или на упаковке. Производители жестких дисков, описывая и рекламируя свой товар, используют десятичную (по основанию 10) систему счисления. Windows Vista и другие программы, такие как FDISK, используют двоичную (по основанию 2) систему счисления.

В десятичной системе счисления один мегабайт (МБ) равен 1 000 000 байт, а один гигабайт (ГБ) равен 1 000 000 000 байт. В двоичной системе счисления один мегабайт равен 1 048 576 байт, а один гигабайт (ГБ) равен 1 073 741 824 байта. Из-за различий в системах оценки объем, заявленный в рекламе, может отличаться от объема, подтвержденного Windows Vista. Емкость жесткого диска соответствует указанной в рекламе.

В проводнике и окне «Компьютер» операционной системы Windows Vista показывается меньший объем жесткого диска, так как в каждый момент времени возможно отображение сведений только об одном разделе жесткого диска. Один из разделов диска содержит сведения, необходимые для аварийного восстановления системы.

# Защита компьютера от загрязнения пылью и грязью

Защитив компьютер от попадания пыли и грязи, можно продлить срок его службы. Пыль, шерсть животных и другие частицы могут накапливаться, создавая эффект одеяла, в результате чего компоненты системы могут перегреваться или нечетко работать, как в случае с клавиатурой и мышью. Проверяйте компьютер раз в месяц на наличие видимых загрязнений и проводите очистку примерно раз в три месяца.

#### Чистка компьютера и монитора

- 1 Отключите компьютер от источника питания.
- 2 Отключите монитор от источника питания.
- 3 С помощью чистой сухой ткани протрите корпус компьютера и монитор.
- 4 Смочите чистую ткань теплой водой и начисто вытрите корпус компьютера и монитора.

Не допускайте попадания воды на экран монитора.

**ПРИМЕЧАНИЕ.** Если на корпусе компьютера или мониторе есть остатки от наклеек или следы от пролитой жидкости, смочите тряпку без ворса в изопропиловом спирте и удалите загрязнения.

- 5 С помощью чистой ткани насухо протрите корпус компьютера и монитора.
- 6 Для очистки экрана монитора используйте чистую, сухую ткань, а для более тщательной очистки используйте антистатический очиститель дисплея и чистую ткань.

#### Чистка вентиляционных отверстий

Вентиляционные отверстия позволяют осуществлять охлаждение компьютера и монитора. Чтобы поддерживать нормальный ход воздушного потока, очищайте эти отверстия с помощью небольшого пылесоса на батареях. (Использование пылесоса на батареях устраняет риск поражения электрическим током.)

- Проведите пылесосом над вентиляционными отверстиями в корпусе компьютера и монитора.
- 2 Удалите накопившуюся грязь в разъемах компьютера и вокруг них (например, в портах Ethernet и USB).

#### Чистка клавиатуры и мыши

При очистке клавиш клавиатуры установите небольшую мощность пылесоса на батареях, чтобы не допустить вырывания кнопок и пружин.

- Пропылесосьте между клавишами клавиатуры и вдоль рядов.
- 2 С помощью чистой сухой ткани, смоченной в изопропиловом спирте, очистите накопившуюся грязь на клавишах и по краям клавиатуры.
- 3 Протрите корпус и провод мыши с помощью чистящих салфеток или с помощью ткани и очистителя.

Если используется шариковая мышь, почистите ее шарик и валики внутри. Для этого выполните следующие действия.

- 1 Переверните мышь.
- Поверните кольцо-крышку шарика против часовой стрелки, чтобы удалить его и извлечь шарик.
- 3 Промойте шарик с мылом и теплой водой.
- 4 Очистите валики внутри мыши с помощью хлопковой тряпки, смоченной в изопропиловом спирте.
- 5 После полного высыхания шарика и валиков мыши поставьте шарик на место и заверните кольцо-крышку.

### Устранение неполадок компьютера

Таблицы со сведениями об устранении неполадок приводятся в следующем порядке.

- Воспроизведение звука
- Приводы CD и DVD
- Видео
- Дисплей (монитор)
- Жесткий диск
- Установка оборудования

- Доступ в Интернет
- Клавиатура и мышь
- Питание
- Производительность
- Беспроводные устройства Bluetooth
- Прочее

Чтобы получить дополнительные сведения о неполадках монитора или сбоях в работе конкретной модели принтера, обратитесь к документации, предоставленной производителем данного устройства.

### Воспроизведение звука

| Неполадка       | Возможное решение                                                                                                    |
|-----------------|----------------------------------------------------------------------------------------------------|
| Звук не слышен. | Чтобы проверить, не активирована ли функция приглушения звука, нажмите<br>на клавиатуре клавишу выключения звука.                                                       |
|                 | Или                                                                                                    |
|                 | <ol> <li>Нажмите кнопку «Пуск» на панели задач Windows, а затем выберите пункт<br/>Панель управления.</li> </ol>                                                        |
|                 | 2 Щелкните на оснастке <b>Оборудование и звук</b> , а затем выберите <b>Громкость</b> .                                                                                 |
|                 | 3 Если в приложениях активирована функция Выключить звук, нажмите на<br>клавиатуре соответствующую клавишу, чтобы восстановить громкость звука.                         |
|                 | На панели задач щелкните на значке <b>Громкость</b> ( <b>య</b> ) или увеличьте громкость<br>звука с помощью клавиатуры.                                                 |
|                 | Убедитесь, что активные (питаемые) динамики включены.                                                                                                    |
|                 | Выключите компьютер, отключите и снова подключите динамики. Убедитесь, что<br>динамики подключены к звуковому порту, а не к линейному входу или к разъему<br>микрофона. |
|                 | Нажмите клавишу перехода в спящий режим (только определенные модели)<br>или клавишу Esc, чтобы вывести компьютер из спящего режима.                                     |
|                 | Если к компьютеру подключены наушники, отсоедините их.                                                                                                    |

# Воспроизведение звука (продолжение)

| Неполадка                                                                                           | Возможное решение                                                                                                    |
|----------------------------------------------------------------------------------------------------|----------------------------------------------------------------------------------------------------|
| При воспроизведении некоторых<br>аудиофайлов на экране<br>появляются сообщения<br>об ошибке кодека. | Откройте этот файл в проигрывателе Windows Media. Убедитесь, что проигрыватель<br>Windows Media настроен на автоматическую загрузку кодеков.                                                                                                    |
|                                                                                                    | <ul> <li>Файл будет воспроизводиться, если доступен соответствующий кодек. Обратите<br/>внимание на то, что для загрузки файла кодека компьютер должен быть подключен<br/>к Интернету.</li> </ul>                                                                                                    |
|                                                                                                    | <ul> <li>Если нужный кодек недоступен, выясните, не появилось ли обновление<br/>для проигрывателя Media Player.</li> </ul>                                                                                                    |
|                                                                                                    | Для получения дополнительных сведений откройте справку проигрывателя<br>Windows Media и выполните поиск по слову кодек.                                                                                                    |
| Очень низкая или<br>неудовлетворительная<br>громкость.                                              | Громкость пассивных динамиков (динамиков без отдельного кабеля питания) будет<br>неудовлетворительной. Замените пассивные динамики активными. Активные динамики<br>оснащены шнуром питания и клавишей включения. Активные динамики подключаются<br>к разъему Audio Out (зеленому) на задней панели компьютера. |
|                                                                                                    |                                                                                                    |

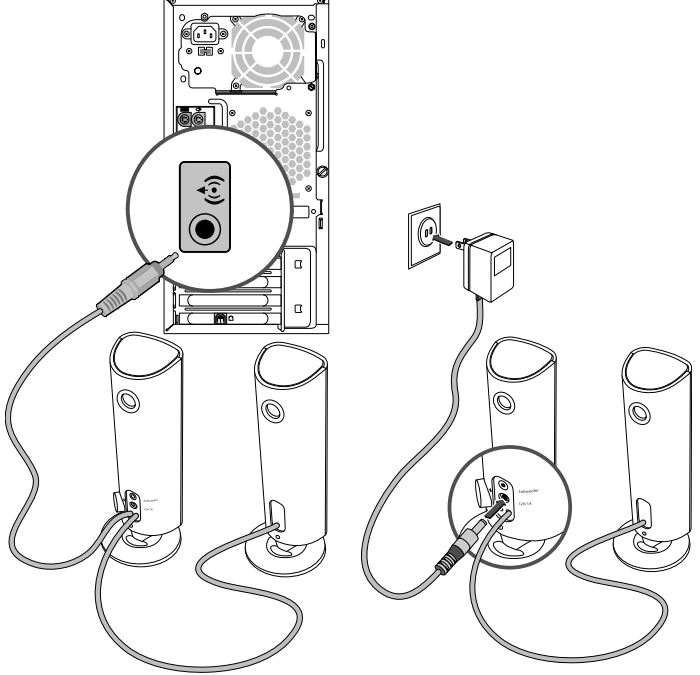

### Приводы CD и DVD

| Неполадка                                                                                                    | Возможное решение                                                                                                    |
|----------------------------------------------------------------------------------------------------|----------------------------------------------------------------------------------------------------|
| Для запуска CD- или DVD-<br>привода требуется слишком<br>много времени, или же привод<br>не может прочитать диск. | Убедитесь, что диск вставлен в лоток меткой вверх и выровнен по центру.                                                                                                    |
|                                                                                                    | Определение приводом типа носителя занимает по крайней мере 30 секунд.                                                                                                    |
|                                                                                                    | Используя набор для чистки, который продается в большинстве компьютерных<br>магазинов, очистите диск.                                                                                                    |
|                                                                                                    | Возможно, драйвер привода поврежден или устарел. Подробные сведения о<br>восстановлении и обновлении драйверов см. в разделе «Обновление драйверов»<br>на странице 23.                                                                                                    |
| Не удается извлечь CD- или<br>DVD-диск.                                                                           | Чтобы открыть лоток, включите компьютер и нажмите клавишу извлечения диска,<br>расположенную рядом с приводом.                                                                                                    |
|                                                                                                    | Если предполагается, что клавиша извлечения диска функционирует некорректно,<br>выполните следующие действия.                                                                                                    |
|                                                                                                    | <ol> <li>Нажмите кнопку «Пуск» на панели задач Windows, а затем выберите пункт<br/>Компьютер.</li> </ol>                                                                                                    |
|                                                                                                    | <ol> <li>Щелкните правой кнопкой мыши на значке CD- или DVD-привода, который<br/>нужно открыть.</li> </ol>                                                                                                    |
|                                                                                                    | <b>3</b> Выберите в меню пункт <b>Извлечь</b> .                                                                                                    |
| Мини-диск CD проваливается<br>внутрь компьютера.                                                                  | Во всех корпусах Slimline приводы CD/DVD установлены вертикально. CD- и DVD-диски<br>стандартного размера могут быть вставлены в компьютер вертикально, что не относится<br>к мини-дискам. Поэтому, прежде чем вставлять мини-диск, корпус компьютера<br>необходимо положить набок. |
|                                                                                                    | <ol> <li>Поверните корпус компьютера передней панелью вверх и положите<br/>его на правый бок.</li> </ol>                                                                                                    |
|                                                                                                    | 2 Нажмите клавишу извлечения диска, чтобы открыть лоток привода CD/DVD.                                                                                                    |
|                                                                                                    | 3 Положите мини-диск в предназначенное для него углубление в лотке и снова<br>нажмите клавишу извлечения диска, чтобы закрыть лоток.                                                                                                    |

# Приводы CD и DVD (продолжение)

| Неполадка                                  | Возможное решение                                                                                                    |
|--------------------------------------------|----------------------------------------------------------------------------------------------------|
| Не удается записать диск.                  | Убедитесь, что диск вставлен в лоток меткой вверх и выровнен по центру.                                                                                                    |
|                                            | Убедитесь, что используется подходящий для данного привода тип диска<br>(носителя). Попробуйте использовать диски другой марки.                                                                                                    |
|                                            | Убедитесь, что на диске нет загрязнений и он не поврежден. Диск, запись<br>на который была остановлена посреди сеанса записи, может повредиться.<br>Используйте другой диск.                                                                                                    |
|                                            | Тип диска должен соответствовать типу файлов, записываемых на него.                                                                                                    |
|                                            | Если диск CD-R используется для записи музыки, убедитесь, что он пуст, а если<br>такой диск используется для записи данных, убедитесь, что он пуст или позволяет<br>дозаписывать данные (содержит достаточно свободного места для добавления<br>файлов данных).                                                                                      |
|                                            | При создании копии диска убедитесь, что тип носителя диска-приемника данных соответствует типу носителя диска-источника данных. Некоторые записывающие программы поддерживают запись только на диски того же типа, что диск-источник. Например, DVD можно записывать только на диски DVD+R/-R или DVD+RW/-RW, а CD — только на диски CD-R или CD-RW. |
|                                            | Убедитесь, что диск вставлен в нужный привод и именно этот привод указан<br>в параметрах программы для записи CD или DVD.                                                                                                    |
|                                            | Выберите для записывающего привода скорость записи ниже, чем максимально<br>возможная.                                                                                                    |
|                                            | Записывающее ПО может воспрепятствовать добавлению записи, если ее размер<br>превышает размер свободного места на диске. Место можно освободить, удалив<br>перед записью файлов на диск одну или несколько позиций из списка.                                                                                                    |
|                                            | Перед записью завершите работу всех открытых программ и закройте все окна.                                                                                                    |
|                                            | Убедитесь, что на жестком диске достаточно свободного места для хранения<br>временной копии записываемой информации.                                                                                                    |
|                                            | Нажмите кнопку « <b>Пуск</b> » на панели задач Windows, а затем выберите пункт<br><b>Компьютер</b> . Чтобы узнать, сколько места доступно на диске, щелкните правой<br>кнопкой мыши на значке жесткого диска и выберите пункт меню <b>Свойства</b> .                                                                                                 |
|                                            | Если записываемые файлы находятся на сетевом жестком диске, сначала<br>скопируйте их на локальный жесткий диск, а затем произведите запись.                                                                                                    |
|                                            | Завершите работу всех открытых программ и закройте все окна. Перезагрузите<br>компьютер.                                                                                                    |
| Не удается добавить данные<br>на DVD-диск. | Убедитесь, что в настройках ПО для записи DVD выбран нужный способ записи<br>(добавление или добавление в конец).                                                                                                    |

# Приводы CD и DVD (продолжение)

| Неполадка                                                                   | Возможное решение                                                                                                    |
|-----------------------------------------------------------------------------|----------------------------------------------------------------------------------------------------|
| Не отображаются названия<br>музыкальных записей<br>на CD-диске.             | Чтобы во время воспроизведения музыкального CD на экран выводилось название,<br>исполнитель и другие сведения о музыкальной записи, необходимо, чтобы компьютер<br>был подключен к Интернету. Эта информация не записывается на диск.                                                    |
|                                                                             | Информация о музыкальных записях доступна не для каждого CD-диска.                                                                                                    |
| Во время записи видео<br>появляется сообщение<br>об ошибке.                 | Если компьютер оснащен и аналоговым, и цифровым устройствами видеозаписи,<br>в настройках видеозаписи необходимо выбрать используемое в данный момент<br>устройство. Чтобы узнать, как осуществить выбор устройства видеозаписи, перейдите<br>в меню «Справка» программы видеозаписи.    |
| Не удается запустить<br>воспроизведение DVD-фильма<br>на DVD-проигрывателе. | DVD-проигрыватель не поддерживает воспроизведение видеофайла, записанного<br>на DVD-диск как файл данных. Чтобы фильм можно было воспроизвести, воспользуйтесь<br>программой видеозаписи. Некоторые файлы можно просмотреть на компьютере,<br>но нельзя — на домашнем DVD-проигрывателе. |

### Видео

| Неполадка                                                                                                 | Bos         | зможное решение                                                                                                    |
|----------------------------------------------------------------------------------------------------|-------------|----------------------------------------------------------------------------------------------------|
| Не удается воспроизвести<br>некоторые видеофайлы.                                                         | Воз<br>в ви | можно, файл поврежден или имеет неподдерживаемый формат. Откройте файл<br>идеоредакторе и сохраните в поддерживаемом формате.                                               |
| При воспроизведении<br>некоторых видеофайлов на<br>экране появляются сообщения<br>об ошибке кодека.       | Оти<br>Wir  | хройте этот файл в проигрывателе Windows Media. Убедитесь, что проигрыватель<br>ndows Media настроен на автоматическую загрузку кодеков.                                    |
|                                                                                                    | •           | Файл будет воспроизводиться, если доступен соответствующий кодек. Обратите<br>внимание на то, что для загрузки файла кодека компьютер должен быть подключен<br>к Интернету. |
|                                                                                                    | •           | Если нужный кодек недоступен, выясните, не появилось ли обновление<br>для проигрывателя Media Player.                                                                       |
|                                                                                                    | Для<br>Wir  | получения дополнительных сведений откройте справку проигрывателя<br>ndows Media и выполните поиск по слову кодек.                                                           |
| Сообщение об ошибке:<br>Файлы, необходимые<br>для воспроизведения видео,<br>повреждены или не существуют. | 1           | Нажмите кнопку « <b>Пуск»</b> на панели задач Windows, щелкните правой кнопкой<br>мыши на элементе <b>Компьютер</b> , а затем выберите <b>Свойства</b> .                    |
|                                                                                                    | 2           | В группе Задачи щелкните на <b>Диспетчер устройств</b> .                                                                                                    |
|                                                                                                    | 3           | Щелкните на знаке «плюс» (+) рядом с элементом <b>Звуковые, видео- и игровые</b><br>устройства.                                                                             |
|                                                                                                    | 4           | Щелкните правой кнопкой мыши на <b>ТВ-тюнере</b> (только определенные модели),<br>а затем выберите <b>Обновление драйверов</b> .                                            |
|                                                                                                    | 5           | Выберите Автоматический поиск обновленных драйверов.                                                                                                    |
|                                                                                                    | 6           | Следуйте инструкциям по обновлению драйвера.                                                                                                    |
|                                                                                                    | 7           | Если будет предложено, перезагрузите компьютер.                                                                                                    |

# Дисплей (монитор)

В дополнение к информации, приведенной в этом разделе, обратитесь к документации, поставляемой вместе с монитором.

| Неполадка                                                                         | Возможное решение                                                                                                    |  |  |
|-----------------------------------------------------------------------------------|----------------------------------------------------------------------------------------------------|--|--|
| Экран монитора темный,<br>индикатор питания монитора<br>не горит.                 | Отключите и снова подключите кабели, ведущие к разъему электропитания<br>на задней панели монитора и сетевой розетке.               |  |  |
|                                                                                   | Нажмите на передней панели монитора клавишу включения питания.                                                                      |  |  |
| На экране нет изображения.                                                        | Чтобы изображение на экране снова стало видимым, нажмите клавишу «пробел» или сдвиньте мышь.                                        |  |  |
|                                                                                   | Нажмите клавишу перехода в спящий режим (только определенные модели)<br>или клавишу Esc, чтобы вывести компьютер из спящего режима. |  |  |
|                                                                                   | Нажмите кнопку включения, чтобы включить компьютер.                                                                                 |  |  |
|                                                                                   | Проверьте, не погнулись ли штырьки видеоразъема.                                                                                    |  |  |
|                                                                                   | <ul> <li>Если хотя бы один штырек погнулся, замените кабель монитора.</li> </ul>                                                    |  |  |
|                                                                                   | <ul> <li>Если погнутых штырьков нет, отключите и снова подключите кабель монитора<br/>к компьютеру.</li> </ul>                      |  |  |
| Изображения на экране нечеткие<br>или их размер слишком велик<br>или слишком мал. | Отрегулируйте в Windows Vista разрешение монитора. Для этого выполните следующие действия.                                          |  |  |
|                                                                                   | <ol> <li>Щелкните правой кнопкой мыши на рабочем столе и выберите команду<br/>Настройка.</li> </ol>                                 |  |  |
|                                                                                   | 2 Выберите Параметры экрана.                                                                                                    |  |  |
|                                                                                   | <b>3</b> Установите необходимое <b>Разрешение</b> .                                                                                 |  |  |

### Жесткий диск

| Неполадка                                                                           | Bos        | зможное решение                                                                                                    |
|-------------------------------------------------------------------------------------|------------|----------------------------------------------------------------------------------------------------|
| Похоже, что компьютер<br>заблокирован. Он не реагирует<br>на действия пользователя. | Зав<br>или | зершите работу всех не отвечающих программ с помощью диспетчера задач<br>перезагрузите компьютер.                                 |
|                                                                                     | 1          | Нажмите сочетание клавиш Ctrl-Alt-Delete.                                                                                         |
|                                                                                     | 2          | Выберите <b>Запустить диспетчер задач</b> .                                                                                       |
|                                                                                     | 3          | Выберите программу, которая не отвечает, и нажмите кнопку <b>Снять задачу</b> .                                                   |
|                                                                                     | Есл        | и завершить работу программ не удается, перезагрузите компьютер.                                                                  |
|                                                                                     | 1          | Нажмите сочетание клавиш Ctrl-Alt-Delete.                                                                                         |
|                                                                                     | 2          | Нажмите кнопку со стрелкой, расположенной рядом с красной кнопкой<br>Завершение работы, а затем выберите Перезагрузить компьютер. |
|                                                                                     | Ил         | и                                                                                                    |
|                                                                                     | 1          | Нажмите и удерживайте кнопку питания в течение пяти секунд или дольше,<br>чтобы выключить компьютер.                              |
|                                                                                     | 2          | Включите компьютер, нажав кнопку включения.                                                                                       |

# Жесткий диск (продолжение)

| Неполадка                                      | Возможное решение                                                                                                    |
|------------------------------------------------|----------------------------------------------------------------------------------------------------|
| Сообщение об ошибке:<br>Ошибка жесткого диска. | Нажмите на клавиатуре клавишу вызова справки «?», чтобы открыть Центр справки<br>и поддержки, или обратитесь к документу Руководство по получению ограниченной<br>гарантийной поддержки и осуществлению возврата, чтобы узнать, как связаться<br>со службой поддержки. |

# Установка оборудования

| Неполадка                                        | Возможное решение                                                                                                    |
|--------------------------------------------------|----------------------------------------------------------------------------------------------------|
| Устройство не определяется<br>как часть системы. | Установите драйвер устройства с CD-диска, поставляемого вместе с устройством,<br>или загрузите и установите драйвер с Web-сайта производителя устройства.                                                                                                    |
|                                                  | Возможно, понадобится обновить драйвер до версии, поддерживающей работу<br>c Windows Vista. Обратитесь напрямую к производителю устройства, чтобы<br>получить файлы обновления.                                                                                                    |
|                                                  | Чтобы получить файлы обновления для периферийных устройств НР, посетите Web-сайт<br>компании НР. Чтобы получить подробные сведения, обратитесь к документу Руководство<br>по получению ограниченной гарантийной поддержки и осуществлению возврата.                                                                                                    |
|                                                  | Убедитесь, что все кабели правильно и надежно подключены к разъемам. Убедитесь,<br>что штырьки на кабеле или разъеме не погнулись.                                                                                                    |
|                                                  | Чтобы связать устройство с компьютером, выключите компьютер, включите<br>внешнее устройство, а затем включите компьютер снова.                                                                                                    |
|                                                  | Перезагрузите компьютер и следуйте инструкциям по внесению изменений в систему.                                                                                                    |
|                                                  | Сбросьте автоматически устанавливаемые значения параметров операционной<br>системы для данного устройства и выберите базовую конфигурацию, которая<br>не вызовет конфликта ресурсов системы.                                                                                                    |
|                                                  | Кроме того, можно перенастроить или выключить устройства, вызывающие<br>конфликт ресурсов.                                                                                                    |
| Новое устройство не работает.                    | Чтобы установить или удалить драйвер устройства, необходимо<br>войти в систему с правами администратора. Если необходимо<br>войти в систему с учетной записью другого пользователя, нажмите<br>кнопку «Пуск» на панели задач Windows, нажмите кнопку со стрелкой рядом<br>с кнопкой Блокировка, а затем кнопку Смена пользователей. Выберите учетную<br>запись с правами администратора. |

# Установка оборудования (продолжение)

| Неполадка                                                              | Возможное решение |                                                                                                    |
|------------------------------------------------------------------------|-------------------|----------------------------------------------------------------------------------------------------|
| Устройство перестало работать<br>после установки нового<br>устройства. | Чтс<br>одн        | бы разрешить конфликт устройств, возможно, понадобится заблокировать<br>ю из устройств или удалить старый драйвер устройства.                                                                                                    |
|                                                                        | 1                 | Нажмите кнопку <b>«Пуск»</b> на панели задач Windows, щелкните правой кнопкой<br>мыши на элементе <b>Компьютер</b> , а затем выберите <b>Свойства</b> .                                                                                                    |
|                                                                        | 2                 | В группе Задачи щелкните на Диспетчере устройств.                                                                                                    |
|                                                                        | 3                 | Щелкните на знаке «плюс» (+) рядом с неисправным устройством и проверьте,<br>имеются ли рядом со значком устройства восклицательные знаки внутри<br>желтых кругов. Наличие восклицательного знака означает, что произошел<br>конфликт устройств или сбой. Восклицательные знаки появляются не во всех<br>случаях, когда устройство функционирует неправильно. |
|                                                                        | 4                 | Конфликт устройств может быть вызван тем, что в списке драйверов диспетчера<br>устройств находится драйвер удаленного из системы устройства. Для корректной<br>работы нового устройства необходимо удалить старый драйвер. Для этого<br>щелкните правой кнопкой мыши на устройстве, выберите <b>Удалить</b> и нажмите<br>кнопку <b>ОК</b> .                   |
|                                                                        | 5                 | Щелкните дважды на имени устройства и выберите <b>Свойства</b> .                                                                                                    |
|                                                                        | 6                 | Перейдите на вкладку <b>Ресурсы</b> , чтобы убедиться, что произошел конфликт<br>устройств.                                                                                                    |
|                                                                        | 7                 | Перейдите на вкладку <b>Общие</b> , чтобы проверить, включено ли устройство и<br>как оно работает. Если доступна кнопка <b>Диагностика</b> , нажмите ее и следуйте<br>экранным инструкциям мастера устранения неполадок.                                                                                                    |
|                                                                        | 8                 | Перезагрузите компьютер. Нажмите кнопку «Пуск» на панели задач Windows, нажмите кнопку со стрелкой рядом с кнопкой Блокировка, а затем выберите Перезагрузить компьютер.                                                                                                    |

# Доступ в Интернет

| Неполадка                                                   | Возможное решение                                                                                                    |  |  |
|-------------------------------------------------------------|----------------------------------------------------------------------------------------------------|--|--|
| Не удается подключиться<br>к Интернету.                     | Проверьте параметры Интернета или обратитесь к поставщику услуг Интернета<br>за помощью.                                                                                                    |  |  |
|                                                             | Убедитесь, что применяемые кабели подходят для данного типа подключения<br>к Интернету. Компьютер может быть оснащен модемом или сетевым адаптером<br>Ethernet (также называемым сетевой интерфейсной платой). Для связи по телефонной<br>линии через модем используется стандартный телефонный кабель. Для подключения<br>сетевой интерфейсной платы к локальной сети (ЛВС) используется сетевой кабель.<br>Не подключайте телефонный кабель к сетевой интерфейсной плате. Не подключайте<br>сетевой кабель к телефонной линии. Это может привести к повреждению сетевой<br>интерфейсной платы.<br>Чтобы получить более подробные сведения о подключении к Интернету, нажмите<br>на клавиатуре клавишу вызова справки «?». На экране появится окно «Центр справки<br>и поддержки». |  |  |
|                                                             | Убедитесь, что Web-браузер установлен и настроен на работу с конкретным<br>поставщиком услуг Интернета.                                                                                                    |  |  |
|                                                             | Запуск мастера настройки беспроводной сети                                                                                                    |  |  |
|                                                             | <ol> <li>Нажмите кнопку «Пуск» на панели задач Windows, а затем выберите пункт<br/>Сетевые подключения.</li> </ol>                                                                                                    |  |  |
|                                                             | 2 В окне «Сетевые подключения» выберите Центр управления сетями и общим доступом.                                                                                                    |  |  |
|                                                             | 3 В окне «Центр управления сетями и общим доступом» выберите команду<br>Установка подключения или сети, чтобы запустить мастер.                                                                                                    |  |  |
|                                                             | <b>4</b> Следуйте инструкциям на экране.                                                                                                    |  |  |
|                                                             | Если в системе есть внешние антенны, попробуйте переместить антенну в зону<br>лучшего приема. Если антенна внутренняя, попробуйте передвинуть корпус.                                                                                                    |  |  |
|                                                             | Попробуйте подключиться позднее или обратитесь к своему поставщику услуг<br>Интернета за помощью.                                                                                                    |  |  |
| Не выполняется автоматический<br>запуск программ Интернета. | Введите учетные данные для работы со своим поставщиком услуг Интернета<br>и запустите нужную программу.                                                                                                    |  |  |

# Доступ в Интернет (продолжение)

| Неполадка                             | Возможное решение                                                                                                    |  |  |
|---------------------------------------|----------------------------------------------------------------------------------------------------|--|--|
| Web-страницы медленно<br>загружаются. | Убедитесь, что указана правильная скорость модема и выбран нужный СОМ-порт.                                                                                                    |  |  |
|                                       | <ol> <li>Нажмите кнопку «Пуск» на панели задач Windows, а затем выберите пункт<br/>Панель управления.</li> </ol>                                                                                                    |  |  |
|                                       | 2 Щелкните на Оборудование и звук.                                                                                                    |  |  |
|                                       | 3 Щелкните дважды на оснастке Телефон и модем.                                                                                                    |  |  |
|                                       | 4 Перейдите на вкладку <b>Модемы</b> и нажмите кнопку Свойства.                                                                                                    |  |  |
|                                       | 5 В разделе Состояние устройства убедитесь, что модем работает корректно.                                                                                                    |  |  |
|                                       | Заметьте, что Web-страницы не всегда открываются так же быстро, как файлы,<br>сохраненные на компьютере. Кроме того, Web-страницы загружаются медленно,<br>если в данное время на данный Web-узел приходится большая нагрузка. |  |  |
| Программа AOL открывается             | Возможно, программу AOL понадобится удалить.                                                                                                    |  |  |
| даже тогда, когда<br>не используется. | Чтобы удалить AOL, выполните следующие действия.                                                                                                    |  |  |
|                                       | 1 Нажмите кнопку «Пуск» на панели задач Window, а затем выберите пункт                                                                                                    |  |  |
|                                       | Панель управления.                                                                                                    |  |  |
|                                       | 2 Щелкните на пункте <b>Удаление программы</b> .                                                                                                    |  |  |
|                                       | 3 Выберите America Online, выберите Удалить и следуйте экранным инструкциям.                                                                                                    |  |  |
|                                       | <b>ПРИМЕЧАНИЕ.</b> Удаление программы AOL не прекратит действие вашей учетной записи AOL.                                                                                                    |  |  |

| Неполадка                                                                                                    | Возможное решение                                                                                                    |  |  |
|----------------------------------------------------------------------------------------------------|----------------------------------------------------------------------------------------------------|--|--|
| Домашняя страница<br>обозревателя Интернета<br>самопроизвольно изменилась.                                      | Возможно, на вашем компьютере установлено <i>шпионское ПО</i> . Шпионское ПО — это ПО, которое, как правило, работает в фоновом режиме и не заметно для пользователя.<br>Такое ПО собирает и отправляет данные о пользователе и статистику использования<br>его компьютера другому человеку или системе в Интернете. |  |  |
|                                                                                                    | Найти и удалить шпионское ПО с компьютера можно с помощью одной из нескольких<br>программ (включая программу «Защитник Windows»), специально для этого<br>предназначенных.                                                                                                    |  |  |
|                                                                                                    | Чтобы запустить поиск шпионского ПО с помощью программы «Защитник<br>Windows», выполните следующие действия.                                                                                                    |  |  |
|                                                                                                    | <ol> <li>Нажмите кнопку «Пуск» на панели задач Windows, выберите</li> <li>Все программы, а затем Защитник Windows.</li> </ol>                                                                                                    |  |  |
|                                                                                                    | 2 Нажмите кнопку Сканировать.                                                                                                    |  |  |
|                                                                                                    | Многие распространенные антивирусные программы также имеют средства<br>поиска и удаления шпионского ПО с компьютера.                                                                                                    |  |  |
|                                                                                                    | Чтобы избежать установки шпионского ПО на компьютер, примите во внимание<br>следующее.                                                                                                    |  |  |
|                                                                                                    | <ul> <li>Не устанавливайте программы, если не уверены, что их разработчик —<br/>заслуживающая доверия компания. Внимательно просматривайте на Web-узле<br/>компании сведения о том, какие компоненты содержатся в программе.</li> </ul>                                                                              |  |  |
|                                                                                                    | Не щелкайте машинально на кнопке Да, когда в окне загрузки появляется<br>предложение установить программу на компьютер. Прочитайте сообщение,<br>которое содержится в окне загрузки, и удостоверьтесь в том, что вы действительно<br>хотите установить эту программу.                                                |  |  |
| При подключении к Интернету<br>на экране компьютера<br>появляются нежелательные<br>всплывающие окна с рекламой. | Обычно такие окна — это результат воздействия <i>рекламного</i> или содержащего<br>рекламу ПО.                                                                                                    |  |  |
|                                                                                                    | Можно настроить Web-браузер на блокировку всплывающих окон. Например,<br>в Internet Explorer выберите меню <b>Сервис</b> , а затем выберите пункт <b>Блокирование<br/>всплывающих окон</b> .                                                                                                    |  |  |
|                                                                                                    | Чтобы удалить с компьютера рекламное ПО, используйте антишпионские/антирекламные<br>программы, установленные на компьютере (только определенные модели) или<br>любые доступные программы, специально предназначенные для таких целей.                                                                                |  |  |
|                                                                                                    | Обратите внимание на то, что многие распространенные антивирусные программы имеют средства поиска и удаления рекламного ПО с компьютера.                                                                                                    |  |  |

# Доступ в Интернет (продолжение)

### Клавиатура и мышь

| Неполадка                                                                             | Возможное решение                                                                                                    |  |
|---------------------------------------------------------------------------------------|----------------------------------------------------------------------------------------------------|--|
| Нажатие командных и текстовых<br>клавиш на клавиатуре не<br>распознается компьютером. | Выключите компьютер с помощью мыши, отключите и снова подключите клавиатуру<br>к разъему на задней панели компьютера. Затем включите компьютер снова.                                                                                                    |  |
| На клавиатуре не функционирует<br>клавиша «Печать».                                   | Пользуйтесь пунктом меню «Печать» программы (обычно расположен в меню «Файл»).                                                                                                    |  |
| Беспроводная клавиатура<br>или мышь не работает<br>или не определяется.               | <ul> <li>Для выявления неполадки выполните следующие действия.</li> <li>Убедитесь, что мышь и клавиатура находятся в зоне действия приемника.</li> <li>Замените в клавиатуре и мыши аккумуляторы.<br/>Переверните устройство, снимите крышку аккумулятора, извлеките старые и вставьте новые шелочные аккумуляторы. Не используйте перезаряжаемые батареи.</li> <li>Убедитесь, что мышь не переведена в зкономичный режим, который включается через 20 минут бездействия. Щелкните левой кнопкой мыши, чтобы возобновить ее работу.</li> <li>Выполните повторную синхронизацию клавиатуры и мыши с приемником.</li> <li>1 Подключите приемник к USB-порту компьютера.<br/>Если это возможно, используйте USB-порт на передней панели компьютера.</li> <li>2 Нажмите на приемник к USB-порту компьютера.</li> <li>2 Нажмите на приемник к извелорту компьютера.</li> <li>2 Нажмите на приемник и рерживайте ее в течение 5–10 секунд, пока синий огонек индикатора не начнет мигать.</li> <li>3 Убедитесь, что мышь включена. Нажмите и удерживайте клавишу подключения (б), которая расположена на обратной стороне мыши, пока синий огонек индикатора приемника не перестанет мигать.</li> </ul> |  |

**ПРИМЕЧАНИЕ.** Сеанс связи с приемником прерывается через 60 секунд бездействия. Чтобы убедиться, что подключение было установлено и сеанс связи с приемником не прерывался, сдвиньте мышь и проверьте, есть ли реакция.

# Клавиатура и мышь (продолжение)

| Неполадка                                                                                | Возможное решение                                                                                                    |
|------------------------------------------------------------------------------------------|----------------------------------------------------------------------------------------------------|
| Беспроводная клавиатура<br>или мышь не работает<br>или не определяется.<br>(продолжение) | После того как соединение мыши с приемником установлено, выполните<br>те же действия с клавиатурой.<br>1 Нажмите на приемнике клавишу подключения и удерживайте ее в течение<br>5–10 секунд, пока не замигает синий световой индикатор. |
|                                                                                          | 2 Нажмите и удерживайте клавишу подключения (в), которая расположена<br>на обратной стороне клавиатуры, пока синий огонек индикатора приемника<br>не перестанет мигать.                                                                 |
|                                                                                          |                                                                                                    |
|                                                                                          | Обратитесь к документации, которая поставляется вместе с клавиатурой и мышью.                                                                                                    |
| Мышь (проводная) не работает                                                             | Отключите и снова подключите провод мыши к компьютеру.                                                                                                    |
| или не определяется.                                                                     | Если мышь все равно не определяется, выключите компьютер, отключите и снова<br>подключите кабель мыши, а затем включите компьютер.                                                                                                    |
| Курсор не реагирует<br>на движения мыши.                                                 | Перезагрузите компьютер с помощью клавиатуры.                                                                                                    |
|                                                                                          | <ol> <li>Нажмите одновременно клавиши Alt и Tab, чтобы перейти к работающему<br/>приложению.</li> </ol>                                                                                                    |
|                                                                                          | 2 Нажмите одновременно клавиши Ctrl и S, чтобы сохранить изменения в выбранном<br>приложении (Ctrl+S — это команда сохранения для большинства, но не для всех<br>приложений).                                                           |
|                                                                                          | 3 Сохранив изменения во всех приложениях, нажмите одновременно клавиши<br>Ctrl и Esc, чтобы открыть меню «Пуск».                                                                                                    |
|                                                                                          | 4 С помощью клавиш со стрелками выберите кнопку Стрелка<br>рядом с кнопкой Блокировка. Выберите Завершение<br>работы, а затем нажмите клавишу Enter на клавиатуре.                                                                      |
|                                                                                          | 5 После того как компьютер выключится, подключите мышь к разъему на задней<br>панели компьютера и включите компьютер снова.                                                                                                    |

| Неполадка                                                                                                    | Возможное решение                                                                                                    |  |
|----------------------------------------------------------------------------------------------------|----------------------------------------------------------------------------------------------------|--|
| Курсор медленно реагирует<br>на движения мыши.                                                                            | Если используется шариковая мышь, почистите ее шарик. Чтобы получить<br>подробные инструкции по очистке, посетите: <b>http://www.hp.com/support</b><br>Выберите язык и страну/регион, найдите номер модели своего компьютера<br>и выполните поиск по ключевому слову <i>очистка</i> . |  |
|                                                                                                    | Используйте в качестве поверхности для перемещения шариковой мыши<br>специальный коврик или другую шероховатую поверхность. Выберите<br>для перемещения оптической мыши поверхность с меньшей отражающей<br>способностью.                                                             |  |
| Не удается перемещать курсор<br>с помощью клавиш со стрелками<br>на цифровой клавиатуре.                                  | Нажмите клавишу Num Lock. Если необходимо использовать клавиши со стрелками,<br>расположенные на цифровой клавиатуре, индикатор клавиши Num Lock должен<br>быть выключен.                                                                                                    |  |
| Курсор двигается только<br>в горизонтальном или<br>вертикальном направлении<br>(или двигается по экрану<br>неравномерно). | Снимите расположенную на дне мыши крышку шарика (повернув ее против<br>часовой стрелки), извлеките шарик и протрите его влажной безворсовой тканью<br>(не бумагой). Протрите также ролики, на которых вращается шарик.                                                                |  |
| Связь между движениями<br>курсора и движениями<br>оптической мыши нарушена.                                               | Поместите мышь на специальный коврик или лист белой бумаги. Или же осторожно протрите безворсовой тканью (не бумагой) линзу светового датчика.                                                                                                    |  |
| Курсор двигается<br>слишком быстро или<br>слишком медленно.                                                               | Отрегулируйте скорость курсора.                                                                                                    |  |
|                                                                                                    | <ol> <li>Нажмите кнопку «Пуск» на панели задач Windows, выберите Панель<br/>управления, Оборудование и звук, а затем выберите Мышь.</li> </ol>                                                                                                    |  |
|                                                                                                    | 2 Перейдите на вкладку Параметры указателя.                                                                                                    |  |
|                                                                                                    | 3 Сдвиньте бегунок Перемещение к отметке Медленно или Быстро, чтобы<br>уменьшить или увеличить скорость, с которой указатель (курсор) реагирует<br>на движения мыши.                                                                                                    |  |
|                                                                                                    | 4 Нажмите кнопку <b>ОК</b> .                                                                                                    |  |

# Клавиатура и мышь (продолжение)

### Питание

| Неполадка                                                                                              | Возможное решение                                                                                                    |
|----------------------------------------------------------------------------------------------------|----------------------------------------------------------------------------------------------------|
| Компьютер не включается<br>или не загружается.                                                         | Убедитесь, что кабели, соединяющие компьютер с внешним источником питания,<br>подключены правильно.                                                                                                    |
|                                                                                                    | Если кабели, соединяющие компьютер с внешним источником питания, подключены<br>правильно и электророзетка функционирует, на задней панели компьютера должен<br>включиться зеленый индикатор питания. Если индикатор не загорелся, обратитесь<br>к документу Руководство по получению ограниченной гарантийной поддержки<br>и осуществлению возврата, чтобы узнать, как связаться со службой поддержки. |
|                                                                                                    | Если на дисплее (мониторе) нет изображения, возможно, монитор неправильно<br>подключен к компьютеру. Подключите монитор к компьютеру и включите его.<br>См. раздел «Дисплей (монитор)» на стр. 10.                                                                                                    |
|                                                                                                    | Установите переключатель напряжения электропитания в корректное для вашей<br>страны/региона положение или обратитесь к документу Руководство по получению<br>ограниченной гарантийной поддержки и осуществлению возврата, чтобы узнать,<br>как связаться со службой поддержки.                                                                                                    |
|                                                                                                    | Проверьте работоспособность электророзетки, подключив к ней другое<br>электрическое устройство.                                                                                                    |
|                                                                                                    | Возможно, в компьютере установлен несовместимый модуль памяти (O3Y).<br>Подключите старый модуль памяти, чтобы вернуть компьютер в исходное<br>состояние. Инструкции см. в Руководстве по обновлению и обслуживанию.                                                                                                    |
|                                                                                                    | Поменяйте местами кабели данных и питания жесткого диска. Инструкции<br>см. в Руководстве по обновлению и обслуживанию.                                                                                                    |
| Сообщение об ошибке:<br>Системный диск недопустимого<br>типа или Несистемный диск<br>или ошибка диска. | Когда активность диска приостановится, извлеките его и нажмите клавишу<br>«пробел». Компьютер должен начать загрузку.                                                                                                    |
| Компьютер не выключается при нажатии клавиши включения.                                                | Нажмите и удерживайте клавишу включения до тех пор, пока компьютер<br>не выключится.                                                                                                    |
| Компьютер выключается<br>автоматически.                                                                | Температура окружающей среды может быть слишком высокой для компьютера.<br>Необходимо создать условия для его охлаждения.                                                                                                    |
|                                                                                                    | Убедитесь, что вентиляционные отверстия компьютера не перекрыты и внутренний<br>вентилятор работает. Обратите внимание на то, что компьютер может быть не оснащен<br>внутренним вентилятором.                                                                                                    |
| Дата и время на компьютере<br>отображаются неверно.                                                    | Возможно, необходимо заменить батарею часов истинного времени. Срок службы<br>батареи составляет примерно семь лет.                                                                                                    |
|                                                                                                    | Попробуйте сбросить время и дату операционной системы с помощью панели<br>управления, перед тем как менять батарею. Если это не поможет, замените<br>батарею. Инструкции см. в Руководстве по обновлению и обслуживанию.                                                                                                    |

### Производительность

| Неполадка                                                                | Boa                      | Возможное решение                                                                                                    |  |
|--------------------------------------------------------------------------|--------------------------|----------------------------------------------------------------------------------------------------|--|
| Время открытия или<br>реагирования приложений<br>или файлов увеличилось. | Есл<br>убе<br>пол<br>сис | и на компьютере создано несколько пользовательских учетных записей,<br>дитесь, что на компьютере не открыто несколько сеансов под разными<br>ьзователями. В случае одновременного открытия нескольких сеансов<br>темные ресурсы разделяются между несколькими пользователями. |  |
|                                                                          | Заг<br>фай<br>ком        | пустите программу «Очистка диска», чтобы удалить с жесткого диска ненужные<br>и́лы (включая временные файлы Интернета, установленные и неиспользуемые<br>поненты и программы, файлы корзины).                                                                                 |  |
|                                                                          | 1                        | Нажмите кнопку <b>«Пуск»</b> на панели задач Windows, выберите пункты <b>Все</b><br>программы, Стандартные, Служебные, а затем Очистка диска.                                                                                                    |  |
|                                                                          | 2                        | Выберите диск, очистку которого необходимо выполнить.                                                                                                    |  |
|                                                                          | 3                        | Установите флажки рядом с типами файлов, которые нужно удалить.                                                                                                    |  |
|                                                                          | 4                        | Нажмите кнопку <b>ОК</b> , а затем кнопку <b>Да</b> , чтобы безвозвратно удалить такие файлы.                                                                                                    |  |
|                                                                          | Заг<br>фра<br>ком        | пустите программу «Дефрагментация диска», которая объединяет<br>агментированные файлы на диске, что позволяет увеличить производительность<br>пьютера. Дефрагментация диска не изменяет местоположение папок и файлов.                                                        |  |
|                                                                          | <b>ПРІ</b><br>дли        | <b>ИМЕЧАНИЕ.</b> Работа программы дефрагментации диска может занять<br>тельное время. Желательно запускать эту программу в ночное время.                                                                                                    |  |
|                                                                          | 1                        | Сохраните свою работу и завершите работу всех программ.                                                                                                    |  |
|                                                                          | 2                        | Нажмите одновременно клавиши Ctrl, Alt и Delete.                                                                                                    |  |
|                                                                          | 3                        | Выберите <b>Запустить диспетчер задач</b> .                                                                                                    |  |
|                                                                          | 4                        | В списке на вкладке «Приложения» выберите все программы и нажмите кнопку<br><b>Снять задачу</b> .                                                                                                    |  |
|                                                                          | 5                        | Нажмите кнопку <b>«Пуск»</b> на панели задач Windows, выберите пункты Все<br>программы <b>, Стандартные</b> , Служебные <b>, а затем Дефрагментация диска</b> .                                                                                                    |  |
|                                                                          | 6                        | Нажмите кнопку <b>Выполнить дефрагментацию</b> .                                                                                                    |  |
|                                                                          | Уда                      | лите неиспользуемые программы.                                                                                                    |  |
|                                                                          | 1                        | Нажмите кнопку « <b>Пуск</b> » на панели задач Windows, а затем выберите пункт<br><b>Панель управления</b> .                                                                                                    |  |
|                                                                          | 2                        | Щелкните на пункте <b>Удаление программы</b> . Откроется окно «Программы<br>и компоненты».                                                                                                    |  |
|                                                                          | 3                        | Выберите программу, подлежащую удалению, и нажмите кнопку <b>Удалить</b> .                                                                                                    |  |
|                                                                          | 4                        | Следуйте инструкциям на экране.                                                                                                    |  |

# Производительность (продолжение)

| Неполадка                                                                                 | Boa | можное решение                                                                                                    |  |
|-------------------------------------------------------------------------------------------|-----|----------------------------------------------------------------------------------------------------|--|
| Время открытия или<br>реагирования приложений<br>или файлов увеличилось.<br>(продолжение) | Вып | Выполните проверку жесткого диска на наличие ошибок.                                                                                        |  |
|                                                                                           | 1   | Завершите работу всех открытых программ и закройте все окна.                                                                                |  |
|                                                                                           | 2   | Нажмите кнопку <b>«Пуск»</b> на панели задач Windows, а затем выберите пункт<br><b>Компьютер</b> .                                          |  |
|                                                                                           | 3   | Щелкните правой кнопкой мыши на значке жесткого диска, который<br>необходимо проверить, и выберите пункт <b>Свойства</b> .                  |  |
|                                                                                           |     | Откроется окно параметров системы.                                                                                                    |  |
|                                                                                           | 4   | Перейдите на вкладку <b>Сервис</b> .                                                                                                    |  |
|                                                                                           | 5   | В группе «Проверка диска» выберите <b>Проверить</b> .                                                                                       |  |
|                                                                                           | 6   | При необходимости установите флажки <b>Автоматически исправлять системные</b><br>ошибки и Проверять и восстанавливать поврежденные сектора. |  |
|                                                                                           | 7   | Нажмите кнопку <b>Начать</b> . Если будет предложено, перезагрузите компьютер,<br>нажав кнопку <b>Да</b> .                                  |  |

# Беспроводные устройства Bluetooth

| Неполадка                            | Возможное решение                                                                                                    |  |  |
|--------------------------------------|----------------------------------------------------------------------------------------------------|--|--|
| Устройство Bluetooth<br>не работает. | Убедитесь, что устройство и компьютер находятся на правильном удалении друг<br>от друга — не слишком далеко и не слишком близко. Правильное расстояние<br>можно узнать в документации по устройству.                                                                               |  |  |
|                                      | Удалите и переустановите устройство.                                                                                                    |  |  |
|                                      | <ol> <li>Нажмите кнопку «Пуск» на панели задач Windows, а затем выберите пункт<br/>Панель управления.</li> </ol>                                                                                                    |  |  |
|                                      | 2 Щелкните на Оборудование и звук, а затем Устройства Bluetooth.                                                                                                    |  |  |
|                                      | <b>3</b> Выберите нерабочее устройство и нажмите <b>Удалить</b> .                                                                                                    |  |  |
|                                      | 4 Нажмите кнопку Добавить, нажмите клавишу сброса на устройстве,<br>установите флажок Устройство настроено и готово к обнаружению<br>и нажмите кнопку Далее.                                                                                                    |  |  |
|                                      | <b>5</b> Следуйте инструкциям мастера на экране.                                                                                                    |  |  |
|                                      | Устройство может иметь слишком много подключений. Либо подождите, пока<br>не снизится загрузка на устройство, либо отключите возможность обнаружения<br>у других устройств. Сведения о том, как выключить возможность обнаружения,<br>можно получить в документации по устройству. |  |  |
|                                      | Убедитесь, что другие устройства, порождающие излучение в радиодиапазоне<br>(например, микроволновые печи, беспроводные телефоны и беспроводные<br>сети 802.11), не создают помех. Попробуйте переместить неработающее<br>устройство дальше от других устройств.                   |  |  |

### Прочее

| Неполадка                                                 | Возможное решение                                                                                                    |  |  |
|-----------------------------------------------------------|----------------------------------------------------------------------------------------------------|--|--|
| Сообщение об ошибке:<br>Недостаточно памяти.              | Завершите работу всех открытых программ и попробуйте<br>выполнить нужное действие еще раз или перезагрузите<br>компьютер (нажмите кнопку <b>«Пуск»</b> на панели задач Windows,<br>нажмите кнопку <b>Стрелка</b> рядом с кнопкой <b>Блокировка</b> и выберите<br><b>Перезагрузить компьютер</b> ). Если сообщение появится снова, рассмотрите<br>возможность приобретения и установки дополнительного модуля памяти. |  |  |
| Сигнал от пульта<br>дистанционного управления             | <ol> <li>Нажмите кнопку «Пуск» на панели задач Windows, щелкните правой кнопкой<br/>мыши на элементе Компьютер, а затем выберите Свойства.</li> </ol>                                                                                                    |  |  |
| не доходит до датчика                                     | 2 В группе Задачи щелкните на Диспетчер устройств.                                                                                                    |  |  |
| (только определенные модели).                             | 3 Щелкните на знаке «плюс» (+) рядом с элементом Контроллеры<br>универсальной последовательной шины USB.                                                                                                    |  |  |
|                                                           | 4 Если в группе «Контроллеры универсальной последовательной шины USB»<br>присутствует инфракрасный приемник eHome, Windows Vista корректно выполнила<br>его обнаружение. Если не присутствует, перейдите к следующему шагу.                                                                                                    |  |  |
|                                                           | 5 Отключите USB-кабель датчика дистанционного управления от компьютера<br>и вставьте его в такой же порт USB.                                                                                                    |  |  |
|                                                           | 6 Отключите все USB-устройства, оставив подключенным кабель датчика<br>дистанционного управления, и перезагрузите компьютер. После того как<br>датчик дистанционного управления появится в окне диспетчера устройств,<br>подключите остальные USB-устройства.                                                                                                    |  |  |
| Устройству считывания карт<br>памяти (только определенные | Не вставляйте и не извлекайте карту памяти, если индикатор использования мигает.<br>Это может привести к потере данных или повреждению устройства чтения карт.                                                                                                    |  |  |
| модели) не удается считать<br>информацию с карты памяти.  | Некоторые карты памяти оснащены переключателем режима чтения/записи или<br>переключателем безопасного режима. Перед записью данных на карту убедитесь,<br>что переключатель установлен в положение «Запись разрешена».                                                                                                    |  |  |
|                                                           | Убедитесь, что объем записываемых данных не превышает максимально допустимый.                                                                                                    |  |  |
|                                                           | Убедитесь, что данный тип карты памяти поддерживается системой. Поддерживаемые<br>типы карт памяти:<br>CompactFlash (I, II и Microdrive), Memory Stick, Memory Stick Pro, MultiMedia, Secure<br>Digital, SmartMedia или xD. Некоторые модели компьютеров могут поддерживать<br>дополнительные типы карт памяти.                                                                                                    |  |  |
|                                                           | Убедитесь, что карта памяти полностью вставлена в соответствующий слот.                                                                                                    |  |  |
|                                                           | Проверьте края карты памяти на наличие загрязнений или предметов, закрывающих<br>отверстие или перекрывающих металлический контакт. Очистите контакты с помощью<br>безворсовой ткани и небольшого количества изопропилового спирта. Если понадобится,<br>замените карту памяти.                                                                                                    |  |  |

# Устранение сбоев в работе программного обеспечения

В штатном режиме работы компьютер использует возможности операционной системы и установленных программ. Если из-за сбоев программного обеспечения компьютер перестанет работать или начнет функционировать некорректно, это можно исправить.

Некоторые способы устранения ошибок в работе программного обеспечения так же просты, как перезагрузка компьютера, а некоторые — требуют проведения восстановления системы из файлов, хранящихся на жестком диске.

**ВАЖНО.** Применять методы восстановления системы следует в том же порядке, в котором они приводятся в данном документе.

# Обзор методов устранения сбоев в работе программного обеспечения

В этом разделе перечисляются доступные методы устранения неполадок в работе компьютера, возникающих при сбоях в работе ПО. В следующих разделах приведены подробные инструкции для каждого метода. Процедуры, перечисленные в этом разделе, необходимо выполнять в том же порядке.

- 1 Перезагрузка компьютера.
- 2 Выключение компьютера.
- 3 Обновление драйверов.
- 4 Восстановление системы после сбоя.
- 5 Переустановка программ и аппаратных драйверов.
- 6 Восстановление системы из архива.

**ПРИМЕЧАНИЕ.** При замене жесткого диска необходимо выполнить только восстановление системы.

### Перезагрузка компьютера

Перезагрузка — это самый простой метод восстановления функционирования компьютера. При перезагрузке происходит повторный запуск операционной системы и программного обеспечения в памяти компьютера.

Чтобы перезагрузить компьютер, выполните следующие действия.

- Завершите работу всех открытых программ и закройте все окна.
- 2 Нажмите кнопку «Пуск» на панели задач Windows, нажмите кнопку со стрелкой рядом с кнопкой

Блокировка, а затем выберите Перезагрузка.

#### Выключение компьютера

Выключая и снова включая, вы заставляете компьютер повторно загружать в память операционную систему, что приводит к удалению некоторых контрольных данных. Это поможет устранить проблемы, не решаемые перезагрузкой.

Чтобы выключить компьютер, выполните следующие действия.

- Завершите работу всех открытых программ и закройте все окна.
- 2 Нажмите кнопку «Пуск» на панели задач Windows, нажмите кнопку со стрелкой рядом с кнопкой Блокировка, а затем выберите Завершение работы.

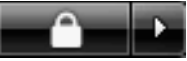

3 Включите компьютер, нажав клавишу включения.

### Обновление драйверов

Драйвер — это программа, позволяющая компьютеру взаимодействовать с подключенным устройством, таким как принтер, жесткий диск или клавиатура.

Чтобы обновить драйвер или вернуться к предыдущей версии драйвера, если новая версия не решила проблему, выполните следующие действия.

- Нажмите кнопку «Пуск» на панели задач Windows, щелкните правой кнопкой мыши на элементе Компьютер, а затем выберите Свойства.
- 2 В группе Задачи щелкните на Диспетчере устройств.
- 3 Чтобы выбрать устройство (например, приводы DVD/CD-ROM), драйвер которого необходимо обновить или вернуть в прежнее состояние, щелкните на знаке «плюс» (+).
- 4 Дважды щелкните на соответствующем пункте (например, HP DVD Writer 640b).
- 5 Перейдите на вкладку Драйвер.
- **6** Чтобы обновить драйвер, нажмите кнопку **Обновить** и следуйте инструкциям на экране.

Или

Чтобы вернуться к предыдущей версии драйвера, нажмите кнопку **Восстановить драйвер** и следуйте инструкциям на экране.

### Восстановление системы после сбоя

Одна из функций Microsoft Windows Vista позволяет вернуть конфигурацию компьютера в предыдущее состояние, в котором случившегося программного сбоя не существовало. Восстановление предыдущего состояния производится с помощью создания точки восстановления, в которой записываются параметры компьютера на определенное время и дату.

Перед установкой новой программы операционная система автоматически создает точку восстановления. Точки восстановления можно создать вручную.

Если произошел сбой, который, как предполагается, может быть вызван некорректной работой программного обеспечения, установленного на компьютере, используйте функцию восстановления системы после сбоя, чтобы вернуть компьютер в предыдущую точку восстановления.

**ПРИМЕЧАНИЕ.** Прежде чем использовать средство восстановления системы, всегда выполняйте процедуру восстановления системы после сбоя.

Чтобы запустить восстановление системы после сбоя, выполните следующие действия.

- 1 Завершите работу всех открытых программ.
- 2 Нажмите кнопку «Пуск» на панели задач Windows, выберите пункт Все программы и Стандартные.
- 3 Выберите Служебные, Восстановление системы и нажмите кнопку Далее.
- 4 Следуйте инструкциям на экране.

Чтобы добавить точки восстановления вручную, выполните следующие действия.

- 1 Завершите работу всех открытых программ.
- 2 Нажмите кнопку «Пуск» на панели задач Windows, а затем выберите пункт Панель управления.
- 3 Щелкните на элементе Система и ее обслуживание, а затем Система.
- **4** Выберите **Защита системы**.
- 5 В группе Автоматические точки восстановления выберите диск, для которого нужно создать точку восстановления.
- 6 Нажмите кнопку Создать.
- 7 Следуйте инструкциям на экране.

Чтобы получить более подробные сведения о программных точках восстановления, выполните следующие действия.

- Нажмите кнопку «Пуск» на панели задач Windows, а затем выберите пункт Центр справки и поддержки.
- 2 Введите в поле поиска восстановление системы и нажмите кнопку Найти.

# Переустановка программ и аппаратных драйверов

Если аппаратный драйвер или программы, установленные производителем, неисправны, можно выполнить их переустановку с помощью программы «Диспетчер восстановления» (только определенные модели).

**ПРИМЕЧАНИЕ.** Не используйте «Диспетчер восстановления» для переустановки поставляемых вместе с компьютером программ, записанных на CD- и DVD-диски. Переустанавливайте эти программы непосредственно с CD- и DVD-дисков.

Перед удалением программы убедитесь, что сможете ее переустановить. Проверьте, доступна ли она до сих пор в месте, из которого была изначально установлена (например, на диске или в Интернете). Или найдите программу в списке приложений, которые можно переустановить с помощью «Диспетчера восстановления».

Чтобы проверить список программ, которые можно установить с помощью «Диспетчера восстановления», выполните следующие действия.

- Нажмите кнопку «Пуск» на панели задач Windows, выберите пункты Все программы, Инструменты и справка для ПК, а затем Диспетчер восстановления.
- 2 Нажмите кнопку Дополнительные параметры, выберите Переустановка программного обеспечения и нажмите кнопку Далее.
- 3 Нажмите кнопку Далее на экране приветствия. Откроется список программ. Проверьте, есть ли там нужная программа.

Чтобы удалить программу, выполните следующие действия.

- Завершите работу всех открытых приложений и закройте все папки.
- Удалите неисправное приложение.
  - Нажмите кнопку «Пуск» на панели задач
     Windows и выберите пункт Панель управления.
  - b В группе Программы выберите команду Удаление программы.
  - с Выберите программу, подлежащую удалению, и нажмите кнопку **Удалить**.
  - d Нажмите кнопку Да, чтобы продолжить процесс удаления.

Чтобы переустановить программу с помощью «Диспетчера восстановления», выполните следующие действия.

- Нажмите кнопку «Пуск» на панели задач Windows, выберите пункты Все программы, Инструменты и справка для ПК, а затем Диспетчер восстановления.
- 2 Нажмите кнопку Дополнительные параметры, выберите Переустановка программного обеспечения и нажмите кнопку Далее.
- 3 Нажмите кнопку **Далее** на экране приветствия.
- 4 Выберите программу для установки, нажмите кнопку Далее и следуйте инструкциям на экране.
- 5 Завершив переустановку, перезагрузите компьютер.

**ПРИМЕЧАНИЕ.** Не пренебрегайте выполнением последнего шага. По завершении восстановления программ и аппаратных драйверов обязательно перезагрузите компьютер.

### Восстановление системы из архива

Попробовав все описанные выше способы восстановления работы компьютера, запустите средство восстановления системы из архива — последнее из имеющихся средств переустановки операционной системы, программ и аппаратных драйверов, установленных производителем.

Средство восстановления системы из архива полностью очищает диск и выполняет его форматирование, удаляя все ранее созданные файлы данных. Средство восстановления системы из архива выполняет переустановку операционной системы, программ и драйверов. При этом необходимо переустановить и программное обеспечение, которое не было установлено на компьютер производителем. К такому ПО относятся программы на CD-дисках, поставляемые вместе с компьютером, и отдельно приобретаемые программы.

Для восстановления системы из архива необходимо выбрать один из следующих способов.

Образ восстановления — система восстанавливается из образа восстановления, сохраненного на жестком диске. Образ восстановления — это файл, содержащий копию исходного ПО, установленного на компьютер производителем. Как восстановить систему из образа восстановления, хранящегося на жестком диске, см. в разделе «Восстановление системы с жесткого диска» на странице 26.

**ПРИМЕЧАНИЕ.** Участок жесткого диска, занятый образом восстановления, не может использоваться для хранения данных.

 Диски восстановления — система восстанавливается с помощью комплекта дисков восстановления (CD или DVD), на которые с жесткого диска были скопированы файлы. Создание дисков восстановления описывается в следующем разделе.

### Создание дисков восстановления

Выполните описанную в этом разделе процедуру создания комплекта дисков восстановления из образа восстановления, сохраненного на жестком диске. Образ восстановления содержит файлы операционной системы и программ, предустановленных на компьютер производителем.

Можно создать только один комплект дисков восстановления. Диски восстановления могут быть использованы только на компьютере, для которого они были созданы.

Чтобы увеличить объем свободного места на диске, после создания дисков восстановления образ восстановления можно удалить.

**ПРИМЕЧАНИЕ.** Не удаляйте образ восстановления, пока не запишете диски восстановления.

#### Выбор дисков восстановления

Использование DVD-дисков для создания дисков восстановления имеет несколько преимуществ перед использованием CD-дисков.

- DVD-диски обладают большей емкостью, чем CD-диски, поэтому для записи и хранения файлов восстановления понадобится меньшее количество дисков.
- Создание DVD-дисков восстановления займет меньше времени, чем создание CD-дисков.

Для записи дисков восстановления необходимо, чтобы компьютер был оснащен CD- или DVD-приводом с возможностью записи или другим приводом, поддерживающим запись на CD или DVD.

Для создания дисков восстановления нельзя использовать диски DVD+RW, DVD-RW и CD-RW.

Необходимо использовать качественные диски. Поскольку создание комплекта дисков восстановления является крайне важной процедурой, этот процесс подвергается очень строгой проверке. Во время создания дисков восстановления могут появиться сообщения об ошибках, например Ошибка записи диска или Ошибка проверки диска.

Диски могут быть не приняты, если они содержат дефекты. В этом случае будет предложено вставить новый чистый диск и повторить попытку. Вполне нормально, что некоторые диски могут быть отклонены. Количество дисков восстановления в комплекте зависит от модели компьютера. Программа записи дисков восстановления рассчитает количество чистых дисков, необходимых для создания комплекта. Следующая таблица дает примерное представление о числе дисков разного типа, необходимых для создания комплекта.

| Дисковод                                | Тип диска             | Необходимое число<br>чистых дисков  |
|-----------------------------------------|-----------------------|-------------------------------------|
| DVD                                     | DVD-R, DVD+R          | 1–2 диска                           |
| DVD                                     | DVD+R,<br>двухслойный | 1 диск                              |
| CD                                      | CD-R                  | 7–11 дисков                         |
| CD- или DVD-<br>дисковод<br>отсутствует |                       | Обратитесь в службу<br>поддержки НР |

В процессе записи дисков некоторое время уйдет на проверку правильности информации, записанной на диск. Процесс может быть прерван в любое время. При следующем запуске программа начнет работу с места остановки.

Чтобы создать диски восстановления, выполните следующие действия.

- 1 Завершите работу всех открытых программ.
- 2 Нажмите кнопку «Пуск» на панели задач Windows, выберите пункты Все программы, Инструменты и справка для ПК, а затем Создание дисков восстановления.
- 3 Следуйте инструкциям на экране. Маркируйте каждый диск по мере записи (например, «Диск восстановления 1», «Диск восстановления 2»).
- 4 Храните диски восстановления в надежном месте.

#### Возможные способы восстановления

#### системы из архива

Выполнять восстановление системы из архива следует в следующем порядке:

- 1 Через меню «Пуск» операционной системы Windows Vista.
- 2 Посредством нажатия в процессе загрузки компьютера клавиши F11.
- 3 С помощью созданных дисков восстановления.
- 4 С помощью дисков восстановления, заказанных в службе поддержки НР. Чтобы заказать диски восстановления, перейдите по адресу http://www.hp.com/support и посетите страницу загрузки программного обеспечения и драйверов для необходимой модели компьютера.

#### Восстановление системы с жесткого диска

Выберите одну из следующих процедур переустановки ПО с помощью образа восстановления, сохраненного на жестком диске.

- Восстановление системы из меню «Пуск» операционной системы Windows Vista
- Восстановление системы при загрузке

Восстановление системы из меню «Пуск» операционной системы Windows Vista

Если компьютер работает и OC Windows Vista реагирует на действия пользователя, выполните следующие действия для восстановления системы.

**ПРИМЕЧАНИЕ.** Средство восстановления системы из архива удалит все данные и приложения, созданные или установленные на компьютере после его покупки. Поэтому убедитесь, что на съемном диске была создана резервная копия всех нужных данных.

- 1 Выключите компьютер.
- Отключите от компьютера все периферийные устройства за исключением монитора, клавиатуры и мыши.
- 3 Включите компьютер.
- 4 Нажмите кнопку «Пуск» на панели задач Windows, выберите пункты Все программы, Инструменты и справка для ПК, а затем Диспетчер восстановления.
- 5 В окне приветствия «Диспетчера восстановления» нажмите кнопку **Дополнительные параметры**.
- 6 В окне «Дополнительные параметры» выберите Восстановление системы и нажмите кнопку Далее.

Компьютер перезагрузится.

**ПРИМЕЧАНИЕ.** Если система не может обнаружить раздел восстановления, она предложит вставить диск восстановления.

- 7 В окне приветствия нажмите кнопку Далее.
- 8 Нажмите кнопку **Нет**, чтобы выполнить восстановление системы, а затем нажмите кнопку **Далее**.
- 9 Если появится предложение создать резервную копию файлов и это еще не было сделано, нажмите кнопку Да. В противном случае нажмите кнопку Нет, а потом кнопку Далее.

Начнется восстановление системы.

 После завершения восстановления системы компьютер перезагрузится.

- 11 Завершите процесс регистрации и подождите, пока на экране не появится рабочий стол.
- 12 Выключите компьютер, подключите обратно все периферийные устройства и включите компьютер снова.
- 13 Выполните процедуру из раздела «Действия после восстановления системы» на странице 28.

#### Восстановление системы при загрузке

Если OC Windows Vista не отвечает, но компьютер работает, для проведения восстановления системы выполните следующие действия.

**ПРИМЕЧАНИЕ.** Средство восстановления системы из архива удалит все данные и приложения, созданные или установленные на компьютере после его покупки. Поэтому убедитесь, что на съемном диске была создана резервная копия всех нужных данных.

- Выключите компьютер. Если необходимо, нажмите и удерживайте клавишу включения до тех пор, пока компьютер не выключится.
- 2 Отключите от компьютера все периферийные устройства за исключением монитора, клавиатуры и мыши.
- 3 Нажмите клавишу включения, чтобы включить компьютер.
- 4 Как только появится начальный экран заставки с логотипом компании, нажимайте клавишу F11 на клавиатуре, пока не появится окно «Диспетчера восстановления».
- **5** Выберите пункт **Дополнительные параметры**.
- 6 В окне «Дополнительные параметры» выберите Восстановление системы и нажмите кнопку Далее.
- 7 Нажмите кнопку Нет, чтобы не создавать резервную копию файлов (если это уже было сделано), и нажмите кнопку Далее.

Начнется восстановление системы. После завершения восстановления системы компьютер перезагрузится.

- 8 Завершите процесс регистрации и подождите, пока на экране не появится рабочий стол.
- 9 Выключите компьютер, подключите обратно все периферийные устройства и включите компьютер снова.
- 10 Выполните процедуру из раздела «Действия после восстановления системы» на странице 28.

# Восстановление системы с дисков восстановления

В этом разделе приводится описание процедуры восстановления системы из архива на дисках восстановления, сведения о создании которых приведены в разделе «Создание дисков восстановления» на странице 25.

**ПРИМЕЧАНИЕ.** Средство восстановления системы из архива удалит все данные и приложения, созданные или установленные на компьютере после его покупки. Поэтому убедитесь, что на съемном диске была создана резервная копия всех нужных данных.

Для восстановления системы с помощью дисков восстановления выполните следующие действия.

 Если компьютер работает, запишите на CD- или DVD-диск резервные копии всех файлов, которые необходимо сохранить. По окончании удалите диск с резервными копиями из дисковода.

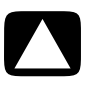

ВНИМАНИЕ. Все данные на жестком диске будут удалены. Чтобы не потерять нужные данные, необходимо создать их резервную копию.

- Вставьте в лоток соответствующего привода (СD или DVD) диск восстановления №1 и закройте лоток.
- 3 Если компьютер реагирует на действия пользователя, нажмите кнопку «Пуск» на панели задач

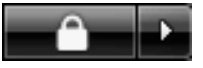

Windows, нажмите кнопку со **стрелкой** рядом с кнопкой **Блокировка** и выберите Завершение работы.

#### Или

Если компьютер не отвечает, нажмите и удерживайте кнопку включения в течение примерно пяти секунд, пока компьютер не выключится.

- 4 Отключите от компьютера все периферийные устройства за исключением монитора, клавиатуры и мыши.
- 5 Нажмите кнопку включения, чтобы включить компьютер.

Может появиться окно с предложением выбрать восстановление системы с дисков восстановления или с жесткого диска.

- 6 Выберите восстановление с дисков и нажмите кнопку Далее.
- 7 В окне приветствия нажмите кнопку Далее.
- 8 Нажмите кнопку Нет, чтобы выполнить восстановление системы, а затем нажмите кнопку Далее.
- 9 Если появится предложение создать резервную копию файлов и это еще не было сделано, нажмите кнопку Да. В противном случае нажмите кнопку Нет, а потом кнопку Далее.
- 10 При появлении приглашения вставьте следующий диск восстановления.
- Когда программа «Диспетчер восстановления» завершит свою работу, извлеките из лотка последний диск.
- 12 Нажмите кнопку **Готово**, чтобы перезагрузить компьютер.

#### Действия после восстановления системы

- Следуйте инструкциям, которые появятся на экране приветствия Microsoft Windows, а затем нажмите кнопку Запуск в последнем окне, чтобы вывести на экран рабочий стол Windows.
- 2 Настройка подключения к Интернету.
- 3 Выключите компьютер, подключите к нему все ранее отключенные устройства и перезагрузите компьютер.
- 4 Выполните переустановку ПО, которое входило в комплект поставки компьютера, и всех приобретенных ранее дополнительных программ.
  - Во время восстановления системы некоторые приложения, входившие в комплект поставки компьютера, могли быть уже установлены.
  - Если для каких-то программ были установлены обновления, переустановите и их. Обычно эти обновления можно загрузить с Web-сайта производителя ПО.
- 5 Используйте Центр обновления Windows для получения критических обновлений для ПО корпорации Майкрософт.
  - а Нажмите кнопку «Пуск» на панели задач Windows и выберите пункт Панель управления.
  - **b** В группе Безопасность нажмите кнопку Поиск обновлений.
  - Чтобы загрузить и установить обновления, нажмите кнопку Установить обновления.
- 6 Перезагрузите компьютер. (Установка некоторых обновлений не завершится, пока компьютер не будет перезагружен).
- 7 Используйте Центр обновления HP для получения критических обновлений для ПО HP.
  - Нажмите кнопку «Пуск» на панели задач
     Windows, выберите Все программы, перейдите в папку НР и выберите Центр обновления НР.
  - Чтобы загрузить обновления для драйверов и программ, следуйте инструкциям на экране.
- 8 Если перед восстановлением системы было выполнено резервное копирование данных, скопируйте файлы данных с резервного носителя на жесткий диск.
- 9 Убедитесь, что в системе установлены последние модули безопасности.
#### www.hp.com

Printed in

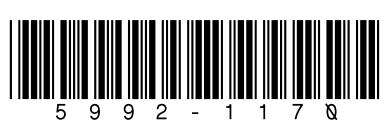

# Руководство по получению ограниченной гарантийной поддержки и осуществлению возврата

| Перед тем, как обратиться в Центр обслуживания клиентов HP, следует иметь под рукой<br>следующие сведения.                                                                    |
|----------------------------------------------------------------------------------------------------|
| Пожалуйста, запишите сведения об изделии для последующего использования.                                                                                                    |
| Первые четыре элемента списка (номер модели, номер изделия, серийный номер и номер<br>сборки программного обеспечения) можно посмотреть в Центре справки и поддержки. Нажмите |
| кнопку «Пуск», выберите Центр справки и поддержки и компонент Сведения о системе.                                                                                             |
|                                                                                                    |
| Номер модели:                                                                                                    |
| Номер системы (изделия):                                                                                                    |
| Серийный номер:                                                                                                    |
| Номер сборки программного обеспечения:                                                                                                    |
|                                                                                                    |
| Операционная система:                                                                                                    |
| Дата покупки:                                                                                                    |
|                                                                                                    |

## Ограниченная гарантия на оборудование

### Изделие компании НР Продолжительность

Техническая поддержка

в течение одного года

| Оборудование |
|--------------|
|--------------|

Ограниченная гарантия на один год

Программное обеспечение

## Общие условия

Ограниченная гарантия на оборудование НР дает вам, клиенту, права прямой ограниченной гарантии от Hewlett-Packard, производителя. Подробное описание прав ограниченной гарантии см. на веб-узле НР. Кроме того, у вас могут быть другие законные права в соответствии с применимыми местными законами или особым письменным соглашением с НР.

КОМПАНИЯ НР НЕ ПРЕДОСТАВЛЯЕТ ДРУГОЙ ПРЯМОЙ ГАРАНТИИ ИЛИ УСЛОВИЯ. В ПИСЬМЕННОЙ ИЛИ УСТНОЙ ФОРМЕ. КОМПАНИЯ НР КАТЕГОРИЧЕСКИ НЕ ПРИЗНАЕТ НИКАКИХ ГАРАНТИЙ И УСЛОВИЙ. НЕ УКАЗАННЫХ В ДАННОЙ ОГРАНИЧЕННОЙ ГАРАНТИИ. В СТЕПЕНИ, РАЗРЕШЕННОЙ МЕСТНЫМ ЗАКОНОДАТЕЛЬСТВОМ ЗА ПРЕДЕЛАМИ СОЕДИНЕННЫХ ШТАТОВ, НР НЕ ПРИЗНАЕТ НИКАКИХ ПОДРАЗУМЕВАЕМЫХ ГАРАНТИЙ ИЛИ УСЛОВИЙ, ВКЛЮЧАЯ ПОДРАЗУМЕВАЕМЫЕ ГАРАНТИИ ТОВАРНОГО КАЧЕСТВА И СООТВЕТСТВИЯ ОПРЕДЕЛЕННОМУ НАЗНАЧЕНИЮ. ДЛЯ ВСЕХ ТОРГОВЫХ ОПЕРАЦИЙ, ОСУЩЕСТВЛЯЕМЫХ В СОЕДИНЕННЫХ ШТАТАХ, ЛЮБАЯ ПОДРАЗУМЕВАЕМАЯ ГАРАНТИЯ ИЛИ УСЛОВИЕ ТОВАРНОЙ ПРИГОДНОСТИ, УДОВЛЕТВОРИТЕЛЬНОГО КАЧЕСТВА ИЛИ СООТВЕТСТВИЯ ОПРЕДЕЛЕННОМУ НАЗНАЧЕНИЮ ОГРАНИЧЕНЫ ПРОДОЛЖИТЕЛЬНОСТЬЮ ПРЯМОЙ ГАРАНТИИ, УСТАНОВЛЕННОЙ ВЫШЕ. НЕКОТОРЫЕ ШТАТЫ ИЛИ СТРАНЫ/РЕГИОНЫ НЕ ДОПУСКАЮТ ОГРАНИЧЕНИЯ СРОКА ДЕЙСТВИЯ ПОДРАЗУМЕВАЕМОЙ ГАРАНТИИ ЛИБО ИСКЛЮЧЕНИЯ ИЛИ ОГРАНИЧЕНИЯ СЛУЧАЙНЫХ ИЛИ КОСВЕННЫХ УБЫТКОВ ДЛЯ ПОЛЬЗОВАТЕЛЬСКИХ ПРОДУКТОВ. В ТАКИХ ШТАТАХ ИЛИ СТРАНАХ/РЕГИОНАХ НЕКОТОРЫЕ ИСКЛЮЧЕНИЯ ИЛИ ОГРАНИЧЕНИЯ ДАННОЙ ОГРАНИЧЕННОЙ ГАРАНТИИ МОГУТ БЫТЬ К ВАМ НЕПРИМЕНИМЫ.

УСЛОВИЯ ОГРАНИЧЕННОЙ ГАРАНТИИ, СОДЕРЖАЩИЕСЯ В ДАННОМ ДОКУМЕНТЕ, КРОМЕ КАК В СТЕПЕНИ, РАЗРЕШЕННОЙ ЗАКОНОДАТЕЛЬСТВОМ, НЕ ИСКЛЮЧАЮТ, НЕ ОГРАНИЧИВАЮТ И НЕ ИЗМЕНЯЮТ, НО ДОПОЛНЯЮТ ОБЯЗАТЕЛЬНЫЕ ЗАКОННЫЕ ПРАВА, ПРИМЕНИМЫЕ К ПРОДАЖЕ ДАННОГО ИЗДЕЛИЯ ПОТРЕБИТЕЛЮ.

Данная ограниченная гарантия соблюдается во всех странах и может быть применена в любой стране, где НР или его авторизованные поставщики услуг предлагают гарантийное обслуживание для того же номера модели изделия, в соответствии с условиями, определенными в данной ограниченной гарантии.

В соответствии с программой глобальной ограниченной гарантии НР, изделия, приобретенные в одной стране, могут быть доставлены с сохранением гарантии в другую страну, где компания НР или его авторизованные поставщики услуг предлагают гарантийное обслуживание для того же номера модели изделия. Условия гарантии, доступность обслуживания и время отклика службы поддержки могут отличаться в разных странах/регионах. Стандартное время отклика гарантийной службы может изменяться в соответствии с доступностью местных компонентов. В этом случае авторизованный поставщик услуг компания НР может предоставить вам подробные сведения.

НР не несет ответственности за тарифы и пошлины, связанные с транспортировкой изделий. Перевозка продуктов может подвергаться экспортному контролю Соединенных Штатов или властей других стран.

Ограниченная гарантия применяется только к аппаратным изделиям под маркой НР и Сотрад (в данной ограниченной гарантии они в совокупности называются «Аппаратные изделия HP»), которые продаются или сдаются в аренду компанией Hewlett-Packard, ее дочерними компаниями, филиалами, авторизованными дилерами и местными поставщиками (в данной ограниченной гарантии они в совокупности называются «HP») с данной ограниченной гарантией. Под термином «Аппаратное изделие HP» подразумеваются только компоненты оборудования и необходимые микропрограммы. Термин «Аппаратное изделие HP» НЕ включает программные приложения и программы, продукты других производителей и периферийные устройства других марок. Все продукты других производителей и периферийные устройства других марок, не относящиеся к аппаратному изделию НР, — такие как внешние подсистемы хранения, мониторы, принтеры и другие периферийные устройства — предоставляются «КАК ЕСТЬ», без гарантии компании НР. Однако другие производители и поставщики или издатели могут предоставлять собственные гарантии непосредственно своему клиенту.

НР гарантирует, что аппаратные изделия НР, купленные или взятые в аренду у компании HP, не имеют дефектов материалов или качества изготовления при нормальном использовании в течение срока ограниченной гарантии. Срок ограниченной гарантии начинается со дня покупки или аренды у компании НР либо со дня окончания установки компанией НР. Товарный чек или квитанция о доставке

с указанной датой покупки или аренды изделия является подтверждением даты покупки или аренды изделия. В качестве условия получения гарантийного обслуживания может потребоваться подтвердить приобретение или аренду. Вы имеете право на гарантийное обслуживание оборудования в соответствии с условиями данного документа, если ремонт аппаратного изделия НР потребовался в течение срока ограниченной гарантии.

Если не указано иное, и в степени, разрешенной местным законодательством, новые аппаратные изделия НР могут быть изготовлены из новых материалов либо из новых и бывших в употреблении материалов, эквивалентных новым по качеству работы и надежности. НР может выполнить ремонт или заменить аппаратные изделия НР (а) новыми или ранее использовавшимися изделиями или компонентами, эквивалентными новым по качеству работы и надежности, либо (б) изделиями, эквивалентными изначальному изделию, снятому с производства. Гарантируется, что компоненты для замены не приведут к сбою в работе из-за дефектов материалов или качества изготовления в течение девяноста (90) дней либо в течение оставшегося срока ограниченной гарантии на аппаратное изделие, которое они заменяют или в которое были установлены, независимо от того, какой срок длиннее.

HP на свое усмотрение выполняет ремонт или заменяет любой компонент либо аппаратное изделие, в котором обнаружен дефект материалов или качества изготовления в течение срока ограниченной гарантии. Все составные части или аппаратные изделия, изъятые в соответствии с данной ограниченной гарантией, становятся собственностью HP. В маловероятном случае, если в работе аппаратного изделия HP возникнут повторные отказы, HP исключительно по своему усмотрению может решить предоставить вам (а) новое устройство для замены по своему выбору, при условии что оно эквивалентно вашему аппаратному изделию по качеству работы, либо (б) вместо замены возместить стоимость покупки или аренды (за вычетом процента). Это ваше исключительное право возмещения убытков от дефектных изделий.

## Исключения

HP не гарантирует, что работа данного изделия будет лишена помех и ошибок. Компания HP не несет ответственности за повреждения в результате отказа пользователя следовать инструкциям, предназначенным для аппаратного изделия компании HP.

Данная ограниченная гарантия не применяется к расходуемым компонентам и материалам и не распространяется на изделия с утраченным серийным номером, а также на изделия, поврежденные или приведенные в неисправное состояние (а) в результате случайности, неправильного использования, загрязнения, неправильного или несоответствующего обслуживания или калибровки либо других внешних причин; (б) в результате эксплуатации вне диапазона параметров использования, указанных в пользовательской документации, прилагаемой к изделию; (в) по причине не предоставленных НР программ, интерфейсов, компонентов или принадлежностей; (г) в результате неправильной подготовки или обслуживания рабочего места; (д) в результате заражения вирусами; (е) вследствие потери или повреждения при транспортировке; (ж) в результате внесения изменений или обслуживания компаниями, отличными от (I) компании НР, (II) авторизованного поставщика услуг компании НР либо (III) вашей собственной установки заменяемых компонентов конечного пользователя НР или одобренных НР, если они доступны в вашей стране/регионе.

СЛЕДУЕТ ВЫПОЛНЯТЬ ПЕРИОДИЧЕСКОЕ РЕЗЕРВНОЕ КОПИРОВАНИЕ ДАННЫХ, ХРАНЯШИХСЯ НА ЖЕСТКОМ **ДИСКЕ И ДРУГИХ ЗАПОМИНАЮЩИХ УСТРОЙСТВАХ,** В КАЧЕСТВЕ МЕРЫ ПРЕДОСТОРОЖНОСТИ ПРОТИВ ВОЗМОЖНЫХ ОТКАЗОВ, ИЗМЕНЕНИЙ ИЛИ ПОТЕРИ ДАННЫХ. ПЕРЕД ТЕМ КАК ПЕРЕДАТЬ ЛЮБОЕ УСТРОЙСТВО НА ОБСЛУЖИВАНИЕ. ОБЯЗАТЕЛЬНО СКОПИРУЙТЕ **ДАННЫЕ И УДАЛИТЕ ВСЕ КОНФИДЕНЦИАЛЬНЫЕ,** ЯВЛЯЮШИЕСЯ СОБСТВЕННОСТЬЮ ФИРМЫ И ЛИЧНЫЕ СВЕДЕНИЯ. НР НЕ НЕСЕТ ОТВЕТСТВЕННОСТИ ЗА ПОВРЕЖДЕНИЕ ИЛИ ПОТЕРЮ ПРОГРАММ, ДАННЫХ ИСЪЕМНЫХ НОСИТЕЛЕЙ. НР НЕ НЕСЕТ ОТВЕТСТВЕННОСТИ ЗА ВОССТАНОВЛЕНИЕ И ПЕРЕУСТАНОВКУ ПРОГРАММ ИЛИ ДАННЫХ, КРОМЕ ТЕХ, ЧТО БЫЛИ УСТАНОВЛЕНЫ НР ПРИ ИЗГОТОВЛЕНИИ ИЗДЕЛИЯ. В УСТРОЙСТВАХ, ПЕРЕДАННЫХ НА ОБСЛУЖИВАНИЕ, ДАННЫЕ МОГУТ БЫТЬ СТЕРТЫ С ЖЕСТКОГО ДИСКА, А ПРОГРАММЫ ВОССТАНОВЛЕНЫ В ИСХОДНОЕ СОСТОЯНИЕ.

## Единственный способ разрешения споров

В ПРЕДЕЛАХ РАЗРЕШЕННОГО МЕСТНЫМ ЗАКОНОДАТЕЛЬСТВОМ ДАННЫЕ УСЛОВИЯ СОСТАВЛЯЮТ ПОЛНОЕ И ЕДИНСТВЕННОЕ ГАРАНТИЙНОЕ СОГЛАШЕНИЕ МЕЖДУ ВАМИ И НР ОТНОСИТЕЛЬНО АППАРАТНОГО ИЗДЕЛИЯ НР, КУПЛЕННОГО ИЛИ ВЗЯТОГО В АРЕНДУ. ЭТИ УСЛОВИЯ ОТМЕНЯЮТ ВСЕ ПРЕДЫДУЩИЕ СОГЛАШЕНИЯ И ЗАЯВЛЕНИЯ — В ТОМ ЧИСЛЕ ЗАЯВЛЕНИЯ, СДЕЛАННЫЕ В РЕКЛАМНЫХ МАТЕРИАЛАХ НР ИЛИ В СОВЕТАХ, ДАННЫХ НР ЛИБО ПРЕДСТАВИТЕЛЕМ ИЛИ СОТРУДНИКОМ НР, КОТОРЫЕ МОГЛИ ИМЕТЬ МЕСТО В СВЯЗИ С ВАШЕЙ ПОКУПКОЙ ИЛИ АРЕНДОЙ АППАРАТНОГО ИЗДЕЛИЯ НР. Никакие изменения условий данной ограниченной гарантии не действительны, если они не выполнены в письменной форме и не подписаны авторизованным представителем компании НР. У ВАС МОГУТ БЫТЬ ДОПОЛНИТЕЛЬНЫЕ ЗАКОННЫЕ ПРАВА ПО ОТНОШЕНИЮ К ПРОДАВЦУ В СООТВЕТСТВИИ С ДОГОВОРОМ О ПОКУПКЕ. ЭТИ ПРАВА НИКОИМ ОБРАЗОМ НЕ ЗАТРАГИВАЮТСЯ ДАННОЙ ОГРАНИЧЕННОЙ ГАРАНТИЕЙ КОМПАНИИ НР.

## Пределы ответственности

В СЛУЧАЕ ОТКАЗА АППАРАТНОГО ИЗДЕЛИЯ НР, ГАРАНТИЯ НА КОТОРОЕ ПРЕДСТАВЛЕНА ВЫШЕ, МАКСИМАЛЬНАЯ ОТВЕТСТВЕННОСТЬ НР В СООТВЕТСТВИИ С ДАННОЙ ОГРАНИЧЕННОЙ ГАРАНТИЕЙ ОГРАНИЧИВАЕТСЯ СНИЖЕНИЕМ ЦЕНЫ, УПЛАЧЕННОЙ ЗА ИЗДЕЛИЕ, ЛИБО СТОИМОСТИ РЕМОНТА ИЛИ ЗАМЕНЫ КОМПОНЕНТОВ УСТРОЙСТВА, В РАБОТЕ КОТОРОГО ВОЗНИК СБОЙ ПРИ НОРМАЛЬНОМ ИСПОЛЬЗОВАНИИ.

В ДРУГИХ СЛУЧАЯХ, ПОМИМО УКАЗАННЫХ ВЫШЕ, КОМПАНИЯ НР НЕ НЕСЕТ ОТВЕТСТВЕННОСТИ ЗА УЩЕРБ, ПРИЧИНЕННЫЙ ИЗДЕЛИЕМ ИЛИ ЕГО ОТКАЗОМ, ВКЛЮЧАЯ ПОТЕРЯННЫЕ ПРИБЫЛИ И СБЕРЕЖЕНИЯ, ЛИБО ОСОБЫЕ СЛУЧАЙНЫЕ ИЛИ КОСВЕННЫЕ УБЫТКИ. НР НЕ НЕСЕТ ОТВЕТСТВЕННОСТИ ЗА ПРЕТЕНЗИИ, ВЫСКАЗАННЫЕ ТРЕТЬЕЙ СТОРОНОЙ ИЛИ ВЫСКАЗАННЫЕ ВАМИ ТРЕТЬЕЙ СТОРОНЕ.

ДАННОЕ ОГРАНИЧЕНИЕ ОТВЕТСТВЕННОСТИ ПРИМЕНЯЕТСЯ НЕЗАВИСИМО ОТ ТОГО, ТРЕБУЕТСЯ ЛИ ВОЗМЕЩЕНИЕ УБЫТКОВ И ВЫСКАЗЫВАЕТСЯ ЛИ ПРЕТЕНЗИЯ В СООТВЕТСТВИИ С ДАННОЙ ОГРАНИЧЕННОЙ ГАРАНТИЕЙ ИЛИ В КАЧЕСТВЕ ДЕЛИКТНОЙ ПРЕТЕНЗИИ (ВКЛЮЧАЯ ОТВЕТСТВЕННОСТЬ ЗА НЕБРЕЖНОСТЬ И СТРОГУЮ ОТВЕТСТВЕННОСТЬ ЗА ИЗДЕЛИЕ), ПРЕТЕНЗИИ ПО КОНТРАКТУ ИЛИ ДРУГОЙ ПРЕТЕНЗИИ. НИ ОДНА ИЗ СТОРОН НЕ ИМЕЕТ ПРАВА ОТКАЗЫВАТЬСЯ ОТ ДАННОГО ОГРАНИЧЕНИЯ ОТВЕТСТВЕННОСТИ И ВНОСИТЬ В НЕГО ИЗМЕНЕНИЯ. ДАННОЕ ОГРАНИЧЕНИЕ ОТВЕТСТВЕННОСТИ ОСТАЕТСЯ В СИЛЕ, ДАЖЕ ЕСЛИ ВЫ СООБЩИЛИ НР ИЛИ АВТОРИЗОВАННОМУ ПРЕДСТАВИТЕЛЮ НР О ВОЗМОЖНОСТИ ТАКИХ УБЫТКОВ. ПРИ ЭТОМ ДАННОЕ ОГРАНИЧЕНИЕ ОТВЕТСТВЕННОСТИ НЕ РАСПРОСТРАНЯЕТСЯ НА ПРЕТЕНЗИИ О ВОЗМЕЩЕНИИ ЛИЧНОГО УЩЕРБА.

ДАННАЯ ОГРАНИЧЕННАЯ ГАРАНТИЯ ПРЕДОСТАВЛЯЕТ ВАМ ОСОБЫЕ ЗАКОННЫЕ ПРАВА. У ВАС ТАКЖЕ МОГУТ БЫТЬ ДРУГИЕ ПРАВА, КОТОРЫЕ ОТЛИЧАЮТСЯ ДЛЯ РАЗНЫХ ШТАТОВ И СТРАН/РЕГИОНОВ. РЕКОМЕНДУЕТСЯ ОЗНАКОМИТЬСЯ С ПРИМЕНЯЕМЫМИ ЗАКОНАМИ ШТАТА ИЛИ СТРАНЫ ДЛЯ ПОЛУЧЕНИЯ ПОЛНОГО ПРЕДСТАВЛЕНИЯ О СВОИХ ПРАВАХ.

## Срок ограниченной гарантии

Срок ограниченной гарантии на аппаратное изделие HP — это определенный установленный период, начинающийся со дня покупки. Дата на товарном чеке считается датой покупки, если HP или дилер не сообщил вам иное в письменной форме.

## Типы гарантийного обслуживания

Чтобы предоставить лучшую поддержку и обслуживание в течение срока ограниченной гарантии, НР может рекомендовать вам проверить конфигурации, загрузить самые последние версии микропрограмм, установить пакеты исправлений программного обеспечения, выполнить диагностические тесты НР или использовать решения НР по удаленной поддержке, где это возможно.

HP настоятельно рекомендует применять доступные технологии поддержки, предоставляемые HP. Нежелание использовать возможности удаленной поддержки может привести к дополнительным затратам в связи с более высокими требованиями к ресурсам для поддержки. Ниже перечислены типы гарантийного обслуживания, которые могут применяться к приобретенному аппаратному изделию компании HP.

### Осуществление гарантийного обслуживания

Обслуживание оборудования в течение гарантийного срока можно получить, передав компьютер авторизованному поставщику услуг компании НР.

## Гарантийное обслуживание путем самовосстановления клиента

В некоторых странах/регионах ограниченная гарантия НР может включать гарантийное обслуживание путем самовосстановления клиента. Если возможно, НР определит по своему усмотрению, является ли самовосстановление клиента подходящим способом гарантийного обслуживания. В случае положительного ответа НР предоставляет соответствующие компоненты, необходимые для замены в рамках гарантийного обслуживания аппаратного изделия НР, непосредственно вам. Это значительно сэкономит время на ремонт. После того как вы обратились в НР и диагностика неисправностей подтвердила, что проблему можно решить с использованием одного из этих компонентов, элемент для замены будет отправлен непосредственно вам. Как только компонент будет доставлен, замените дефектный элемент в соответствии с предоставленными инструкциями и документацией. Если требуется дополнительная поддержка, позвоните в Центр технической поддержки НР, и специалист проконсультирует вас по телефону. В случае, когда сменный компонент следует вернуть НР, необходимо передать дефектный компонент обратно в НР в течение определенного срока, обычно пятнадцати (15) дней. Дефектный компонент следует вернуть вместе с соответствующей документацией в предоставленном средстве для отгрузки. Отказ вернуть дефектное изделие может привести к взысканию НР с вас платы за замену. В случае самовосстановления клиента НР оплачивает все расходы на транспортировку и возврат компонентов, а также выбирает курьера или перевозчика. Если вы используете самовосстановление клиента, см. особое уведомление об аппаратном изделии компании НР. Также сведения об этом типе гарантийного обслуживания можно получить на веб-узле компании НР: http://www.hp.com/support

## Гарантийное обслуживание путем вывоза и возврата

Ограниченная гарантия HP может включать гарантийное обслуживание путем вывоза и возврата. В соответствии с условиями этого типа обслуживания, HP забирает дефектное устройство из вашего местоположения, ремонтирует его и вновь возвращает вам. В этом случае HP оплачивает все расходы на ремонт, материально-техническое обеспечение и страховку.

## Сервисные обновления

НР предлагает ряд дополнительных видов поддержки и обслуживания, которые можно получить на месте. Однако некоторые виды поддержки и связанные с ней изделия доступны не во всех странах. Сведения о доступности сервисных обновлений и их стоимости см. на веб-узле компании HP: http://www.hp.com/support

## Ограниченная гарантия на дополнительные компоненты и программное обеспечение

Условия ограниченной гарантии на большинство дополнительных компонентов под маркой НР (дополнительные компоненты компании НР) определены в ограниченной гарантии на дополнительный компонент НР и включены в его пакет. Если дополнительный компонент НР установлен на аппаратное изделие НР, то компания НР может предоставить гарантийное обслуживание либо в течение периода, указанного в гарантийных документах (срок ограниченной гарантии на дополнительный компонент НР), которые прилагаются к дополнительному компоненту НР, либо в течение оставшегося гарантийного срока на аппаратное изделие НР, на которое устанавливается дополнительный компонент НР, независимо от того, какой из сроков длиннее, но не более чем в течение трех (3) лет, начиная со дня приобретения дополнительного компонента НР. Срок ограниченной гарантии на дополнительный компонент НР начинается со дня его приобретения у НР или у авторизованного дилера НР. Дата приобретения дополнительного компонента НР, указанная на товарном чеке или квитанции о доставке, является датой начала гарантии. См. более подробные сведения в ограниченной гарантии на дополнительный компонент НР. Дополнительные компоненты других производителей предоставляются «КАК ЕСТЬ». Однако другие производители и поставщики или издатели могут предоставлять гарантии непосредственно клиенту.

КРОМЕ СЛУЧАЕВ, УКАЗАННЫХ В ЛИЦЕНЗИИ ДЛЯ КОНЕЧНОГО ПОЛЬЗОВАТЕЛЯ ПРОГРАММНОГО ОБЕСПЕЧЕНИЯ ИЛИ В ЛИЦЕНЗИОННОМ СОГЛАШЕНИИ ПРОГРАММЫ, ЛИБО ЕСЛИ ИНОЕ ПРЕДУСМОТРЕНО МЕСТНЫМ ЗАКОНОДАТЕЛЬСТВОМ, ПРОГРАММНЫЕ ПРОДУКТЫ, ВКЛЮЧАЯ ПРОГРАММЫ, СВОБОДНО РАСПРОСТРАНЯЕМОЕ ПРОГРАММНОЕ ОБЕСПЕЧЕНИЕ (ОПРЕДЕЛЕННОЕ НИЖЕ) И ОПЕРАЦИОННАЯ СИСТЕМА, РАНЕЕ УСТАНОВЛЕННАЯ НР, ПРЕДОСТАВЛЯЮТСЯ «КАК ЕСТЬ» И СО ВСЕМИ НЕДОСТАТКАМИ. ТАКИМ ОБРАЗОМ, НР НЕ ПРИЗНАЕТ НИКАКИХ ИНЫХ ГАРАНТИЙ И УСЛОВИЙ, ПРЯМЫХ, ПОДРАЗУМЕВАЕМЫХ ИЛИ ЗАКОННЫХ; ВКЛЮЧАЯ --НО НЕ ОГРАНИЧИВАЯСЬ ИМИ — ГАРАНТИИ ПРАВОВОГО ТИТУЛА И НЕНАРУШЕНИЯ ПРАВ ИНТЕЛЛЕКТУАЛЬНОЙ СОБСТВЕННОСТИ, ЛЮБЫЕ ПОДРАЗУМЕВАЕМЫЕ ГАРАНТИИ, ОБЯЗАТЕЛЬСТВА И УСЛОВИЯ ТОВАРНОГО КАЧЕСТВА, СООТВЕТСТВИЯ ОПРЕДЕЛЕННОМУ НАЗНАЧЕНИЮ И ОТСУТСТВИЯ ВИРУСОВ. В некоторых штатах и судебных округах не разрешается исключение подразумеваемых гарантий или ограничения срока подразумеваемых гарантий, поэтому указанное выше ограничение ответственности может быть применимо к вам не по всем пунктам. В МАКСИМАЛЬНЫХ ПРЕДЕЛАХ РАЗРЕШЕННОГО ПРИМЕНИМЫМ ЗАКОНОДАТЕЛЬСТВОМ, НИ В КАКИХ СЛУЧАЯХ НР И ЕГО ПОСТАВЩИКИ НЕ НЕСУТ ОТВЕТСТВЕННОСТИ ЗА КАКИЕ-ЛИБО ОСОБЫЕ, СЛУЧАЙНЫЕ, НЕПРЯМЫЕ ИЛИ КОСВЕННЫЕ УБЫТКИ (ВКЛЮЧАЯ - НО НЕ ОГРАНИЧИВАЯСЬ ИМИ — УБЫТКИ ОТ ПОТЕРИ ПРИБЫЛИ ЛИБО УТРАТЫ КОНФИДЕНЦИАЛЬНЫХ И ИНЫХ СВЕДЕНИЙ, ПРЕРЫВАНИЙ В ПРОИЗВОДСТВЕ, ЛИЧНОГО УЩЕРБА, НЕСОХРАНЕНИЯ ТАЙНЫ ВСЛЕДСТВИЕ ИСПОЛЬЗОВАНИЯ ИЛИ НЕВОЗМОЖНОСТИ ИСПОЛЬЗОВАНИЯ ПРОГРАММНОГО ПРОДУКТА), ДАЖЕ ЕСЛИ НР ИЛИ ПОСТАВЩИК ПРЕДУПРЕЖДЕН О ВОЗМОЖНОСТИ ТАКИХ УБЫТКОВ, А ПРИНЯТЫЕ МЕРЫ НЕ ВОЗЫМЕЛИ ДОЛЖНОГО ЭФФЕКТА. В некоторых штатах и судебных округах не разрешается исключение или ограничение случайных или косвенных убытков, поэтому указанные выше ограничения и исключения могут быть неприменимы к вам.

Гарантийные обязательства HP, касающиеся программного обеспечения, поставляемого под маркой HP, строго определены в соответствующей лицензии для конечного пользователя или в лицензионном соглашении программы, прилагаемых к данному программному обеспечению. Если в съемном носителе, на котором HP распространяет программное обеспечение, обнаружены дефекты материалов или качества изготовления в течение девяноста (90) дней со дня покупки, то единственный способ разрешения проблемы для вас — вернуть съемный носитель в HP для замены. Сведения о чистых съемных носителях см. на веб-узле:

### http://h20000.www2.hp.com/bizsupport/ TechSupport/Document.jsp?object1D=lpg50101

В ваши обязанности входит обращение к другим производителям и поставщикам (не HP) для получения гарантийной поддержки.

## Техническая поддержка программного обеспечения

Техническую поддержку программного обеспечения HP, стороннего программного обеспечения, ранее установленного HP и стороннего программного обеспечения, приобретенного у HP, можно получить различными способами, в том числе с помощью электронных средств передачи информации и по телефону, в течение одного года со дня покупки. См. раздел «Контакты с HP» для получения ресурсов в оперативном режиме и поддержки по телефону. Любые исключения из этого правила будут указаны в лицензионном соглашении для конечного пользователя (EULA).

Техническая поддержка программного обеспечения включает:

- ответы на вопросы по установке (порядок действий, первые шаги и предварительные условия);
- установку и настройку программного обеспечения (порядок действий и первые шаги). Исключает: системную оптимизацию, настройку и сетевую конфигурацию;
- разъяснение системных сообщений об ошибках;
- отделение системных неполадок от проблем с использованием программного обеспечения;
- получение сведений о пакетах поддержки и обновлений.

Техническая поддержка программного обеспечения НЕ включает:

- помощь в создании и диагностику пользовательских программ или исходных кодов;
- установку продуктов производителей, отличных от компании НР.

## Freeware — свободно распространяемое программное обеспечение

Компания HP не предоставляет техническую поддержку для программного обеспечения, распространяемого под общедоступной лицензией сторонними организациями, в том числе для операционных систем и приложений Linux («свободно распространяемое программное обеспечение»). Техническую поддержку для свободно распространяемого программного обеспечения, которое поставляется вместе аппаратными изделиями HP, обеспечивает поставщик свободно распространяемого программного обеспечения. См. соглашение о поддержке свободно распространяемой операционной системы или иной программы, прилагаемое к аппаратному изделию компании HP.

## Контакты с компанией НР

В случае отказа изделия в течение срока ограниченной гарантии, если инструкции, содержащиеся в документации изделия, не решают проблему, вы можете получить поддержку, выполнив следующие действия:

- Найдите ближайший к вам Центр поддержки HP через веб-узел: http://www.hp.com/support
- Обратитесь к авторизованному дилеру НР или авторизованному поставщику услуг. Перед тем как позвонить в НР, необходимо иметь под рукой следующие сведения:
  - серийный номер изделия, наименование модели и номер модели;
  - соответствующие сообщения об ошибках;
  - дополнительные параметры;
  - данные операционной системы;
  - сведения о стороннем аппаратном или программном обеспечении;
  - подробные вопросы.

ОЗНАКОМЬТЕСЬ ВНИМАТЕЛЬНО. ИСПОЛЬЗОВАНИЕ ПРОГРАММНОГО ОБЕСПЕЧЕНИЯ, ДОСТУПНОГО НА ДАННОМ ВЕБ-УЗЛЕ, ВОЗМОЖНО ТОЛЬКО ПРИ СОБЛЮДЕНИИ НИЖЕСЛЕДУЮЩИХ УСЛОВИЙ. В СЛУЧАЕ ПРИНЯТИЯ ЭТИХ УСЛОВИЙ ВЫБЕРИТЕ ПАРАМЕТР «ПРИНИМАЮ» ПОД ОКНОМ, В КОТОРОМ ОТОБРАЖАЕТСЯ НАСТОЯЩЕЕ СОГЛАШЕНИЕ. В СЛУЧАЕ ОТКАЗА ОТ ПРИНЯТИЯ УСЛОВИЙ ЛИЦЕНЗИОННОГО СОГЛАШЕНИЯ ВЫБЕРИТЕ ПАРАМЕТР «НЕ ПРИНИМАЮ» И НЕ ЗАГРУЖАЙТЕ ПРОГРАММНОЕ ОБЕСПЕЧЕНИЕ, СОДЕРЖАЩЕЕСЯ НА ДАННОМ ВЕБ-УЗЛЕ.

## ЛИЦЕНЗИОННОЕ СОГЛАШЕНИЕ

ПЕРЕД ИСПОЛЬЗОВАНИЕМ ДАННОГО ОБОРУДОВАНИЯ НЕОБХОДИМО ВНИМАТЕЛЬНО ОЗНАКОМИТЬСЯ С НАСТОЯЩИМ ЛИЦЕНЗИОННЫМ СОГЛАШЕНИЕМ. Настоящее лицензионное соглашение (далее «соглашение») является юридическим соглашением между (а) вами (физическим или юридическим лицом) и (б) компанией Hewlett-Packard (далее «компания HP»), определяющим порядок использования вами программного продукта, установленного на имеющийся продукт компании HP (далее «продукт HP») или предоставляемого компанией HP для использования совместно с ним, не подпадающего под отдельное лицензионное соглашение между вами и омпанией Сотрад или ее поставщиками. Другие программные продукты могут содержать лицензионное соглашение в относящейся к ним электронной документации. Термин «программный продукт» означает компьютерное программное обеспечение и может включать в ебя соответствующие носители, а также документацию в печатном и встроенном, или «электронном», форматах. Продукт HP может сопровождаться документами, дополняющими или изменяющими настоящее лицензионное соглашение.

ПРАВА НА ИСПОЛЬЗОВАНИЕ ДАННОГО ПРОГРАММНОГО ПРОДУКТА ПРЕДОСТАВЛЯЮТСЯ ТОЛЬКО В СЛУЧАЕ ПРИНЯТИЯ ВСЕХ УСЛОВИЙ И ПОЛОЖЕНИЙ НАСТОЯЩЕГО ЛИЦЕНЗИОННОГО СОГЛАШЕНИЯ. НАЖАВ КНОПКУ «ПРИНИМАЮ» ВЫ ПРИНИМАЕТЕ НА СЕБЯ ОБЯЗАТЕЛЬСТВА ПО СОБЛЮДЕНИЮ УСЛОВИЙ НАСТОЯЩЕГО ЛИЦЕНЗИОННОГО СОГЛАШЕНИЯ. ЕСЛИ ВЫ НЕ ПРИНИМАЕТЕ УСЛОВИЯ СОГЛАШЕНИЯ, НАЖМИТЕ КНОПКУ, СООТВЕТСТВУЮЩУЮ ОТКАЗУ ОТ ПРИНЯТИЯ УСЛОВИЙ ЛИЦЕНЗИОННОГО СОГЛАШЕНИЯ. ПРИ ЭТОМ НЕ УСТАНАВЛИВАЙТЕ, НЕ КОПИРУЙТЕ, НЕ ЗАГРУЖАЙТЕ И НЕ ИСПОЛЬЗУЙТЕ КАКИМ-ЛИБО ДРУГИМ ОБРАЗОМ ДАННЫЙ ПРОГРАММНЫЙ ПРОДУКТ. ВЫ МОЖЕТЕ ВЕРНУТЬ ЭТОТ НЕИСПОЛЬЗОВАННЫЙ ПРОГРАММНЫЙ ПРОДУКТ ВМЕСТЕ С СООТВЕТСТВУЮЩИМ ОБОРУДОВАНИЕМ В ТЕЧЕНИЕ 14 ДНЕЙ С МОМЕНТА ПРИОБРЕТЕНИЯ ПО МЕСТУ ЕГО ПРИОБРЕТЕНИЯ ДЛЯ ПОЛНОГО ВОЗМЕЩЕНИЯ УПЛАЧЕННЫХ ЗА НЕГО СРЕДСТВ.

 ОБЪЕМ ЛИЦЕНЗИИ. Компания НР предоставляет вам следующие права при условии соблюдения вами всех положений и условий настоящего лицензионного соглашения:

а. Использование. Вы можете использовать программный продукт на одном компьютере (далее «компьютер пользователя»). Если данный программный продукт был предоставлен вам через Интернет и изначально был лицензирован для использования на нескольких компьютерах, вы можете его установить и использовать только на этих компьютерах. Запрещается разделять компоненты программного продукта для использования более чем на одном компьютере. Вы не имеете прав на распространение данного программного продукта разрешается загрузить его во временную память (O3Y) компьютера пользователя. 6. Хранение. Разрешается создать копию данного программного продукта на локальном запоминающем устройстве или устройстве хранения данных, входящем в набор продукта компании HP. в. Копирование. Разрешается создавать архивные или резервные копии программного продукта при условии включения в них всех уведомлений о правах собственности и использования этих копий исключительно в целях резервного копирования.

г. Сохранение прав. Все права, которые не предоставлены явно по настоящему лицензионному соглашению, сохраняются за компанией НР и ее поставщиками.

д. Свободно распространяемое программное обеспечение. Независимо от условий и положений настоящего лицензионного соглашения, весь данный программный продукт целиком или какая-либо его часть, не являющаяся собственностью компании НР или предоставленная сторонними производителями по открытой лицензии (далее «свободно распространяемое программное обеспечение»), лицензируется вам в соответствии с условиями и положениями лицензионного соглашения, сопровождающего данное свободно распространяемое программное обеспечение в форме отдельного соглашения, условий лицензионного соглашения, напечатанных на упаковке программного продукта, или условий лицензионного соглашения в электронной форме, принятых во время загрузки программного продукта. Использование свободно распространяемого программного обеспечения должно производиться строго в соответствии с условиями и положениями соответствующего лицензионного соглашения.

е. Набор средств восстановления. Для восстановления жесткого диска продукта HP, вместе с которым или для которого был первоначально приобретен соответствующий набор средств восстановления, может использоваться любой набор средств восстановления программного обеспечения, предоставленный вместе с программным продуктом HP или предназначенный для него, независимо от того, какую форму будет иметь этот набор, – находиться на жестком диске, на внешнем носителе (например, гибком диске, компакт-диске или DVD-диске) либо являться эквивалентным набором средств, предоставленным в любой иной форме. Вопросы использования программного обеспечения, входящего в состав любой из операционных систем Microsoft, которое содержится в таком наборе средств восстановления, регулируются положениями соответствующего лицензионного соглашения Microsoft.

2. ОБНОВЛЕНИЯ. Чтобы воспользоваться программным продуктом, который является обновлением, необходимо наличие лицензии на исходный программный продукт, обозначенный компанией НР как подпадающий под обновление. После обновления запрещается использовать исходный программный продукт, являющийся основанием вашего права на обновление.

#### 3. ДОПОЛНИТЕЛЬНОЕ ПРОГРАММНОЕ ОБЕСПЕЧЕНИЕ.

Настоящее лицензионное соглашение распространяется на обновления и добавления к исходному программному продукту, предоставленному компанией HP, если такое обновление или добавление не сопровождается иными условиями, установленными компанией HP. В случае наличия противоречий между настоящими условиями и названными выше иными условиями предпочтение следует отдавать этим иным условиям.

#### 4. ПЕРЕДАЧА.

а. Передача третьей стороне. Первоначальный пользователь программного продукта имеет право на его единовременную передачу другому конечному пользователю. Любая подобная передача должна включать все составные части, носители и печатные материалы, настоящее лицензионное соглашение и сертификат подлинности, если таковой имеется. Такая передача не может являться косвенной передачей, такой как переуступка. Для передачи продукта необходимо, чтобы получатель предварительно принял все условия настоящего лицензионного соглашения. При передаче программного продукта действие настоящего лицензионного соглашения для вас автоматически прекращается. 6. Ограничения. Запрещается предоставлять программный продукт в прокат, аренду или во временное пользование, а также использовать его каким-либо способом для оказания услуг или предоставления совместного доступа к нему на коммерческой основе. Запрещается сублицензировать, переуступать или передавать лицензионное соглашение или программный продукт, за исключением случаев, явно оговоренных в настоящем лицензионном соглашении.

5. ПРАВА СОБСТВЕННОСТИ. Все права интеллектуальной собственности на программный продукт и сопровождающую документацию принадлежат компании НР или ее поставщикам и защищены законами, включая, но не ограничиваясь только перечисленным, закон об авторских правах США, закон о правах на интеллектуальную собственность и закон о товарных знаках, а также другие применимые законы и международные соглашения

об авторских правах. Из программного продукта запрещается удалять какие-либо его идентификационные элементы, уведомления об авторских правах или сведения об ограничениях, связанных с правами собственности.

6. ОГРАНИЧЕНИЕ НА ВСКРЫТИЕ ТЕХНОЛОГИИ. Запрещается вскрывать технологию или декомпилировать программный продукт, за исключением тех случаев и только в той степени, когда права на такие действия предоставляются действующим законодательством, несмотря на данное ограничение, или же когда данные права явно предоставляются настоящим лицензионным соглашением. 7. СРОК ДЕЙСТВИЯ. Настоящее лицензионное соглашение действительно до его расторжения или отклонения. Настоящее лицензионное соглашение также может быть расторгнуто в соответствии с условиями, содержащимися в настоящем лицензионном соглашении, а также в случае несоблюдения какого-либо условия или положения настоящего лицензионного соглашения.

#### 8. РАЗРЕШЕНИЕ НА ИСПОЛЬЗОВАНИЕ ДАННЫХ.

Вы соглашаетесь с тем, что компания HP и ее аффилированные лица вправе собирать и использовать технические сведения, предоставляемые вами при обращении в службы технической поддержки по поводу программного продукта. Компания HP обязуется не использовать эти сведения в форме, раскрывающей вас лично за исключением случаев, когда это необходимо для оказания такой поддержки.

9. ОТКАЗ ОТ ПРЕДОСТАВЛЕНИЯ ГАРАНТИЙ. В НАИБОЛЬШЕЙ СТЕПЕНИ, РАЗРЕШЕННОЙ ДЕЙСТВУЮЩИМ ЗАКОНОДАТЕЛЬСТВОМ, КОМПАНИЯ НР И ЕЕ ПОСТАВЩИКИ ПРЕДОСТАВЛЯЮТ ПРОГРАММНЫЙ ПРОДУКТ НА УСЛОВИЯХ «КАК ЕСТЬ», СО ВСЕМИ НЕИСПРАВНОСТЯМИ, И НАСТОЯЩИМ СОГЛАШЕНИЕМ ОТКАЗЫВАЮТСЯ ПО ОТНОШЕНИЮ К ДАННОМУ ПРОГРАММНОМУ ПРОДУКТУ ОТ ВСЕХ ДРУГИХ ЯВНЫХ, ПОДРАЗУМЕВАЕМЫХ ИЛИ ПРЕДУСМОТРЕННЫХ ЗАКОНОДАТЕЛЬСТВОМ ГАРАНТИЙ И УСЛОВИЙ, ВКЛЮЧАЯ, НО НЕ ОГРАНИЧИВАЯСЬ ТОЛЬКО ПЕРЕЧИСЛЕННЫМ, ГАРАНТИИ ПРАВ СОБСТВЕННОСТИ, ГАРАНТИИ ПРАВ НА ИНТЕЛЛЕКТУАЛЬНУЮ СОБСТВЕННОСТЬ, КАКИЕ-ЛИБО ПОДРАЗУМЕВАЕМЫЕ ГАРАНТИИ, ОБЯЗАТЕЛЬСТВА ИЛИ УСЛОВИЯ ПРИГОДНОСТИ ДЛЯ ПРОДАЖИ И ПРИМЕНИМОСТИ ДЛЯ ОПРЕДЕЛЕННЫХ ЦЕЛЕЙ, А ТАКЖЕ ГАРАНТИИ ОТСУТСТВИЯ В НЕМ ВИРУСОВ. Если действующее законодательство не допускает отказ от подразумеваемых гарантий или ограничения срока действия подразумеваемых гарантий, то перечисленные выше ограничения могут не относиться к вам в полном объеме. 10. ОГРАНИЧЕНИЕ ОТВЕТСТВЕННОСТИ. Независимо от объема причиненного вам ущерба, максимальный размер ответственности компании НР или какого-либо ее поставщика по какому-либо положению настоящего лицензионного соглашения и размер причитающейся вам компенсации не может превысить большей из следующих сумм: суммы, фактически уплаченной вами

по отдельности при приобретении программного продукта, или суммы в размере пяти долларов США. В НАИБОЛЬШЕЙ СТЕПЕНИ, ДОПУСКАЕМОЙ ДЕЙСТВУЮЩИМ ЗАКОНОДАТЕЛЬСТВОМ, НИ ПРИ КАКИХ ОБСТОЯТЕЛЬСТВАХ КОМПАНИЯ НР И ЕЕ ПОСТАВЩИКИ НЕ НЕСУТ ОТВЕТСТВЕННОСТЬ ЗА КАКОЙ-ЛИБО ОСОБЫЙ, СЛУЧАЙНЫЙ, КОСВЕННЫЙ ИЛИ ОПОСРЕДОВАННЫЙ УЩЕРБ (ВКЛЮЧАЯ, НО НЕ ОГРАНИЧИВАЯСЬ ТОЛЬКО ПЕРЕЧИСЛЕННЫМ, УПУЩЕННУЮ ВЫГОДУ, УТРАТУ КОНФИДЕНЦИАЛЬНОЙ ИЛИ ИНОЙ ИНФОРМАЦИИ, УБЫТКИ, ВЫЗВАННЫЕ ПЕРЕРЫВАМИ В КОММЕРЧЕСКОЙ ИЛИ ПРОИЗВОДСТВЕННОЙ ДЕЯТЕЛЬНОСТИ, НАНЕСЕНИЕ УЩЕРБА ЗДОРОВЬЮ, НАРУШЕНИЕ НЕПРИКОСНОВЕННОСТИ ЧАСТНОЙ ЖИЗНИ), ВОЗНИКАЮЩИЙ В РЕЗУЛЬТАТЕ ИЛИ КАКИМ-ЛИБО ОБРАЗОМ СВЯЗАННЫЙ С ИСПОЛЬЗОВАНИЕМ ИЛИ НЕВОЗМОЖНОСТЬЮ ИСПОЛЬЗОВАНИЯ ПРОГРАММНОГО ПРОДУКТА, А ТАКЖЕ В СВЯЗИ С КАКИМ-ЛИБО УСЛОВИЕМ НАСТОЯЩЕГО ЛИЦЕНЗИОННОГО СОГЛАШЕНИЯ, ДАЖЕ ЕСЛИ КОМПАНИЯ НР ИЛИ КАКОЙ-ЛИБО ЕЕ ПОСТАВЩИК БЫЛИ ЗАРАНЕЕ ИЗВЕЩЕНЫ О ВОЗМОЖНОСТИ ТАКОГО УЩЕРБА И ПОЛУЧЕННОЕ ВОЗМЕЩЕНИЕ НЕ ПОКРЫВАЕТ ПОНЕСЕННЫЙ УЩЕРБ. Если действующее законодательство не допускает отказ от ответственности или ограничение ответственности за косвенный или случайный ущерб, указанное выше ограничение или исключение на вас не распространяется.

11. ПРАВА ЗАКАЗЧИКОВ-ГОСУДАРСТВЕННЫХ УЧРЕЖДЕНИЙ США. В соответствии с директивами FAR 12.211 и 12.212 коммерческие компьютерные программы, документация к компьютерным программам и коммерческие технические данные лицензируются государственным организациям США на условиях стандартной коммерческой лицензии компании НР. 12. СОБЛЮДЕНИЕ ЭКСПОРТНОГО ЗАКОНОДАТЕЛЬСТВА. В целях соблюдения всех законов и законодательных ограничений США и других стран (далее «экспортные ограничения»), программный продукт не должен (1) экспортироваться, непосредственно или косвенно, с нарушением экспортных ограничений, а также (2) использоваться в каких-либо целях, запрещенных экспортным законодательством, включая, но не ограничиваясь только перечисленным, распространение ядерного, химического или биологического оружия. 13. ДЕЕСПОСОБНОСТЬ И ПРАВО НА ЗАКЛЮЧЕНИЕ ДОГОВОРА. Вы заявляете, что вы достигли совершеннолетнего возраста в соответствии с местным законодательством и, если это применимо к данному случаю, наделены надлежащими полномочиями руководством вашей организации на заключение данного соглашения.

14. ПРИМЕНИМОЕ ЗАКОНОДАТЕЛЬСТВО. Настоящее соглашение составлено в соответствии с законодательством штата Техас, Соединенные Штаты Америки (State of Texas, U.S.A.).

15. ПОЛНОТА СОГЛАШЕНИЯ. Настоящее лицензионное соглашение (включая любые документы, дополняющие или изменяющие настоящее лицензионное соглашение, сопровождающие данный продукт HP) составляет полное соглашение между вами и компанией HP относительно данного программного продукта и заменяет собой все предшествующие или одновременные устные или письменные договоренности, предложения и заверения относительно данного программного продукта или письменные договоренности, предложения и заверения относительно данного программного продукта или любых других положений настоящего лицензионного соглашения.

В случае противоречий между положениями программ и политики компании НР по оказанию технической поддержки и положениями настоящего лицензионного соглашения, данное лицензионное соглашение имеет преимущественную силу.

Изм. 10/03

## ЗАЯВЛЕНИЕ О СООТВЕТСТВИИ

в соответствии с ISO/IEC 17050-1 и EN 17050-1

| Название поставщика:     | Hewlett-Packard Company                                                                            |  |  |
|--------------------------|----------------------------------------------------------------------------------------------------|--|--|
| Адрес поставщика:        | Hewlett-Packard Company                                                                            |  |  |
|                          | Cupertino. CA 95014                                                                                |  |  |
| заявляет. что изделие(я  | )                                                                                                  |  |  |
| Изделие:                 | Персональный компьютер                                                                             |  |  |
| Номер(а) модели:         | a000, a1000, a5000, a6000                                                                          |  |  |
| помор(а) модолл          | d1000, d4000                                                                                       |  |  |
|                          | m000, m1000, m5000, m7000, m8000, m9000                                                            |  |  |
|                          | S0000, SR1000, SR2000, SR5000, SA4000, s3000, s7000, SV2000, SV7000                                |  |  |
|                          | t000, t3000                                                                                        |  |  |
|                          | 0000u                                                                                              |  |  |
|                          | v2000. v7000                                                                                       |  |  |
|                          | w1000, w5000                                                                                       |  |  |
|                          | x5000, z500, z6000, IQ700, серийный выпуск                                                         |  |  |
| Дополнительные к         | омпоненты изделия: Все, (включая обновления)                                                       |  |  |
| соответствует следующ    | им техническим требованиям:                                                                        |  |  |
| Безопасность:            | IEC 60950-1:2001 / EN60950-1:2001                                                                  |  |  |
|                          | 0825-1:1993+А1 / EN 60825-1:1994+А11 Класс 1 (Лазер/светодиод)                                     |  |  |
|                          | GB4943: 2001                                                                                       |  |  |
| EMC:                     | CISPR 22: 1997 / EN 55022: 1998 +A1:2000 +A2:2003, Класс В                                         |  |  |
|                          | CISPR 24: 1997 / EN 55024:+1998 +A1:2001 +A2:2003                                                  |  |  |
|                          | 55020:1995                                                                                         |  |  |
|                          | 5013:2001                                                                                          |  |  |
|                          | IEC 61000-3-2:2000 / EN 61000-3-2: 2000                                                            |  |  |
|                          | IEC 61000-3-3:1994 + A1: 2001 / EN 61000-3-3: 1995 + A1: 2001                                      |  |  |
|                          | GB9254: 1998                                                                                       |  |  |
|                          | Заявление Федеральной комиссии связи США, статья 47 Свода федеральных правил,                      |  |  |
|                          | Часть 15 Класс В / ICES-002, выпуск 2                                                              |  |  |
|                          | AS/NZS CISPR 22: 2004                                                                              |  |  |
| Телекоммуникации:        | TBR 21: 1998, EG 201 121: 1998                                                                     |  |  |
| Радиосвязь:              | ETSI 300-826 Общие требования к электромагнитной совместимости для радиооборудования               |  |  |
|                          | ETSI 300-328 Технические требования к радиооборудованию                                            |  |  |
| Дополнительная инфор     | мация:                                                                                             |  |  |
| Настоящим удостоверяе    | тся, что изделие соответствует требованиям Директивы по низковольтному оборудованию 206/95/ЕС,     |  |  |
| Директивы по электромо   | игнитной совместимости 89/336/EEC и Директивы по оконечному радио- и телекоммуникационному         |  |  |
| оборудованию 1999/5,     | /ЕС и соответственно имеет маркировку «СЕ».                                                        |  |  |
| Данное устройство соот   | ветствует части 15 правил FCC. Функционирование осуществляется при выполнении следующих двух       |  |  |
| условий: (1) данное устр | юйство не может стать причиной вредного воздействия и (2) данное устройство должно допускать любые |  |  |
| внешние воздействия, в т | том числе воздействия, которые могут стать причиной неправильной работы.                           |  |  |

Купертино, штат Калифорния, США 27 февраля 2007 г.

Для получения только сведений о соответствии нормативным документам обращайтесь по следующим адресам:

Австралия: Product Regulations Manager, Hewlett-Packard Australia Pty Ltd., 31-41 Joseph Street, Blackburn, Victoria 3130 Европа: Hewlett-Packard GmbH, HQ-TRE, Herrenberger StraЯe 140, 71034 Bublingen, Germany (FAX: +49-7031-14-3143) Северная Америка: Hardware Quality Eng. Manager, Hewlett-Packard, CPC, 10955 Tantau Ave., Cupertino, CA 95014

## Эксплуатационные характеристики

| Расчетные электрические<br>параметры: | ВХОДНЫЕ ПАРАМЕТРЫ<br>ПЕРЕМЕННОГО ТОКА<br>50/60 Гц | 100 – 127 В перем. тока, 3 А или 4 А или 6 А<br>200 – 240 В перем. тока, 2 А или 3 А* |
|---------------------------------------|---------------------------------------------------|---------------------------------------------------------------------------------------|
| Рабочая температура:                  | от 5° до 35° С                                    |                                                                                       |
| Температура хранения:                 | от –30° до 65° С                                  |                                                                                       |
| Рабочая влажность:                    | от 15 до 80% при 26° С                            |                                                                                       |
| Рабочая высота<br>над уровнем моря:   | 0 – 2000 м                                        |                                                                                       |
| Высота хранения<br>над уровнем моря:  | 0 – 4572 м                                        |                                                                                       |

\*См. номинальные значения параметров на задней панели компьютера для определения точных электрических характеристик.

## Инструктивные данные и сведения о безопасности

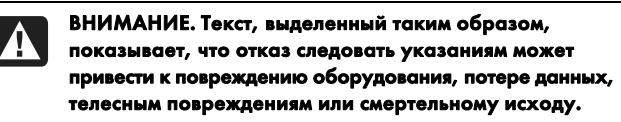

ВНИМАНИЕ. Компьютер имеет большую массу: обязательно используйте эргономически правильные процедуры подъема при перемещении компьютера.

ВНИМАНИЕ. Ознакомьтесь с разделом «Дополнительные сведения о безопасности», приведенным ниже в данном документе, перед установкой и подключением компьютера к системе электроснабжения.

Аккумуляторные батареи прилагаются к изделию. Не выбрасывайте использованные батареи, а собирайте их в качестве малогабаритных химических отходов.

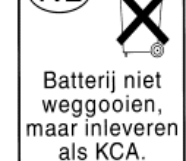

Ν

Bij dit product zijn batterijen geleverd. Wanneer deze leeg zijn, moet u ze niet weggooien maar inleveren als Klein Chemisch Afval (KCA).

### Соответствие стандарту ENERGY STAR®

Изделия с маркировкой ENERGY STAR<sup>®</sup> на упаковке квалифицированы руководящими указаниями по энергосбережению ENERGY STAR<sup>®</sup> Агентства по охране окружающей среды США.

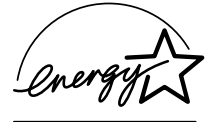

Изделия с маркировкой ENERGY STAR<sup>®</sup> потребляют меньше энергии, позволяют сэкономить затраты на коммунальные платежи и защитить окружающую среду.

ENERGY STAR<sup>®</sup> — это зарегистрированный товарный знак, принадлежащий правительству США.

## Утилизация отходов оборудования пользователями в частных домах в Европейском союзе (только для ЕС)

Этот символ на изделии или его упаковке показывает, что данное изделие нельзя утилизировать вместе с бытовыми отходами. Вместо этого, вы обязаны утилизировать отходы оборудования путем передачи на специальный пункт сбора для переработки отходов электрического и электронного оборудования. Раздельный сбор и переработка

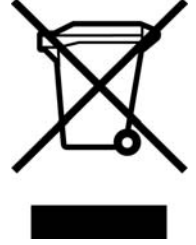

отходов оборудования во время утилизации позволит сохранить природные ресурсы и гарантировать сохранение здоровья человека и окружающей среды. Дополнительные сведения о том, куда следует передать отходы оборудования для переработки, можно получить в местной городской организации, службе утилизации бытовых отходов или магазине, где было куплено изделие.

## Спецификация EMI (только для EC)

Данное изделие имеет класс В. Внутри помещения данное изделие может стать причиной радиопомех. В этом случае пользователю потребуется принять соответствующие меры.

## Европейская декларация о телефонных сетях (только для ЕС)

Настоящим удостоверяется, что изделие удовлетворяет требованиям Директивы по оконечному радио- и телекоммуникационному оборудованию 1999/5/ЕС (Приложение II) и, соответственно, имеет маркировку «СЕ». Однако, в связи с различиями между отдельными телефонными сетями общего пользования (ТфОП) в разных странах/регионах, данное одобрение само по себе не дает безусловной гарантии успешной работы на каждой оконечной станции ТфОП. В случае возникновения проблем следует обратиться к поставщику оборудования в первой инстанции.

## Европейская декларация о совместимости сетей (только для EC)

Данное оборудование предназначено для работы с аналоговыми двухтональными многочастотными сетями (совместимыми с TBR-21).

Данное оборудование может иметь трудности межсетевого взаимодействия в сетях ТфОП, которые поддерживают только импульсный набор. Обратитесь к своему сетевому оператору для получения дальнейшей поддержки.

## Сведения о соответствии стандартам Великобритании

Данный модем одобрен министром промышленности и торговли и пригоден для подключения к единой абонентской линии коммутируемой сети ТфОП под управлением определенных лицензированных операторов телекоммуникаций общего доступа или подключенных к этой же сети систем. (Только для прямых абонентских линий; не для разделяемых служб и не для систем с несущей частотой 1-1.)

Данный модем также подходит для подключения к учрежденческим ATC (PABX), которые возвращают вторичный разрешающий сигнал.

Если данный модем необходимо использовать с АТС, которая возвращает вторичный разрешающий сигнал, то между исходной цифрой доступа к сети ТфОП и набираемым номером не должно быть более двух пауз по четыре секунды каждая. Это необходимо во избежание помех в сети оператора ТфОП.

Если данный модем необходимо использовать с ATC, имеющей расширение кабеля компании BT, то подключение модема к ATC может выполнить только компания BT или авторизованный специалист по техобслуживанию ATC, если последнему не будет предоставлено в течение 14 дней письменного уведомления о том, что подключение будет выполнено другим специалистом, и если срок уведомления не истек.

Данный модем подходит для использования только на телефонных линиях, снабженных средствами шлейфового или многочастотного набора номера.

Пользователям данного модема следует иметь в виду, что одобрено подключение к сети ТфОП только через прилагаемый интерфейс телефонной линии. Подключение модема к сети ТфОП с использованием других средств не одобрено.

Не гарантируется правильная работа в любых условиях. При возникновении любых проблем обращайтесь к поставщику.

Некоторые сетевые операторы требуют, чтобы предполагаемые пользователи их сети запрашивали разрешение на подключение и установку соответствующего сокета.

### Эквивалентное число сигнала вызова

Эквивалентное число сигнала вызова (REN) данного модема равно 1. REN показывает, какое максимальное количество устройств можно одновременно подключить к одной телефонной линии. Значения REN каждого устройства суммируются и не должны превышать 4. Если не указано иное, предполагается, что значение REN телефона составляет 1.

#### Рекомендованное использование

Данный модем допускается использовать только для следующих целей:

- хранение телефонных номеров для поиска по предопределенному коду;
- прием исходного разрешающего сигнала;
- автоматический вызов и автоматический ответ;
- прием тональных сигналов;
- работа при отсутствии вторичного разрешающего сигнала;
- возможность громкой связи.

Данный модем НЕ пригоден для использования в качестве расширения таксофона.

Данный модем не рекомендуется использовать для подключения к британским частным службам передачи речи.

Данный модем не поддерживает функцию автодозвона.

Любое другое использование модема не рекомендуется, если в результате он перестает удовлетворять стандартам, в соответствии с которыми получил одобрение.

Одобрение данного модема НЕДЕЙСТВИТЕЛЬНО, если выполнена модификация устройства любым способом, не авторизованным Британским аттестационным советом по телекоммуникациям (BABT), или если модем используется с внешним программным обеспечением, которое не было официально принято BABT.

### Хранение номеров

Рекомендуется проверять телефонные номера, хранящиеся в модеме, сразу после программирования.

Чтобы избежать неправильного указания класса и сетевых помех, убедитесь, что все вручную запрограммированные телефонные номера введены правильно.

Введенный телефонный номер может в некоторых случаях содержать символ ПАУЗЫ (запятая), что позволяет модему работать с учрежденческими ATC. Каждая запятая дает двухсекундную задержку.

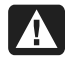

ВНИМАНИЕ. При использовании данного устройства необходимо всегда принимать следующие основные меры предосторожности для снижения риска возгорания, поражения электрическим током и травм пользователя:

- Не используйте изделие вблизи источников влаги; например возле ванны, раковины, кухонной мойки и раковины для стирки, на влажном основании или возле бассейна.
- Не используйте изделие во время грозы. Возможен дистанционный риск поражения электрическим током от молнии.
- Не используйте данное изделие вблизи источника утечки газа.
- Всегда отключайте кабель модема перед тем как открыть корпус устройства или дотронуться до неизолированного кабеля, розетки и внутренних компонентов модема.
- Если к изделию не прилагался телефонный кабель, используйте только телекоммуникационный кабель AWG №26 или больше для снижения риска возгорания.
- Не включайте модем или телефонный кабель в гнездо платы сетевого интерфейса (NIC).

СОХРАНИТЕ ЭТИ ИНСТРУКЦИИ

## Дополнительные сведения о безопасности

Оценка подключения данного изделия к системе энергоснабжения «ИТ» (система распределения переменного тока без прямого заземления, в соответствии с IEC 60950) не была выполнена.

## Предупреждение относительно безопасного использования сети переменного тока

Правильное электрическое подключение (только для Норвегии и Швеции)

Advarsel: Apparatet må kun tilkoples jordet stikkontakt. Varning! Apparaten skall anslutas till jordat uttag när den ansluts till ett nätverk.

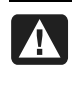

ВНИМАНИЕ. Установите компьютер возле электрической розетки. Шнур питания — основное средство отключения компьютера от сети переменного тока, поэтому он всегда должен быть легко доступен. В целях безопасности прилагаемый к компьютеру шнур питания снабжен заземленным разъемом. Всегда используйте шнур питания вместе с надлежащим образом заземленной электрической розеткой во избежание поражения электрическим током.

|   | A |  |
|---|---|--|
|   | 4 |  |
| × |   |  |

ВНИМАНИЕ. Компьютер снабжен переключателем напряжения для использования в системах энергоснабжения 115 или 230 В перем. тока. Переключатель напряжения заранее установлен в правильное положение для использования в той стране, где он первоначально продавался. Неправильное изменение положения переключателя напряжения может повредить компьютер, и любая подразумеваемая гарантия станет недействительной.

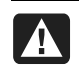

ВНИМАНИЕ. Чтобы снизить вероятность поражения электрическим током от телефонной сети, включите компьютер в электрическую розетку, перед тем как подключить его к телефонной линии. Также отсоедините телефонную линию, перед тем как выключить компьютер из электрической розетки.

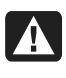

ВНИМАНИЕ. Всегда отключайте кабель модема от телефонной сети, перед тем как установить или снять кожух компьютера.

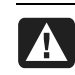

ВНИМАНИЕ. Не работайте на компьютере со снятым кожухом.

ВНИМАНИЕ. В целях безопасности всегда

отключайте компьютер от источника питания и любых телекоммуникационных систем (таких как телефонные линии), сетей и модемов, перед тем как выполнять какие-либо обслуживающие мероприятия. Отказ следовать данному правилу может привести к травме или повреждению оборудования. Внутри источника питания и модема данного изделия существуют опасные уровни напряжения.

### Меры предосторожности при использовании литиевых батарей

ВНИМАНИЕ. Компьютер использует литиевую батарею типа CR2032. Существует опасность взрыва в случае неправильной замены батареи. Выполняйте замену только на такой же или эквивалентный тип батареи, рекомендованный производителем. Утилизация использованных батарей должна выполняться в соответствии с инструкциями производителя.

### Безопасность при работе с лазерами Светодиодное устройство класса 1

Дисководы для компакт-дисков и DVD-дисков снабжены лазерной системой и относятся к «Лазерным устройствам класса 1» по стандарту Radiation Performance Министерства здравоохранения и социального обеспечения (DHHS) США в соответствии с Законом о контроле над радиацией в интересах здравоохранения и безопасности (1968).

Если устройство потребует технического обслуживания, обращайтесь в соответствующий авторизованный центр.

ВНИМАНИЕ. Использование процедур управления, настройки и эксплуатации, отличных от указанных в Руководстве по модернизации и обслуживанию, может привести к опасному радиационному воздействию. Во избежание прямого воздействия лазерного луча не пытайтесь открыть корпус дисковода для компактдисков и DVD-дисков.

### Маркировка лазерного устройства

На поверхности лазерного устройства имеется следующая маркировка (или эквивалентная ей):

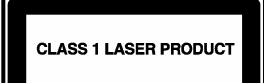

Данная маркировка показывает, что изделие относится к ЛАЗЕРНЫМ УСТРОЙСТВАМ КЛАССА 1. Эта маркировка имеется на лазерном устройстве, установленном в вашем изделии.

### Примечание для установщика системы кабельного ТВ

Цель этого напоминания — привлечь внимание установщиков систем кабельного ТВ к разделу 820-93 Национальных правил по установке электрооборудования, который содержит руководящие указания по надлежащему заземлению и, в частности, указывает, что оболочку коаксиального кабеля нужно подключить к системе заземления здания настолько близко к точке кабельного ввода, насколько это целесообразно.

## Защита разъемов телевизионной антенны Заземление внешней телевизионной антенны

Если наружная антенна или кабельная система подключены к изделию, убедитесь, что они электрически заземлены для защиты от бросков напряжения и накопления статического электричества. Статья 810 Национальных правил по установке электрооборудования, ANSI/NFPA 70, содержит сведения, касающиеся надлежащего электрического заземления мачты и поддерживающей конструкции, заземления вводного провода для модуля разряда антенны, размеров заземляющих проводов, расположения модуля разряда антенны, подключения к заземлителям и требований к заземлителю.

### Защита от молний

Для дополнительной защиты устройства во время грозы, а также в случае, когда оно долгое время не используется, выключите его из розетки и отсоедините антенну или кабельную систему. Это предотвратит повреждение изделия от молнии и скачков напряжения в линии.

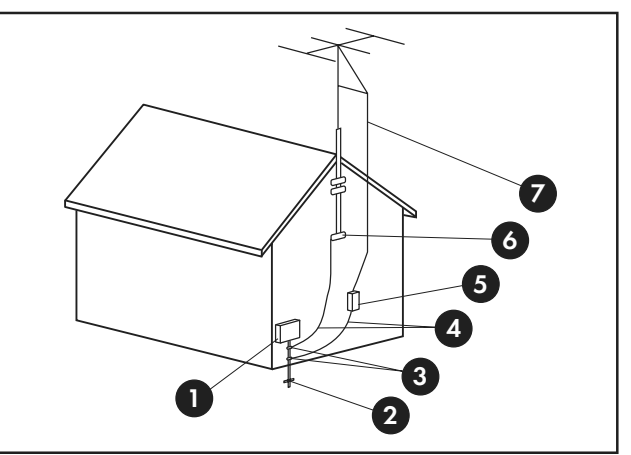

Заземление антенны

Заземпение антенны

| № на рисунке | Элемент заземления                                                     |  |
|--------------|------------------------------------------------------------------------|--|
| 0            | Щиток электрооборудования                                              |  |
| 2            | Система общего заземления<br>электрооборудования (NEC Art 250, Part H) |  |
| 3            | Клеммы заземления                                                      |  |
| 4            | Кабели заземления (NEC Section 810-21)                                 |  |
| 5            | Антенный разрядник (NEC Section 810-20)                                |  |
| 6            | Клемма заземления                                                      |  |
| 7            | Кабель антенного ввода                                                 |  |

### Линии энергоснабжения

Наружная антенна не должна располагаться вблизи воздушных линий электропередачи или других контуров электрического освещения и энергоснабжения либо там, где она может попасть под влияние таких линий и контуров.

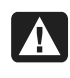

ВНИМАНИЕ. При установке наружной антенны следует проявлять исключительную осторожность и не дотрагиваться до линий и контуров электроснабжения, поскольку контакт с ними может привести к смертельному исходу.

## Сведения о поддержке

## Не забудьте зарегистрироваться!

Вы можете зарегистрировать свой компьютер через Центр справки и поддержки. Нажмите кнопку «Пуск» и выберите Центр справки и поддержки.

## Где получить справку

### Если вам требуется справка, выполните следующие действия:

- Ознакомьтесь со схемой установки и документацией изделия для получения справки по установке и использованию компьютера.
- 2 Воспользуйтесь Центром справки и поддержки для получения справки по оборудованию и программному обеспечению. Нажмите кнопку «Пуск» и выберите Центр справки и поддержки. Центр справки и поддержки предоставляет полезные сведения по устранению неполадок, а также следующие возможности:
  - ссылки для регистрации компьютера;
  - сведения о системе, в том числе номер изделия, номер модели и серийный номер компьютера;
  - поддержку по электронной почте;
  - беседу в реальном времени с квалифицированными специалистами службы поддержки компании НР;
  - телефонные номера службы поддержки;
  - ссылки на руководства пользователя компьютера.
- 3 Если у вас возникли проблемы с оборудованием, перед тем как обращаться в Центр обслуживания клиентов, запустите средства диагностики оборудования, которые заранее установлены на вашем компьютере. Нажмите кнопку «Пуск», выберите компоненты Все программы, Справка и средства для ПК и Средства диагностики оборудования.
- 4 Чтобы получить справку в Интернете, посетите веб-узел Центра обслуживания клиентов компании НР: http://www.hp.com/cposupport/loc/regional.html
- 5 Если проблему решить не удалось, то сначала обратитесь к розничному продавцу компьютера, а затем — в Центр обслуживания клиентов НР по телефонам:

### Москва: (+7) 095 777 3284 Санкт-Петербург: (+7) 812 332 4240

## Где найти руководства пользователя?

Руководства пользователя находятся на вашем компьютере. Нажмите кнопку **«Пуск»**, выберите **Все программы**, а затем **Руководства пользователя**. На веб-узле http://www.hp.com/support также можно найти страницу поддержки для вашей модели.

### \_\_\_\_\_

## Поддержка программного обеспечения

Если у вас возникли вопросы по программному обеспечению, обратитесь к поставщику или посетите веб-узел поставщика по одному из следующих адресов:

### Cyberlink

http://www.cyberlink.com

### Roxio

http://www.roxio.com

### Не хватает компонентов?

Проверьте содержимое блока компьютера после его приобретения. Если какие-либо компоненты отсутствуют, то в течение 30 дней со дня покупки следует вернуть компьютер по месту продажи для замены. По истечении этого периода, возможно, вам придется заплатить за эти компоненты.

Сведения, содержащиеся в данном документе, могут быть изменены без предварительного уведомления.

Copyright © 2007 Hewlett-Packard Development Company, L.P.

## www.hp.com

Printed in

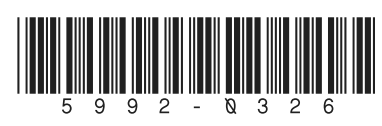